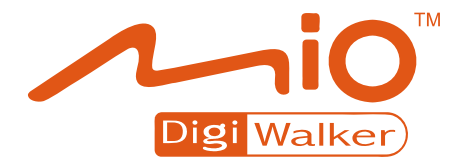

## A702 Uživatelská příručka

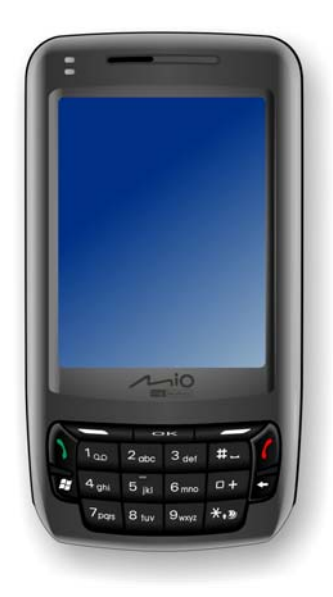

**Revize:** R00 (2007/11)

**Obchodní značky:** Microsoft, Windows, Windows logo, Windows Media, Outlook a ActiveSync jsou registrovanými značkami nebo značkami korporace Microsoft v USA a/nebo v jiných zemích. Microsoft produkty mají licenci OEM od Microsoft Licensing, Inc., v celkovém vlastnictví Microsoft korporace. Bluetooth světová značka a loga jsou vlastnictvým Bluetooth SIG, Inc. Veškeré názvy značek a produktů jsou obchodními značkami registrovanými značkami příslušných společností.

**Poznámka:** Informace uváděné v této příručce se mohou změnit bez předchozího upozornění.

## Obsah

| Předmluvaix |      |                                        |    |
|-------------|------|----------------------------------------|----|
| ΑZ          | ákor | nné informace                          | ci |
| 1           | Začí | ínáme1-                                | 1  |
|             | 1.1  | Popis hardwarových prvků1-             | 1  |
|             |      | Pohled zepředu1-                       | 1  |
|             |      | Pohled zezadu1-                        | 3  |
|             |      | Pohled zleva1-                         | 4  |
|             |      | Pohled zprava1-                        | 5  |
|             |      | Pohled shora1-                         | 6  |
|             | 1.2  | Instalace SIM karty a baterie 1-       | 7  |
|             | 1.3  | Nabíjení baterie1-                     | 9  |
|             | 1.4  | Vypínání a zapínání 1-1                | 1  |
|             |      | První zapnutí 1-1                      | 1  |
|             |      | Režim spánku1-1                        | 1  |
|             |      | Vypínání 1-1                           | 2  |
|             | 1.5  | Instalace Microsoft ActiveSync1-1      | 3  |
|             | 1.6  | Užívání zařízení ve vozidle1-1         | 5  |
|             |      | Automobilový držák 1-1                 | 5  |
|             |      | Připojení automobilové nabíječky 1-1   | 5  |
|             | 1.7  | Rozšířování výbavy Vašeho zařízení 1-1 | 6  |
|             |      | Používání Mikro SD karty1-1            | 6  |
|             |      | Pouziti sluchatek 1-1                  | 1  |
| 2           | Zák  | ladní dovednosti2-                     | 1  |
|             | 2.1  | Užívání pera                           | 1  |
|             | 2.2  | Užívání rolovacího tlačítka2-          | 2  |

|   | 2.3        | Základní Obrazovka Dnes - "Today Screen"                                                                     | 2-2                      |
|---|------------|----------------------------------------------------------------------------------------------------|--------------------------|
|   | ~ 1        | Displej vodorovne                                                                                            | 2-3                      |
|   | 2.4        | Navigachi Panel a Panel Nastroju                                                                             | 2-4                      |
|   | 2.5        | Rychla spousteci nabidka                                                                                     | 2-5                      |
|   | 2.6        | Mio Menu                                                                                                    | 2-6                      |
|   |            | Uprava programových ikon                                                                                     | 2-7                      |
|   | 2.7        | Spouštění Programů                                                                                           | 2-8                      |
|   | 2.8        | Akční menu                                                                                                   | 2-8                      |
|   | 2.9        | Upozornění                                                                                                   | 2-9                      |
|   | 2.10       | Vkládání informací                                                                                           | 2-9                      |
|   |            | Vkládání textu pomocí Input panelu                                                                           | 2-10                     |
|   |            | MioKevboard – klávesnice                                                                                     | 2-11                     |
|   |            | Psaní na obrazovku                                                                                           | 2-12                     |
|   |            | Kreslení na obrazovku                                                                                        | 2-12                     |
|   |            | Zvukový záznam                                                                                               | 2-13                     |
|   |            | Použití položky Můji Text                                                                                    | 2_14                     |
|   | 2 1 1      | Zahoznočení Vašeho nřístroje                                                                                 | 2 17                     |
|   | 2.11       |                                                                                                    | 2-15                     |
|   |            | Uzamčení přístroje                                                                                           | 2-10                     |
|   |            |                                                                                                    | 2-10                     |
|   |            |                                                                                                    | .2-17                    |
| 3 | Užív       | ání Telefonu                                                                                                 | 3-1                      |
|   | 3.1        | O Vašem telefonu                                                                                             | 3-1                      |
|   |            | Než začnete                                                                                                  | 3-1                      |
|   | 3.2        | Zapínání a vypínání telefonní funkce                                                                         | 3-2                      |
|   |            | Vypínání                                                                                                    | 3-2                      |
|   |            | Zanínání                                                                                                    | 3-2                      |
|   |            | Spuštění programu Microsoft Telefon                                                                          | 3-3                      |
|   |            | Ikona stavu telefonu                                                                                         | 3_3                      |
|   | 33         | Ilskutečnění bovoru                                                                                          | 3_1                      |
|   | 5.5        |                                                                                                    |                          |
|   |            | Vylaceni cisla                                                                                               |                          |
|   |            |                                                                                                    | 24                       |
|   |            | pouzitych cisel                                                                                              |                          |
|   |            | Uskutecheni odchozino novoru vybranim z Kontaktu                                                             |                          |
|   | ~ .        | Uskutecneni odchozino novoru pomoci Pameti novoru.                                                           | 3-6                      |
|   |            |                                                                                                    |                          |
|   | 3.4        | Prijmuti prichoziho hovoru                                                                                   |                          |
|   | 3.4        | Odmítnutí příchozího hovoru                                                                                  | 3-6                      |
|   | 3.4        | Odmítnutí příchozího hovoru<br>Ukončení hovoru                                                               | 3-6<br>3-7<br>3-7        |
|   | 3.4<br>3.5 | Prijmuti prichoziho hovoru<br>Odmítnutí příchozího hovoru<br>Ukončení hovoru<br>Hlasitost telefonních hovorů | 3-6<br>3-7<br>3-7<br>3-7 |

|                | Hlasitost telefonních hovorů                   |                         |
|----------------|------------------------------------------------|-------------------------|
|                | Ztlumení mikrofonu během hovoru                | 3-8                     |
|                | Užívání reproduktoru při hovoru                | 3-8                     |
| 3.6            | Správa více jak jednoho hovoru                 | 3-9                     |
|                | Přidržení jednoho hovoru a Přijmutí druhého    | 3-9                     |
|                | Odmítnutí druhého příchozího hovoru            | 3-9                     |
|                | Přidržení jednoho hovoru a uskutečnění druhého |                         |
|                | odchozího hovoru                               | 3-9                     |
|                | Přepínání se mezi hovory                       | 3-10                    |
|                | Založení konferenčního hovoru                  | 3-10                    |
| 3.7            | Poznámky vytvořené během hovorů                | 3-11                    |
| 3.8            | Užití paměti hovorů                            | 3-12                    |
|                | Přehled historie hovorů                        | 3-12                    |
|                | Úprava paměti hovorů                           | 3-13                    |
|                | Využití paměti hovorů k ukládání do seznamu    | 3-14                    |
| 3.9            | Užití rychlé vytáčecí-volby                    | 3-14                    |
|                | Vytváření rychlé volby                         | 3-14                    |
|                | Úprava nebo vymazání rychlé volby              | 3-15                    |
| 3.10           | Utváření telefonního čísla                     | 3-15                    |
|                | Přemístění z Microsoft Kontaktů                | 3-15                    |
|                | Přemístění ze SIM karty                        | 3-16                    |
| 3.11           | Přizpůsobení si Vašeho telefonování            | 3-16                    |
|                | Změna nastavení telefonování                   | 3-16                    |
|                | Změna nastavení položky Služby                 | 3-17                    |
|                | Změna síťového nastavení                       | 3-17                    |
|                | Změna PIN2 kódu                                | 3-18                    |
| 3.12           | Cell Broadcast – Lokální služby                | 3-18                    |
| 3.13           | Další funkce telefonu                          | 3-19                    |
|                | Zpráva hlasové schránky                        | 3-19                    |
|                | Tísňová volání                                 | 3-19                    |
|                | Vytáčení mezinárodních hovorů                  | 3-20                    |
| Sprá           | va Vašeho zařízení                             |                         |
| <u> </u>       | Správa energie                                 | Δ_1                     |
| - <b>T</b> . I | Indikace vybité baterie a varování             | ו <del>- ד</del><br>⊿_1 |
|                | Možnosti nanájení                              |                         |
|                | Rady jak šetřit energií                        | <br>⊿_२                 |
| 42             | Únrava naměti                                  | 2≤ <del>ہ</del><br>4_4  |
| <b>ч.</b>      | Hlavní naměť                                   | ד≃ד<br>⊿_4              |
|                |                                                | ····· ¬¬¬¬              |

4

|   |      | Mio Recovery                                   | 4-4  |
|---|------|------------------------------------------------|------|
|   |      | Paměťová karta                                 | 4-4  |
|   |      | Smart Quit                                     | 4-4  |
|   | 4.3  | Nastavení Vašeho zařízení                      | 4-5  |
|   | 4.4  | Vyhledávání a třídění informací                | 4-9  |
|   |      |                                                |      |
| 5 | Mic  | rosoft Pocket Outlook                          | 5-1  |
|   | 5.1  | Kalendář: Plánování setkání a schůzek          | 5-1  |
|   |      | Zadání nové schůzky                            | 5-2  |
|   |      | Užívání zobrazení souhrnu Kalendáře            | 5-3  |
|   | 5.2  | Kontakty: Hledání přátel a kolegů              | 5-4  |
|   |      | Vvtvoření kontaktu                             | 5-5  |
|   |      | Užití zobrazení souhrnu informací o kontaktu   | 5-6  |
|   | 5.3  | Úkoly: vedení seznamu pracovních úkolů         | 5-7  |
|   |      | Vytvoření úkolu                                | 5-8  |
|   |      | Užití zobrazení souhrnu informací o úkolu      | 5-9  |
|   | 5.4  | Poznámky: poznamenávání nápadů a myšlenek      | 5-10 |
|   |      | Vytváření poznámky                             | 5-11 |
|   | 5.5  | Zprávy: zasílání a přijímání e-mailových zpráv | 5-12 |
|   |      | Stahování zpráv                                | 5-12 |
|   |      | E-mail Direct Push                             | 5-13 |
|   |      | Nastavení E-mail účtu                          | 5-13 |
|   |      | Psaní a posílání e-mailových a SMS zpráv       | 5-13 |
|   |      | Psaní a posílání MMS zpráv                     | 5-14 |
|   |      | Přijímání a prohlížení MMS zpráv               | 5-17 |
|   |      | Přijímání příloh                               | 5-17 |
|   |      |                                                |      |
| 6 | Dals | ší Programy                                    | 6-1  |
|   | 6.1  | ActiveSync                                     | 6-1  |
|   |      | Synchronizace dat                              | 6-2  |
|   |      | Synchronizace přímo s Exchange Serverem        | 6-3  |
|   | 6.2  | Word Mobile                                    | 6-4  |
|   |      | Vytvoření dokumentu                            | 6-4  |
|   |      | Otevření dokumentu                             | 6-5  |
|   | 6.3  | Excel Mobile                                   | 6-6  |
|   |      | Vytvoření sešitu                               | 6-6  |
|   |      | Otevření sešitu                                | 6-7  |
|   | 6.4  | PowerPoint Mobile                              | 6-8  |
|   |      |                                                |      |

|   | 6.5        | Windows Live                                | 6-9          |
|---|------------|---------------------------------------------|--------------|
|   | ~ ~        | Prinlaseni k windows Live                   |              |
|   | 0.0        | Windows Media Player Mobile                 |              |
|   | 0.7        | Drahlížaní chrázků o přehrávání video klinů |              |
|   |            | Promizeni obrazku a premavani video klipu   | 0-12         |
|   | 6 9        | Navigace pomoci obrazku                     | 0-13<br>6 14 |
|   | 0.0<br>6.0 | Internet Sharing                            | 0-14<br>6 15 |
|   | 0.9        | III Condinity                               |              |
|   |            | Bluetooth Připojení                         |              |
| 7 | Kan        | nera                                        | 7-1          |
|   | 71         | L vod                                       | 7_1          |
|   | 72         | Focení                                      | 7-1<br>7-2   |
|   | 1.2        | Pořizování souvislého obrázku               | 7-3          |
|   |            | Přidání GPS známky k obrázku                | 7-3          |
|   |            | Nastavení kamery.                           |              |
|   | 7.3        | Nahrávání video-klipu                       |              |
|   |            | Video Nastavení                             |              |
|   | 7.4        | Prohlížecí mód                              | 7-7          |
|   | 7.5        | Úprava obrázků                              | 7-9          |
|   | 7.6        | Posílání obrázků                            | 7-10         |
| 8 | Mio        | programy                                    | 8-1          |
|   | 8.1        | Pohotovostní lokace                         | 8-1          |
|   |            | Vytvoření SMS pro příjemce                  |              |
|   |            | Poslání pohotovostní zprávy                 | 8-2          |
|   |            | Úprava pohotovostní zprávy                  | 8-2          |
|   | 8.2        | Mio SMS Lokace                              | 8-3          |
|   | 8.3        | Rychlé GPS pozicování                       | 8-4          |
|   | 8.4        | Ochrana kontaktů                            | 8-4          |
|   |            | Nastavení hesla                             | 8-5          |
|   |            | Nastavení seznamu                           | 8-5          |
|   |            | Nastavení položek                           | 8-6          |
|   | 8.5        | Mio Blacklist                               | 8-6          |
|   |            | Nastavení seznamu                           | 8-6          |
|   |            | Nastavení položek                           | 8-7          |
|   |            | Změna filtračního nastavení                 | 8-7          |

|         | 8.6                                                                                         | SIM Manažer                                                                                                    | 8-7                                           |
|---------|---------------------------------------------------------------------------------------------|----------------------------------------------------------------------------------------------------|-----------------------------------------------|
|         |                                                                                             | SIM kontakty                                                                                                    | 8-7                                           |
|         |                                                                                             | SMS Zprávy                                                                                                    | 8-8                                           |
|         | 8.7                                                                                         | MioCalc                                                                                                    | 8-9                                           |
|         |                                                                                             | Spuštění a ukončení MioCalc                                                                                                    | 8-9                                           |
|         |                                                                                             | Použití modu kalkulačka                                                                                                    | 8-9                                           |
|         |                                                                                             | Použití Modu Měna                                                                                                    | 8-10                                          |
|         |                                                                                             | Použití Modu Metrologie                                                                                                    | 8-11                                          |
|         | 8.8                                                                                         | Rychlá hlasová volba                                                                                                    | 8-12                                          |
|         |                                                                                             | Vytvoření hlasového povelu                                                                                                    | 8-13                                          |
|         |                                                                                             | Použití hlasového povelu                                                                                                    | 8-14                                          |
|         | 8.9                                                                                         | Světový čas                                                                                                    | 8-14                                          |
|         |                                                                                             | Spuštění a ukončení Světového času                                                                                                    | 8-14                                          |
|         |                                                                                             | Změna stylu hodin                                                                                                    | 8-15                                          |
|         |                                                                                             | Výběr města                                                                                                    | 8-15                                          |
|         |                                                                                             | Seřizování času                                                                                                    | 8-16                                          |
|         |                                                                                             | Synchronizace GMT                                                                                                    | 8-16                                          |
|         |                                                                                             |                                                                                                    |                                               |
|         | ۵                                                                                           |                                                                                                    | 0.4                                           |
| 9       | Priu                                                                                        | lavne programy                                                                                                    | 9-1                                           |
| 9       | 9.1                                                                                         | Instalování programů                                                                                                    | <b>9-</b> 1                                   |
| 9       | 9.1<br>9.2                                                                                  | Instalování programů<br>Mundu Radio                                                                                                    | 9-1<br>9-1<br>9-2                             |
| 9       | 9.1<br>9.2                                                                                  | Instalování programů<br>Mundu Radio<br>Poslech internetového rádia                                                                                                    | 9-1<br>9-1<br>9-2<br>9-2                      |
| 9       | 9.1<br>9.2<br>9.3                                                                           | Instalování programů<br>Mundu Radio<br>Poslech internetového rádia<br>Mobile Assistant                                                                                                    | 9-1<br>9-1<br>9-2<br>9-2<br>9-3               |
| 9       | 9.1<br>9.2<br>9.3                                                                           | Instalování programů<br>Mundu Radio<br>Poslech internetového rádia<br>Mobile Assistant<br>Vyzváněcí tón                                                                                                    | 9-1<br>9-1<br>9-2<br>9-2<br>9-3<br>9-4        |
| 9       | 9.1<br>9.2<br>9.3                                                                           | Instalování programů<br>Mundu Radio<br>Poslech internetového rádia<br>Mobile Assistant<br>Vyzváněcí tón<br>Obrázky                                                                                                    | 9-1<br>9-1<br>9-2<br>9-2<br>9-3<br>9-4<br>9-6 |
| 9       | 9.1<br>9.2<br>9.3                                                                           | Instalování programů<br>Mundu Radio<br>Poslech internetového rádia<br>Mobile Assistant<br>Vyzváněcí tón<br>Obrázky<br>SIM Kontakty                                                                                                    |                                               |
| 9       | 9.1<br>9.2<br>9.3                                                                           | Instalování programy<br>Mundu Radio<br>Poslech internetového rádia<br>Mobile Assistant<br>Vyzváněcí tón<br>Obrázky<br>SIM Kontakty<br>SMS Manažer                                                                                                    | 9-1<br>                                       |
| 9       | 9.1<br>9.2<br>9.3                                                                           | Instalování programů<br>Mundu Radio<br>Poslech internetového rádia<br>Mobile Assistant<br>Vyzváněcí tón<br>Obrázky<br>SIM Kontakty<br>SMS Manažer<br>Data Backup                                                                                                    | 9-1<br>                                       |
| 9       | 9.1<br>9.2<br>9.3                                                                           | Instalování programů<br>Mundu Radio<br>Poslech internetového rádia<br>Mobile Assistant<br>Vyzváněcí tón<br>Obrázky<br>SIM Kontakty<br>SMS Manažer<br>Data Backup<br>File Explorer                                                                                                    | 9-1<br>                                       |
| 9       | 9.1<br>9.2<br>9.3                                                                           | Instalování programů<br>Mundu Radio<br>Poslech internetového rádia<br>Mobile Assistant<br>Vyzváněcí tón<br>Obrázky<br>SIM Kontakty<br>SMS Manažer<br>Data Backup<br>File Explorer                                                                                                    | 9-1<br>                                       |
| 9       | 9.1<br>9.2<br>9.3                                                                           | Instalování programů<br>Mundu Radio<br>Poslech internetového rádia<br>Mobile Assistant<br>Vyzváněcí tón<br>Obrázky<br>SIM Kontakty<br>SMS Manažer<br>Data Backup<br>File Explorer                                                                                                    | 9-1<br>                                       |
| 9       | 9.1<br>9.2<br>9.3<br><b>Při</b> p                                                           | Instalování programů<br>Mundu Radio<br>Poslech internetového rádia<br>Mobile Assistant<br>Vyzváněcí tón<br>Obrázky<br>SIM Kontakty<br>SMS Manažer<br>Data Backup<br>File Explorer<br>Síťové nastavení                                                                                                    |                                               |
| 9<br>10 | 9.1<br>9.2<br>9.3<br><b>Přip</b><br>10.1                                                    | Instalování programů<br>Mundu Radio<br>Poslech internetového rádia<br>Mobile Assistant<br>Vyzváněcí tón<br>Obrázky<br>SIM Kontakty<br>SMS Manažer<br>Data Backup<br>File Explorer<br>Síťové nastavení                                                                                                    |                                               |
| 9<br>10 | 9.1<br>9.2<br>9.3<br><b>Přip</b><br>10.1                                                    | Instalování programů<br>Mundu Radio<br>Poslech internetového rádia<br>Mobile Assistant<br>Vyzváněcí tón<br>Obrázky<br>SIM Kontakty<br>SMS Manažer<br>Data Backup<br>File Explorer<br>Síťové nastavení                                                                                                    |                                               |
| 9       | 9.1<br>9.2<br>9.3<br><b>Přip</b><br>10.1                                                    | Instalování programů<br>Mundu Radio<br>Poslech internetového rádia<br>Mobile Assistant<br>Vyzváněcí tón<br>Obrázky<br>SIM Kontakty<br>SMS Manažer<br>Data Backup<br>File Explorer<br>Síťové nastavení                                                                                                    |                                               |
| 9       | <ul> <li>9.1</li> <li>9.2</li> <li>9.3</li> <li>Přip</li> <li>10.1</li> <li>10.2</li> </ul> | Instalování programů<br>Mundu Radio<br>Poslech internetového rádia<br>Mobile Assistant<br>Vyzváněcí tón<br>Obrázky<br>SIM Kontakty<br>SMS Manažer<br>Data Backup<br>File Explorer<br>Síťové nastavení<br><b>ojení</b><br>Nastavení připojení<br>Bezdrátové Síťové připojení<br>Používání funkce Bluetooth                                                              |                                               |
| 9       | <ul> <li>9.1</li> <li>9.2</li> <li>9.3</li> <li>Přip</li> <li>10.1</li> <li>10.2</li> </ul> | Instalování programů<br>Mundu Radio<br>Poslech internetového rádia<br>Mobile Assistant<br>Vyzváněcí tón<br>Obrázky<br>SIM Kontakty<br>SMS Manažer<br>Data Backup<br>File Explorer<br>Síťové nastavení<br><b>ojení</b><br>Nastavení připojení<br>GPRS/EDGE Připojení<br>Bezdrátové Síťové připojení<br>Používání funkce Bluetooth<br>Zapnutí a Vypnutí funkce Bluetooth |                                               |

|    | Vytvoření Bluetooth partnerství       | 10-5 |
|----|---------------------------------------|------|
|    | 10.3 Použití Internet Explorer Mobile |      |
|    | Prohlížení Internetu                  |      |
|    | Přidání Oblíbených                    | 10-8 |
| 11 | Troubleshooting and Maintenance       | 11-1 |
|    | 11.1 Resetování Vašeho zařízení       |      |
|    | 11.2 Obnovení továrního nastavení     |      |
|    | 11.3 Problémy                         |      |
|    | Problémy s napájením                  |      |
|    | Problémy s pamětí                     |      |
|    | Problémy s displejem                  |      |
|    | Problémy s připojením                 |      |
|    | 11.4 Údržba Vašeho Zařízení           |      |
|    | Obecná pokyny                         |      |
|    | Pokyny pro telefon                    |      |
|    | Pokyny pro cestování                  |      |
|    |                                       |      |

# Přec

## Předmluva

## Vítejte

Gratulujeme k nákupu přístroje s telefonem a navigačními schopnostmi. Přístroj je zařízení vybavené operačním systémem Microsoft® Windows Mobile™ Verze 6. Na základě velikosti a schopností tohoto zařízení budete mít obchodní i osobní záležitosti stále aktuální a vždy po ruce. Microsoft ActiveSync® přispívá přístroji možností synchronizovat informace a data s vaším stolním počítačem nebo se serverem Microsoft Exchange Server.

## Kde vyhledat informaci

Pokud se Vám nedaří v této příručce nalézt požadovanou informaci, následující tabulka Vám pomůže nalézt specifické informace:

| Informace o                                           | Naleznete je                                     |
|-------------------------------------------------------|--------------------------------------------------|
| První spuštění                                        | Průvodce rychlého startu                         |
| Užívání telefonu                                      | kapitola 3 v této příručce                       |
| Používání programů z Bonus CD                         | Kapitola 9 v této příručce                       |
| Microsoft ActiveSync                                  | Kapitola 6.1 v této příručce                     |
|                                                       | ActiveSync Nápověda ve Vašem<br>stolním počítači |
| Nejnovější aktualizace a detailní technické informace | Webové stránky produktu:<br>www.mio-tech.com     |
|                                                       | Webové stránky Microsoft:<br>www.microsoft.com   |

## A Zákonné informace

**POZNÁMKA**: Nálepky a štítky na povrchu zařízení indikují, které předpisy tento model splňuje. Zkontrolujte prosím tyto štítky na zařízení a zkontrolujte je s prohlášením v této kapitole. Některé poznámky jen specifikují model zařízení.

## Předpisové prohlášení

#### Evropa

Produkty označené CE známkou odpovídají telekomunikačnímu direktivě Radio & Telecommunication Terminal Equipment Directive (R&TTE) (1999/5/EEC), direktivě o elektromagnetické kompatibilitě Electromagnetic Compatibility Directive (89/336/EEC) a direktivě o nízkém napětí Low Voltage Directive (73/23/EEC) – jak je upraveno v direktivě 93/68/ECC – vydaných Komisí pro Evropská společenství.

Shoda s těmito direktivami potvrzuje následující Evropské standardy:

1999/5/EEC Radio and Telecommunication Terminal Equipment Directive (R&TTE)

|            | EN 301 511 / EN 300 328                       |
|------------|-----------------------------------------------|
|            | Specific Absorption Rate (SAR)                |
|            | Standard: EN 50360, EN 50361                  |
| 2006/95/EC | Low Voltage Directive (LVD)                   |
|            | IEC 60950-1:2001                              |
| 89/336/EEC | Electromagnetic Compatibility (EMC-Directive) |
|            | Standard: EN 301489-1/7/17                    |
|            |                                               |

Výrobce nemůže být zodpovědný za modifikace provedené uživatelem a důsledky, které z nich plynou.

#### Bluetooth

#### Bluetooth QD ID B012914

## Bezpečnostní opatření

- Poslouchání hudby na maximum může poškodit sluch.
- Užití jiných sluchátek, než je doporučeno, může zapříčinit změnu kvalitu zvuku.
- Nepoužívejte blesk v blízkosti lidských (obzvláště dětských) nebo zvířecích očí. Vystavení intenzivnímu světlu může poškodit sítnici.

## AC Adaptér

- UPOZORNĚNÍ: Používejte pouze AC adaptér (PSB05R-050Q) dodávaný s Vaším zařízením. Použitím jiného typu může dojít k poruše nebo poškození.
- Pro tento produkt je určeno napájení zdrojem typu LISTED Power Unit označeného "LPS," "Limited Power Source" o výstupních hodnotách + 5 V dc / 1.0 A maximálně.
- Nepoužívejte adaptér ve vysoce vlhkém prostředí. Nikdy se ho nedotýkejte mokrýma rukama nebo nohama.
- Umožněte adaptéru potřebnou ventilaci v prostoru kolem něj. Vyvarujte se nevětrání adaptéru například jeho zakrytím.
- Připojujte adaptér ke správnému zdroji(el. síti). Napětí a požadavky zemnění jsou uvedeny na obalu.
- Nepoužívejte adaptér má-li poškozenou vidlici.
- Tento prvek je neopravitelný, poškozený vždy vyměňte za nový.

#### Baterie

- **UPOZORNĚNÍ:** Hrozí nebezpečí výbuchu, nahradíte-li baterii nesprávným typem.
- Baterii nahrazujte pouze stejným anebo od výrobce doporučeným ekvivalentním typem.
- Nikdy nevhazujte baterii do ohně. Baterie se může roztrhnout nebo explodovat a uvolnit tak nebezpečné chemikálie.
- Nepoužívejte nože ani otvírák nebo jiné kovové nástroje pro extrakci baterie ze zařízení.
- Používejte pouze stanovenou nabíječku.

#### O RF(Radio Frequency) vlivu

Tento produkt je nízkoenergetický přijímač a vysílač. Je-li zapnutý, přijímá a vysílá radiové (RF) vlny. Specific Absorption Rate (SAR) je jednotka určující množství energie RF vlny absorbované do těla. Nejvyšší naměřená hodnota SAR pro toto zařízení byla 0.49 mW/g, 0.448 mW/g pro DCS1800, 0.013 .W/g pro WLAN, což je méně než limit 2.0 W/kg.

Ale i přesto, snažte se redukovat účinek RF vln na Vaše tělo, užíváním telefonní funkce obezřetně. Například, volejte co nejkratší dobu, jak je možné.

#### O elektrostatickém náboji

Elektrostatický náboj může způsobit porušení nebo ztrátu dat ve vašem zařízení.

Lze se tomu bezpečně vyhnout pravidelným zálohováním Vašich dat.

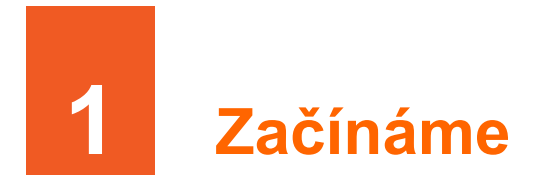

Tato kapitola Vám představí externí komponenty Vašeho přístroje a provede Vás postupy nastavování Vašeho přístroje k užívání.

## 1.1 Popis hardwarových prvků

Na obrázku dole máte zakresleny a blíže popsány základní prvky Vašeho přístroje.

#### Pohled zepředu

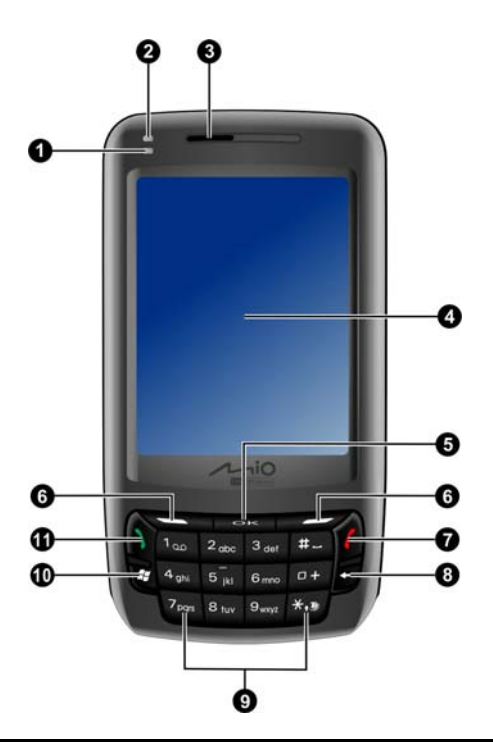

| Číslo | Součást                                  | Popis                                                                                                    |
|-------|------------------------------------------|----------------------------------------------------------------------------------------------------|
| 0     | Wi-Fi/Bluetooth<br>indikátor             | Bliká-li zeleně, znamená to, že Wi-Fi funkce je zapnuta.                                                                                |
|       |                                          | Modré blikání indikuje, že zařízení Bluetooth je aktivní.                                                                               |
| 0     | Indikátor<br>upozornění a                | Svítí-li žlutě, znamená to, že baterie je právě nabíjena.                                                                               |
|       | nabíjení baterie                         | Svítí-li zeleně, znamená, že baterie je plně nabita.                                                                                    |
|       |                                          | Zelené blikání značí, že je přístroj připojen do sítě mobilního operátora.                                                              |
|       |                                          | Bliká-li žlutě, informuje nás naplánované schůzce, alarmu či připomínce.                                                                |
| €     | Sluchátko                                | Zajišťuje funkci sluchátka při hovoru.                                                                                                  |
| 4     | Dotyková obrazovka                       | Displej Vašeho zařízení. Poklepejte na obrazovku<br>stylusem na zvolený příkaz v menu, nebo ho<br>použijte ke vložení potřebných údajů. |
| 6     | OK tlačítko                              | Vás přibližuje k žádanému programu.                                                                                                    |
| 6     | Klávesy s čárkou<br>(softwarové klávesy) | Provede příkazy uvedené na dispeji těstě nad tlačítky.                                                                                  |
| 0     | Tlačítko s červeným<br>telefonkem        | Ukončuje nebo odmítá hovory.                                                                                                    |
|       |                                          | Navrací na obrazovku Today z jiného programu.                                                                                           |
|       |                                          | Započíná hlasové ovládání stisknutím tlačítka na 3<br>sekundy. (Pro více informací se podívejte do sekce<br>8.8.)                       |
| 8     | Tlačítko Zpět                            | Maže jeden nebo více znaků, když se pohybujete v textovém poli.                                                                         |
| Ø     | Numerická<br>klávesnice                  | Vkládá čísla a znaky.                                                                                                    |
| 0     | Tlačítko start                           | Otevře Start Menu.                                                                                                    |
| 0     | Tlačítko se zeleným                      | Vytáčí a přijímá hovory.                                                                                                    |
|       | telefonkem                               | Stlačením a následným držením tohoto tlačítka<br>během hovoru, tento hovor přidržíte.                                                   |

## Pohled zezadu

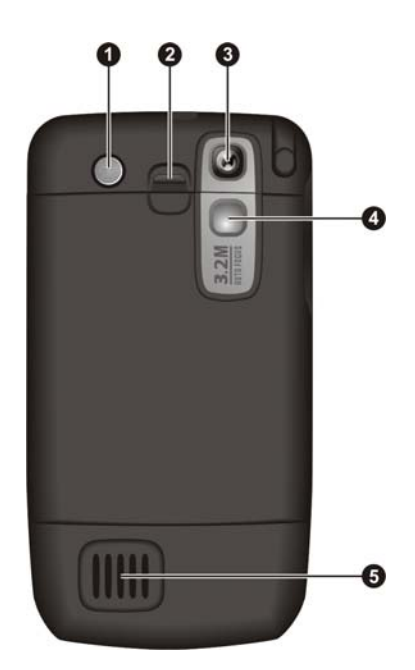

| Číslo | Součást            | Popis                                         |
|-------|--------------------|-----------------------------------------------|
| 0     | Blesk              | Poskytuje extra světlo, když fotíte.          |
| 0     | Bateriový<br>zámek | Zajišťuje, aby baterie zůstala na svém místě. |
| €     | Kamerová<br>čočka  | Umožňuje fotit a nahrávat video.              |
| 4     | Zrcátko            | Umožní Vám pořídit fotku sebe samých.         |
| 6     | Reprodukor         | Pro zvuky, hudbu a hlas.                      |

### Pohled zleva

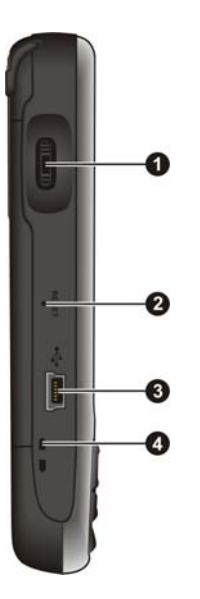

| Číslo | Součást                 | Popis                                                                 |
|-------|-------------------------|-----------------------------------------------------------------------|
| 0     | Rolovací tlačítko       | Umožňuje pohyb v menu otáčením nahoru a dolů.                         |
|       |                         | Potvrdí volbu stiskem podobně jako potvrzovací klávesa na klávesnici. |
| _     |                         | Umožní volbu hlasitosti během hovoru.                                 |
| 0     | Tlačítko Reset          | Umožňuje vyresetovat vaše zařízení.                                   |
| ₿     | Mini-USB<br>konektor    | Umožňuje připojení AC adaptéru nebo USB kabelu.                       |
| 4     | Otvor na<br>"machrňůru" | Sem si můžete připevnit přídavnou šňůrku.                             |

## Pohled zprava

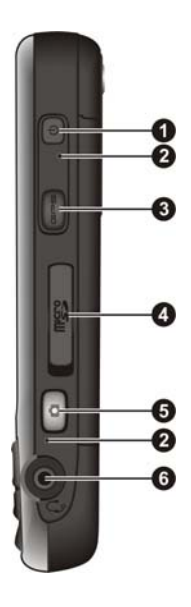

| Číslo | Součást                     | Popis                                                               |
|-------|-----------------------------|---------------------------------------------------------------------|
| 0     | Tlačítko<br>vypnout/zapnout | Zapne nebo vypne zařízení.                                          |
| 0     | Mikrofon                    | Přijímá zvuk nebo hlas pro nahrávání.                               |
|       |                             | Slouží jako mikrofon během hovoru.                                  |
| ₿     | Tlačítko GPS                | Umožňuje start navigačního programu.                                |
| 4     | Mikro SD Slot               | Umožňuje vložit výměnné paměťové karty Mikro.                       |
| 6     | Tlačítko kamera             | Startuje program kamera pro pořizování obrázků nebo natačení videa. |
| 6     | Sluchátkový<br>konektor     | Umožňuje připojení sluchátek.                                       |

#### Pohled shora

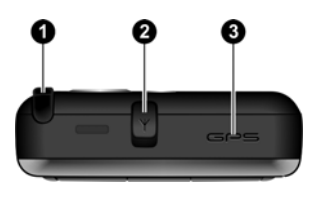

| Číslo | Součást                 | Popis                                                                                                    |
|-------|-------------------------|----------------------------------------------------------------------------------------------------|
| 0     | Stylus                  | Poklepáním na dotykový displej provedete výběr či<br>zadáte požadované informace. Pro použití, vytáhněte<br>stylus z jeho štěrbiny, po jeho použití ho opět vraťte.                                                  |
| 0     | Anténa<br>konektor-Auto | Tento konektor (schovaný za gumovým krytem)<br>dovoluje užití optimální externí antény s magnetickou<br>přísavkou, která bývá umístěná nahoře na autě pro lepší<br>přijímací signál v oblastech se slabším signálem. |
| ₿     | GPS Anténa              | Přijímá signál z dostupných GPS satelitů.                                                                                                    |

## 1.2 Instalace SIM karty a baterie

Při uzavření smlouvy s operátorem mobilních služeb obdržíte nebo jste již obdrželi SIM kartu (Subscriber Identification Module). Tato karta obsahuje informace o vašem telefonním účtu, kontakty jež můžete ukládat a další přídavné služby stanovené smlouvou.

Aby jste mohli používat telefon musíte prvně nainstalovat SIM kartu.

1. Stiskněte odjišťovací tlačítko a odejměte zadní kryt.

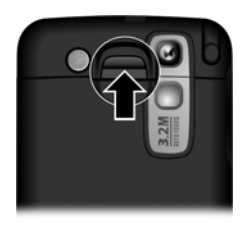

 Postrčte držák na SIM kartu do leva a potom nadzvedněte k otevření. Umístěte SIM kartu. Postrčte držák SIM karty zase zpět na místo k upevnění SIM karty.

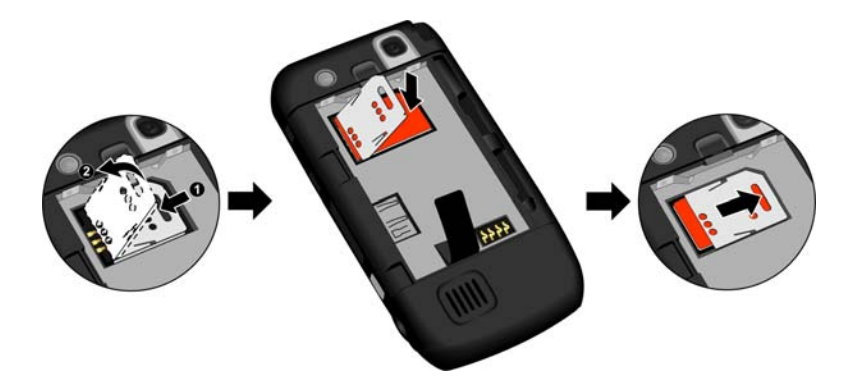

3. Vložte baterii zpět tak, aby pomocný proužek- stuha pro vytažení baterie čouhal ven a aby na sebe kontakty seděly a tlačte dokud nezapadne do správné pozice.

Jestliže potřebujete baterii vyjmout, zatáhněte za stuhu v úhlu 45°, aby jste baterii vytáhli z jejího prostoru. NIKDY nepoužívejte kovové nástroje pro vytažení baterie, protože můžete baterii či zařízení poškodit nebo se může změnit chování baterie.

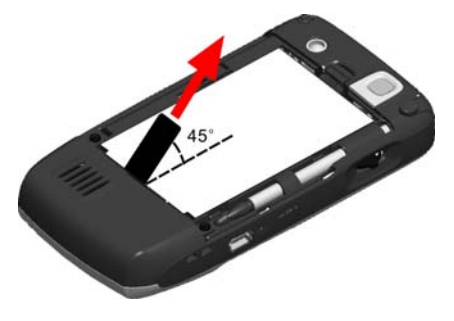

 Umístěte zadní kryt zpět: umístěte spodek krytu na stranu opačnou než je zamykací tlačítko (●) a zavřete (●).

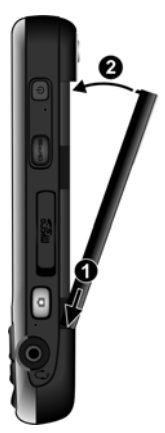

## 1.3 Nabíjení baterie

Před prvním použitím Vašeho přístroje plně nabijte baterii. První nabíjení nové baterie trvá alespoň 8 hodin.

- 1. Připevněte na AC adapter konvertor (**0**).
- Připojte Mini-USB konektor jdoucí z AC adaptéru do konektoru na Vašem zařízení (2), A zapojte opačný konec AC adaptéru do zásuvky na stěně (3).

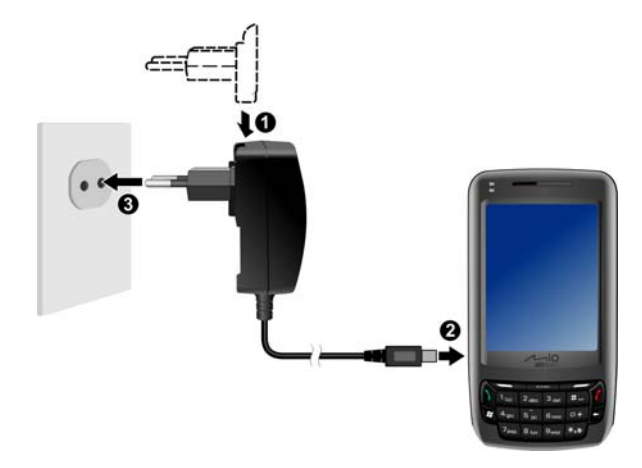

3. Indikátor nabíjení svítí během nabíjení žlutě. Neodpojujte Váš přístroj z AC adaptéru dokud není plně nabit, což je znázorněno změnou barvy indikátoru z červené na zelenou. Tento proces trvá pár hodin.

Vždy jak je to možné, nechávejte Váš přístroj připojený k AC adaptéru a k síti el. napětí. Udržujete tak baterii nabitou.

#### POZNÁMKA:

- Adaptér znázorněný na obrázku se může lišit dle typu používané vidlice.
- Váš přístroj je nabíjen I v případě připojení ke stolnímu počítači přes USB kabel.

UPOZORNĚNÍ: Pro optimální výdrž lithiové baterie, dbejte následujících doporučení:

- Teplota zařízení určeného k nabíjení by měla být v rozsahu 0~40°C.
- Pokud dojde k úplnému vybití baterie způsobené dlouhodobým neužíváním, dejte zařízení nabíjet a počkejte minimálně 5 minut než zařízení zapnete.
- Nenabíjejte baterii tam, kde je vysoká teplota (např. na přímém slunci).
- Před nabíjením není nutné baterii nejdříve úplně vybít. Baterii můžete nabíjet i před jejím vybitím.
- Jestliže nepoužíváte zařízení delší dobu, ujistěte se, že je baterie plně nabitá (toto doporučujeme provést každé dva týdny). Postupné vybíjení baterie může způsobit nebo ovlivnit následnou délku používání zařízení.

## 1.4 Vypínání a zapínání

## První zapnutí

- 1. Ujistěte se že Váš přístroj je připojen k nabíječce, nebo že baterie je nabitá.
- 2. Stlačte zapínací tlačítko po dobu 3 sekund pro zapnutí.

Rožne se podsvícení kláves, a na displeji se objeví průvodce nastavením zařízení.

- 3. Postupujte dle instrukcí na displeji a projděte úspěšně až do konce.
- 4. Jestliže SIM karta byla vložena a je zabezpečena PIN kódem, budete vyzváni k jeho vložení. Vložte PIN a poklepejte na Enter.

Jestliže jste SIM kartu dosud nevložili, zobrazí se chybová hláška na displeji o tom, že není přítomna SIM karta. Poklepejte na **Cancel** a pokračujte v průvodci nastavením.

5. Poté se Vám zobrazí "Today screen" - Obrazovka Dnes.

Jestliže SIM karta byla vložena, zařízení začne hledat síť operátora mobilních telefonů a následně se na displeji zobrazí jméno této sítě.

 Systém bude automaticky detekovat data z vaší SIM karty a vyzve Vás k automatické instalaci GPRS nastavení. Klepněte na Yes pro pokračování.

#### Režim spánku

Standardně se přístroj automaticky uspí po 1 minutě nečinnosti pokud je přístroj napájen z baterie. Stlačením zapínací klávesy opět vrátíte přístroj do pohotovostního módu.

V režimu spánku, jestliže je přítomna SIM karta, bude indikátor nabíjení blikat zeleně, na znamení že přístroj je připojen do sítě mobilního operátora. Přístroj automaticky přejde do aktivního režimu v případě příchozího hovoru, bude zvonit (případně vibrovat) a zobrazí telefonní číslo volajícího na displej. Pro změnu tohoto nastavení klepněte na  $\gtrsim \rightarrow$  Settings  $\rightarrow$  Personal  $\rightarrow$  Mio Settings  $\rightarrow$  Power  $\rightarrow$  Advanced.

**POZNÁMKA:** Zařízení nepřejde do tohoto modu pod používáte navigační program. V takových případech nejdříve ukončete tento program, pokud ho nepotřebujete, jelikož by zbytečně zařízení ztrácelo energii.

## Vypínání

Jestliže nepoužíváte přístroj déle, stlačte zapínací/vypínací tlačítko po dobu 3 pro vypnutí přístroje.

## 1.5 Instalace Microsoft ActiveSync

**POZNÁMKA:** Jestliže používáte operační systém Windows Vista, nepotřebujete instalovat ActiveSync na vašem stolním počítači. Vaše synchronizační nastavení bude ovládáno skrze Mobile Device centrum. Pro informace o Windows Mobile centru se podívejte do Windows Vista Help nebo dokumentace.

Použijte technologii Microsoft ActiveSync k synchronizaci informací ve Vašem stolním počítači a/nebo na serveru Microsoft Exchange Server s informacemi ve Vašem zařízení. ActiveSync porovnává informace ve Vašem zařízení s informacemi ve Vašem stolním počítači a/nebo na serveru a aktualizuje vše tak, aby byly stále nejnovější nebo pokud možno co nejnedávnější.

ActiveSync je už ve Vašem přístroji nainstalován. Je třeba nainstalovat ActiveSync 4.5 do Vašeho stolního počítače pomocí instalačního CD nebo skrze stránku Microsoft webovou stránku (www.microsoft.com).

#### UPOZORNĚNÍ:

- Před instalací ActiveSync se ujistěte, že je na Vašem stolním počítači nainstalován program Microsoft Outlook.
- Nepřipojujte Váš přístroj ke stolnímu počítači před instalací ActiveSync.

Postupujte takto:

- 1. Zapněte Váš stolní počítač.
- Vložte do CD-ROM mechaniky Vašeho stolního počítače přiložený Getting Started Disc.
- 3. Na první obrazovce vyberte požadovaný jazyk a klikněte na Next.
- 4. Klikněte na Setup and Installation.
- 5. Ujistěte se, že je vybrána položka ActiveSync. Klikněte na Install.

- 6. Klikněte na **Accept** a instalace začne. Instalace zabera nějaký čas, prosím buďte trpělivý.
- 7. Po skončení instalace klikněte na **Close** pro uzavření instalačního průvodce.
- 8. Připojte zařízení ke stolnímu počítači. Zastrčte mini-USB konektor USB kabelu do konektoru na Vašem zařízení a stranu druhou do USB konektoru na Vašem stolním počítači.

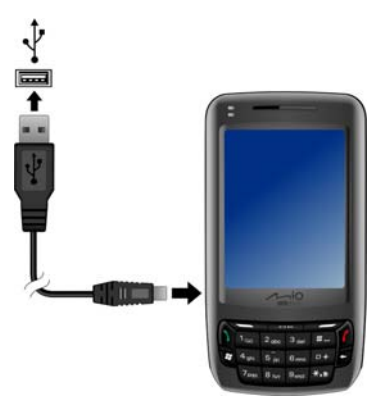

- 9. "Průvodce přidáním nově rozpoznaného hardwaru" by měl automaticky nainstalovat ovladač.
- 10. Postupujte dle zobrazovaných instrukcí pro spárování a synchronizaci Vašeho přístroje s Vaším stolním počítačem.
- 11. Klikněte na Finish.

Poté co prvně synchronizujete obsah, data která jste uložili do Vašeho stolního počítače jako jsou Kalendář, Kontakty a Úkoly budou zkopírovány do Vašeho přístroje. Nyní jste připraveni vzít si vaše zařízení na cesty s sebou.

**POZNÁMKA:** Jestliže máte nastaveno Uzamčení Přístroje, budete pokaždé vyzvání ke vložení tohoto hesla na stolním počítači, aby se spojení ActiveSync uskutečnilo. Viz. "Uzamčení přístroje" v sekci 2.11.

## 1.6 Užívání zařízení ve vozidle

## Automobilový držák

Použijte automobilový držák pro upevnění Vašeho zařízení ve vozidle. (Podívejte se na separovaný dokument pojednávající o instalačních instrukcích). Ujistěte se, že GPS anténa má volný výhled na oblohu.

### Připojení automobilové nabíječky

**UPOZORNĚNÍ:** Aby jste ochránili Vaše zařízení před přepjetím, připojte zařízení k nabíječce až po nastartování.

Automobilová nabíječka zajišťuje přísun energie pro Vaše zařízení. Připojte jeden konec do zdířky na zařízení a druhý konec do cigaretového zapalovače v autě.

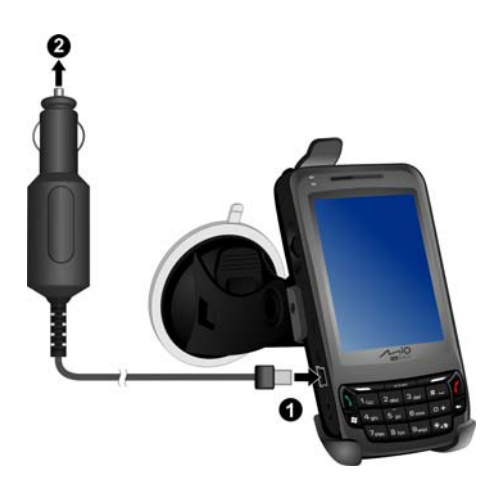

## 1.7 Rozšiřování výbavy Vašeho zařízení

### Používání Mikro SD karty

Vaše zařízení má Mikro SD slot do kterého můžete vložit paměťovou kartu Mikro SD nebo SDIO bezdrátovou síťovou kartu. Díky této výměnné paměti můžete uchovávat, zálohovat a přenášet data do ostatní zařízení.

Pro použití Mikro SD karty otevřete a pootočte gumový kryt a poté vložte kartu do slotu tak, že připojovací nástavec půjde do slotu a štítek karty bude směřovat k zadní části zařízení. Pro více informací se obraťte na návod dodaný k paměťovým kartám.

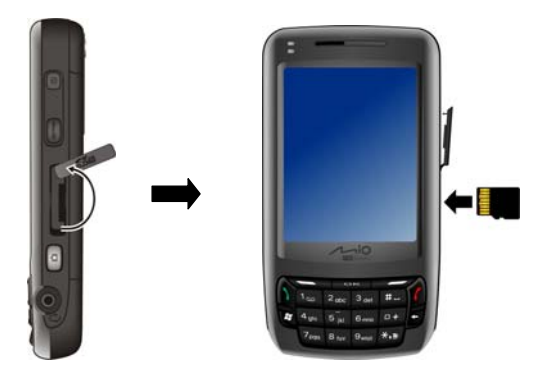

Vyjmutí karty: Nejprve se ujistěte, že žádná aplikace ke své práci kartu nevyužívá, poté lehce zatlačte na horní stranu karty a ona se povysune ven, pak kartu vysuňte.

#### POZNÁMKA:

- Paměťové kartě se také někdy říká zálohové médium.
- Ujistěte se, že se ve slotu nenacházejí cizí předměty.
- Před užitím SDIO karty, prvně nainstalujte příslušný ovladač do zařízení a poté ho restartujte. Učiňte tak pro to, aby mohla být příslušná karta rozpoznána správně.

#### Použití sluchátek

Sluchátka Vám umožňují pohodlně mluvit, jelikož je můžete použít jako hands-free vybavení.

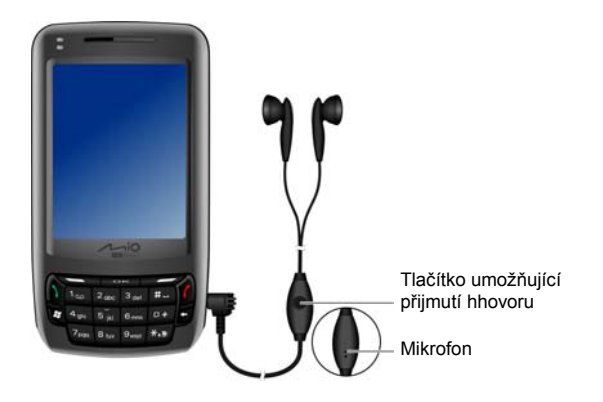

Tlačítko answer-pro přijímaní hovorů, Vám umožní následující operace:

- Stisknout pro přijetí příchozího hovoru.
- Stisknout během hovoru pro ukončení hovoru.

## 2 Základní dovednosti

Tato kapitola Vás seznámí se základními funkcemi Vašeho zařízení jako jsou např.: stylus, použití rolovacího tlačítka, "Today screen" (základní Obrazovka Dnes), menu a programy.Také Vám vysvětlí, jak je možné zadávat informace do Vašeho zařízení a jak jej uzamknout.

## 2.1 Užívání pera

Stylus slouží stejně jako myš u počítače. Používáte ho k orientaci na obrazovce a k výběru jednotlivých objektů.

Pro práci s Vaším zařízením si vždy stylus vytáhněte. Když zařízení nepoužíváte, zase jej schovejte.

• Dotyk

Lehkými doteky na displej můžete otevřít nebo vybrat jednotlivé položky.

• Tah

Tahem stylusu po obrazovce přes text či jiné objekty (např.obrázky) můžete vytvořit výběr několika položek najednou.

#### • Dotyk a tah

Dotkněte se obrazovky a podržte stylus na dané položce. To Vám zpřístupní seznam akcí pro tuto položku. Z tohoto seznamu můžete nyní vybrat akci Vámi požadovanou a dotykem potvrdit.

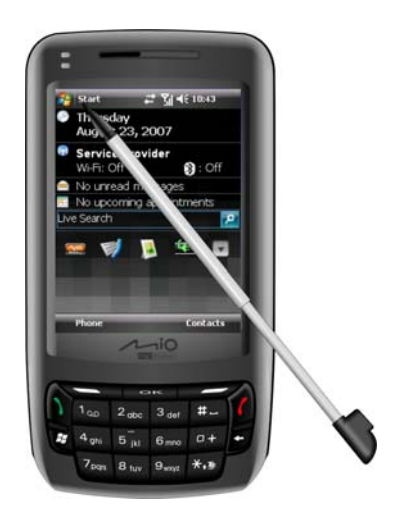

## 2.2 Užívání rolovacího tlačítka

Pomocí rolovacího tlačítka se můžete v menupohybovat nahoru, dolů a případně potvrdit volbu, což je zvlášť užitečné pro práci jednou rukou.

- Pokud se v menu chcete pohybovat nahoru, pootáčejte rolovacím tlačítkem nahoru.
- Pokud se chcete v menu pohybovat dolů, otáčejte rolovacím tlačítkem dolů.
- Pro aktivaci vybrané položky, rolovací tlačítko stiskněte.

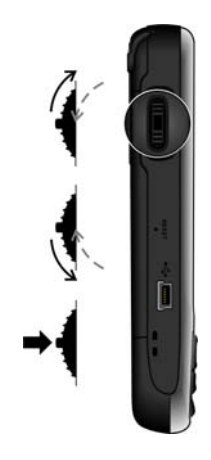

## 2.3 Základní Obrazovka Dnes - "Today Screen"

Pokaždé když zapnete Vaše zařízení, bude zobrazena základní Obrazovka Dnes. Základní obrazovka je kdykoliv přístupná klepnutím na 🍂 a poté na **Today**.

Základní Obrazovka Dnes zobrazuje nadcházející schůzky, aktivní úkoly a informace o e-mailových zprávách. Na vrcholu Obrazovky Dnes se nachází ikona hlasitosti, hodiny, a identifikátory připojení. Poklepáním na položku na Obrazovce Dnes se spustí program s ní asociovaný.
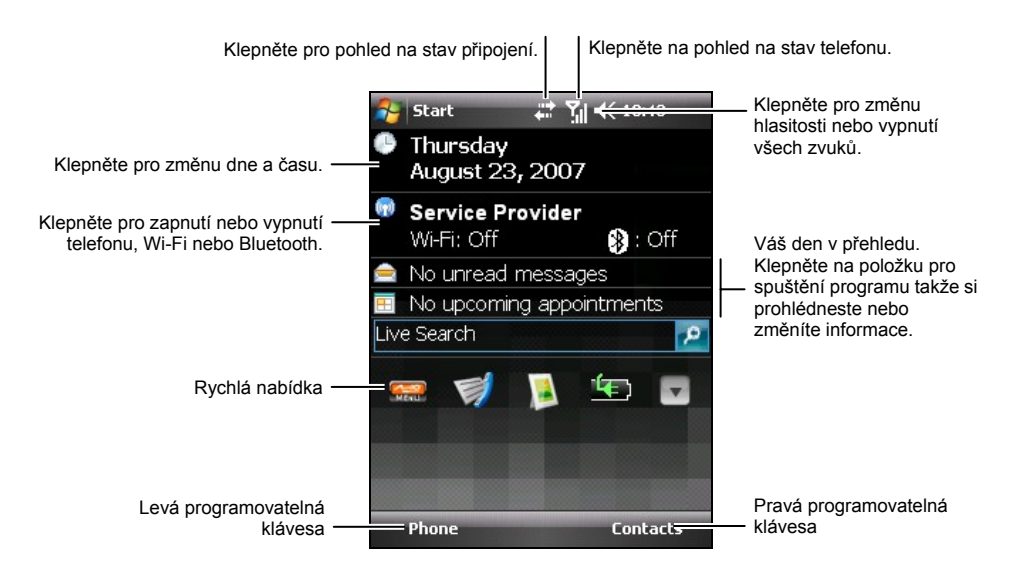

**POZNÁMKA:** Můžete si určit co bude zobrazeno na obrazovce Today poklepem na  $\ge \rightarrow$  Settings  $\rightarrow$  Personal  $\rightarrow$  Today.

#### Displej vodorovně

Můžete používat Váš přístroj ve vodorovné poloze.

Pro změnu pohledu na obrazovce klepněte na  $\searrow \rightarrow$  Settings  $\rightarrow$  System  $\rightarrow$  Screen.

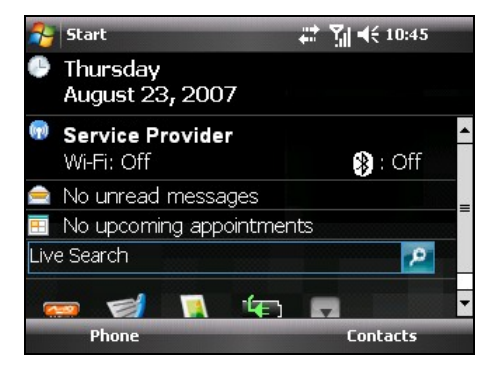

# 2.4 Navigační Panel a Panel Nástrojů

Navigační panel se nachází na vrcholu displeje. Zobrazuje aktivní programy, čas a umožňuje Vám programy zavírat nebo se mezi nimi přepínat.

Navigační panel a Start menu:

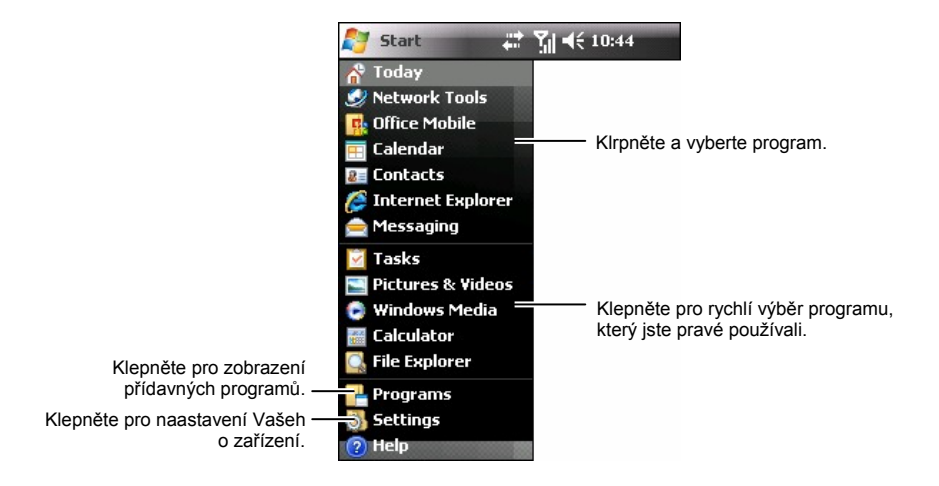

Panel Nástrojů naspodu displeje Vám slouží k ovládání jednotlivých programů. Naleznete v něm proměnnou levou a pravou klávesu a uprostřed symbol Metody Vstupu (stylus/klávesnice na displeji). Pravá klávesa má nejčastěji přiřazenou funkci **Menu** a levá se liší dle konkrétních programů.

Příklad Panelu Nástrojů:

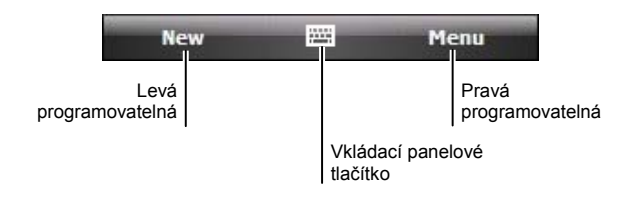

# 2.5 Rychlá spouštěcí nabídka

Poklepáním na ikonu programu v Panelu Rychlého Spuštění se lze jednoduše přepínat mezi jednotlivými programy.

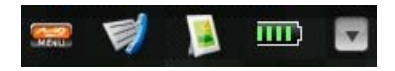

Od výroby jsou v Panelu Rychlého Spuštění následující programy (zleva do prava):

- Mio Menu (Viz. 2.6.)
- Historie hovoru (Viz. kapitola 3.8.)
- Obrázky a videa (Viz. kapitola 6.7.)
- Baterie

Na Panelu Rychlého Spuštění je, Mio Menu neměnnou položkou. Klepněte na S pro přizpůsobení až 8 zbylých, které budou v Panelu Rychlého Spuštění.

Nejprve odškrtněte položku, která v panelu již nebude, a potom zvolte novou. Klepnutím na **Move Up** a **Move Down**, tímto seřadíte jednotlivé položky do pořadí v jakém mají být zobrazeny.

Pro uložení změn klikněte na ok.

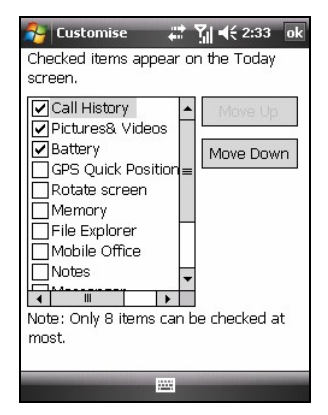

# 2.6 Mio Menu

Můžete spustit Mio menu poklepem na tlačítko 📾 na rychlé spouštěcí nabídce.

Mio Menu zobrazuje ikony programů. Vybraná programová ikona je zvýrazněna. Když poklepete na ikonu, můžete spustit program nebo otevřít složku s jejím obsahem.

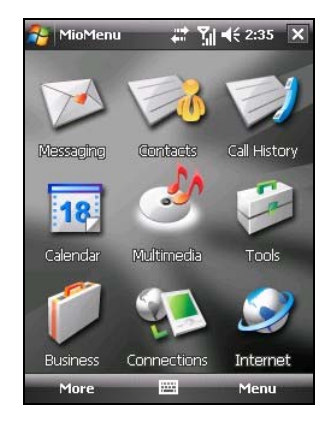

Následující tabulka vysvětluje ikony a jejich programová jména:

| Ikona | Popis                                                                                                    |
|-------|----------------------------------------------------------------------------------------------------|
|       | Messaging (Zprávy)                                                                                                    |
|       | Contacts (Kontakty)                                                                                                    |
|       | Call History (Historie hovorů)                                                                                                    |
| 18    | Calendar (Kalendář)                                                                                                    |
| 35    | Multimedia (Multimédia)                                                                                                    |
|       | Tato složka obsahuje Camera (Kameru), Windows Media, Pictures & Videos (Obrázky & Videa) a Games (Hry).                                                                                                    |
|       | Tools (Nástroje)                                                                                                    |
|       | Tato složka zahrnuje Clock&Alarm (Hodiny&Alarm), File<br>Explorer, Calculator (Kalkulačku), MioCalc, Search (Světový čas),<br>World Time (vyhledávač), Mio Blacklist a Contact Guard<br>(Kontaktní stráž). |
|       | Business                                                                                                    |
|       | Tato složka zahrnuje My Documents (Dokumety), Notes<br>(Poznámky), Word Mobile, Excel Mobile, PowerPoint Mobile a<br>Tasks (Úkoly).                                                                        |

| Ikona | Popis                                                                                                    |
|-------|----------------------------------------------------------------------------------------------------|
|       | Connections (Připojení)                                                                                                    |
|       | Tato složka zahrnuje CellBroadcast, Mio SMS Locator (Mio SMS<br>Lokátor), Emergency Locator (Emergency Lokátor), Quick GPS<br>Position, Bluetooth, ActiveSync a GPRS Settings (GPRS<br>Nastavení). |
|       | Internet                                                                                                    |
|       | Tato složka zahrnuje Messenger (Zprávy) and Internet Explorer.                                                                                                    |

Pro ukončení Mio Menu, poklepejte na Menu softvérovou klávesu  $\rightarrow$  Exit.

# Úprava programových ikon

Pro přidání předdefinovaných položek v Mio Menu na hlavní stránce, můžete také zařadit více programů do tohoto menu.

- 1. V Mio Menu hlavní stránce, poklepejte na **More** klávesu pro vstup na druhou stranu.
- 2. Vyberte chtěnou lokaci ikony.
- Poklepejte na Menu softvérovou klávesu → Assign Shortcut.
- 4. Obrazovka zobrazí seznam programů, které byly instalovány. Vyberte chtěný program a poklepejte klávesu **Select**.

**POZNÁMKA:** Pro vymazání programové ikony, kterou jste stanovili, vyberte ikonu a poklepejte **Menu**  $\rightarrow$  **Unassign Shortcut**.

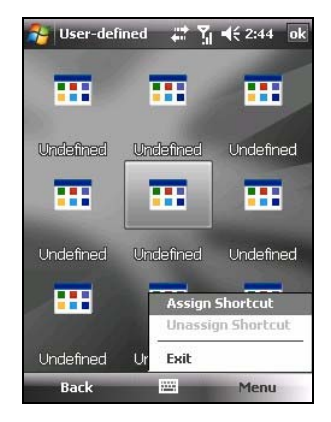

# 2.7 Spouštění Programů

Můžete přepínat mezi programy bez jejich zavírání.

- Program spustíte klepnutím na 🎘 v levém horním rohu a jeho zvolením ze Start nabídky.
- Do složky přídavných programů klepněte na № → Programs a klepněte na ikonu programu.
- Na Vašem přístroji zařízení je několik kláves přímo spouštějící dané programy po jejich stisknutí.
- Programy lze také spouštět klepnutím na jejich ikonu v Panelu Rychlé Volby nebo v Mio Menu.

# 2.8 Akční menu

Akční menu, Vám umožní rychle si vybrat požadovanou akci pro zvolenou položku. Například, jej můžete použít v seznamu kontaktů k rychlému a snadnému vymazaní kontaktu, vytvoření kopie kontaktu nebo odeslání emailové zprávy danému kontaktu. Akční menu se liší program od programu. Pro zobrazení akční nabídky, klepněte a podržte stylus na položce , se kterou chcete provést nějakou akci, než se menu zobrazí. Poté stylus nadzvedněte a poklepejte na požadovanou akci v nabídce. Chcete-li akci zrušit (zavřít menu), poklepejte na kterékoli místo mimo Akční menu.

| All Folders     Name       Dogbark     1/1/07     1.9s       Meeting     2:46 p     416b       Note1     2:46 p     934b       Note2     2:46 p     934b       Nate2     2:46 p     0       Rename/Move     Delete     0       Create Copy     Select All     0       Send     Beam File     0 | 矝 Notes                 | ्यः भुः <b>ब</b> € 2 | 2:46 🗙 |
|----------------------------------------------------------------------------------------------------|-------------------------|----------------------|--------|
| Dogbark 1/1/07 1.9s     Meeting 2:46 p 416b     Note1 2:46 p 934b     Note2 2:46 p 0 0000     Rename/Move      Delete     Create Copy     Select All     Send     Beam File                                                                                                    | <u>[]</u> All Folders 👻 |                      | Name 🗸 |
| Meeting 2:46 p 416b<br>Note1 2:46 p 934b<br>Note2 2:46 p 934b<br>Rename/Move<br>Delete<br>Create Copy<br>Select All<br>Send<br>Beam File                                                                                                    | 🕞 Dogbark               | 1/1/07               | 1.95   |
| Note1 2:46 p 934b                                                                                                    | Meeting                 | 2:46 p               | 416b   |
| Rename/Move     Delete       Delete     Create Copy       Select All                                                                                                    | Note1                   | 2:46 p<br>2:46 n     | 934b   |
| Delete Create Copy Select All Send Beam File                                                                                                    | Rename/Mov              | /e                   |        |
| Create Copy<br>Select All<br>Send<br>Beam File                                                                                                    | Delete                  |                      |        |
| Select All Send Beam File                                                                                                    | Create Copy             |                      |        |
| Send<br>Beam File                                                                                                    | Select All              |                      |        |
| Beam File                                                                                                    | Good                    |                      |        |
| Dealli File                                                                                                    | Send                    |                      |        |
|                                                                                                    | Beam File               |                      |        |
|                                                                                                    |                         |                      |        |
|                                                                                                    |                         |                      |        |
|                                                                                                    | New E                   | E M                  | lenu   |

# 2.9 Upozornění

Vaše zařízení Vám může různými způsoby oznámit, jak a co máte kdy dělat. Například, jestliže jste si nastavili schůzku v kalendáři nebo jste si do Úkolů zadali nějaký úkol a nastavili si alarm, bude Vás přístroj v danou dobu informovat. A to těmito způsoby:

- Zobrazí zprávu na obrazovce přístroje.
- Přehráním zvoleného zvuku.
- Upozorňujícím žlutým blikáním "Oznamovacího identifikátoru."

Typ upozornění a případný zvuk si můžete nastavit takto: Stiskněte  $\gtrsim \rightarrow$  Settings  $\rightarrow$  Personal  $\rightarrow$  Sounds & Notifications.

# 2.10 Vkládání informací

Máte několik možností jak do Vašeho přístroje vložit potřebné informace:

- Jednou metodou vložení textu je například metoda postupným poklepáním kláves na zobrazené klávesnici, lze však využít jiných metod pro vkládání textu.
- Pište přímo na obrazovku.

- Kreslete obrázky přímo na obrazovku.
- Mluvte do mikrofonu a nahrajte si tento záznam jako hlasovou zprávu.

#### Vkládání textu pomocí Input panelu

Použijte Input panel k vkládání informací v jakémkoli programu ve Vašem zařízení. Můžete psát pomocí klávesnice, která je zobrazená na displeji. Znaky se objevý jako psaný text na obrazovce.

Zobrazte či skryjte menu výběru metody vstupu klepnutím na **lnput panel**. Klepněte na šipku hned vedle symbolu Metody Vstupu.

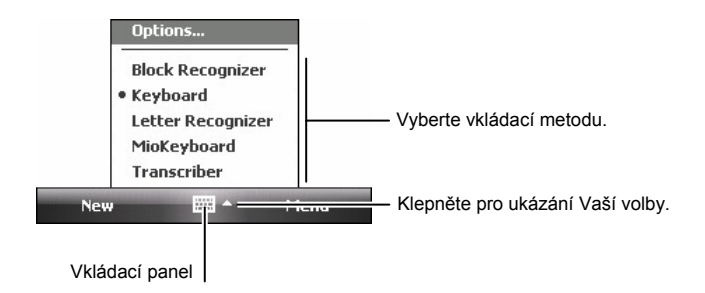

Ať užíváte kteroukoliv z metod vstupu, Váš přístroj předvídá slova, která vkládáte na klávesnici, nebo píšete přímo na displej. Pokud na zobrazené slovo klepnete vloží se do textu. Čím víc používáte Váš přístroj, tím více slov se naučí odhadovat.

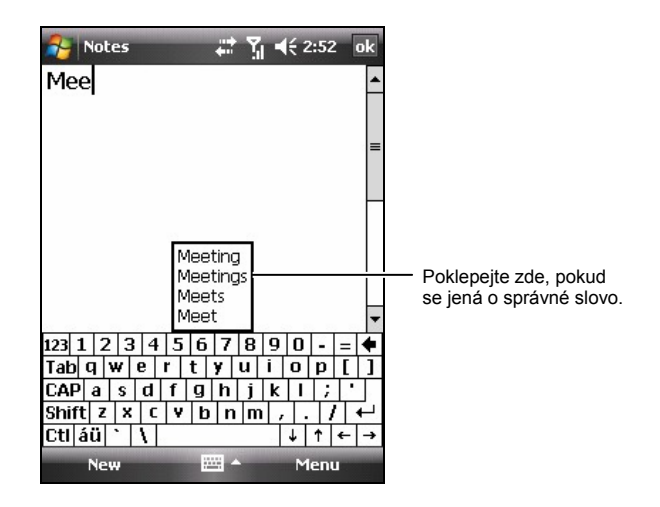

**POZNÁMKA:** Pro změnu nastavení odhadování slov, jako je např. počet navrhnutých odhadů slov, klepněte na  $p \rightarrow \text{Settings} \rightarrow \text{Personal} \rightarrow \text{Input} \rightarrow \text{Word}$ Completion.

#### MioKeyboard - klávesnice

MioKeyboard užívá módu T9. Jednoduše stiskněte číselnou klávesu, která obsahuje i znaky, které požadujete. Jakmile vložíte písmeno, T9 analyzuje vaše stisky kláves a umožní zkompletovaní slova.

Můžete poklepat na <sup>stabe</sup> pro změnu vkládacího módu.

- **Stabe** textový vkládací mód, malá písmena
- **Transformation** textový vkládací mód, velká písmena
- **Sel**ný mód

Pro vložení symbolů klepněte na pro otevření seznamu symbolů. Klepněte na <sup>123/abc</sup> pro uzavření seznamu symbolů.

**POZNÁMKA:** Můžete také stisknout a přidržet "hvězdičku" (+\*) a změnit tak vkládací mód.

Pro vložení slova "shoe":

- 1. Změňte vkládací mód.
- Stiskněte 7 → 4 → 6 → 3. (Stiskněte klávesy jenom jednou pro každé písmeno.)
- Na displeji se zobrazí dostupná slova. Klepněte na požadované slovo nebo stiskněte a přidržte korespondující číslo (jako 1). Pro zobrazení více dostupných slov klepněte na nebo .

| Soles  | #          | Y.  | <b>4</b> € 3:31 | ok  |
|--------|------------|-----|-----------------|-----|
|        |            |     |                 | -   |
|        |            |     |                 |     |
|        |            |     |                 | =   |
|        |            |     |                 |     |
|        |            |     |                 |     |
|        |            |     |                 |     |
|        |            |     |                 |     |
| 1shoe2 | oine₃sine, | ₄sh | od              |     |
| 5 abc  | @\$*       |     | ← Er            | ter |
| New    | A -        |     | Menu            |     |

#### POZNÁMKA:

- Pro vložení mezery na textovém vkládacím módu stiskněte Křížek (#) a poté číslo dvě.
- Pro otevření seznamu často používaných symbolů stiskněte a přidržte tlačítko s číslem 1 na tři sekundy.
- T9 je produktem Tegic.

# Psaní na obrazovku

V jakémkoli programu, který umožňuje psaní, jako např. Poznámkový blok nebo poznámky v Kalendáři, Kontaktech a Úkolech, můžete použít Váš stylus k psaní přímo na displej Vašeho přístroje stejně jako na papír. Můžete editovat a různě měnit formát Vámi psaného textu a to dokonce i dodatečně.

Pro psaní na obrazovku, klepněte na Menu $\rightarrow$ Draw. Na displeji se Vám objeví linky, aby se Vám lépe psalo.

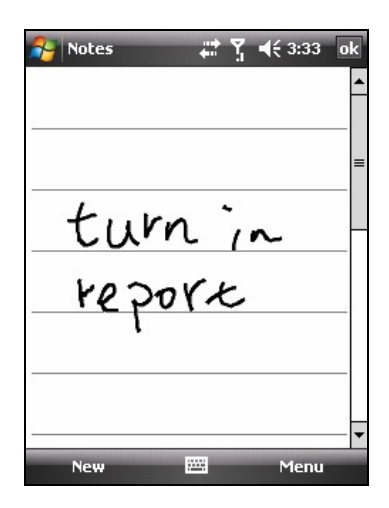

POZNÁMKA: Ne všechny programy podporují mód kreslení.

# Kreslení na obrazovku

Na obrazovku můžete také kreslit, je to úplně stejné jako psaní. Rozdíl mezi psaním a malováním je ten, že nakreslené obrázky jinak vybíráte a editujete. Například u vybraného obrázku může být změněna velikosti, což u psaní nelze.

- 1. Klepněte Menu  $\rightarrow$  Draw k zapnutí módu kreslení. Před tím se na potvrzení zobrazí  $\sqrt{}$ .
- 2. Prvním tahem překřižte linky. Vytvoří se tak oblast pro kreslení.
- To co bude namalováno dovnitř ohraničeného pole nebo se bude křížit s tímto obrázkem bude považováno za obrázek. Čáry, které nebudou procházet přes obrázek budou považovány za text.

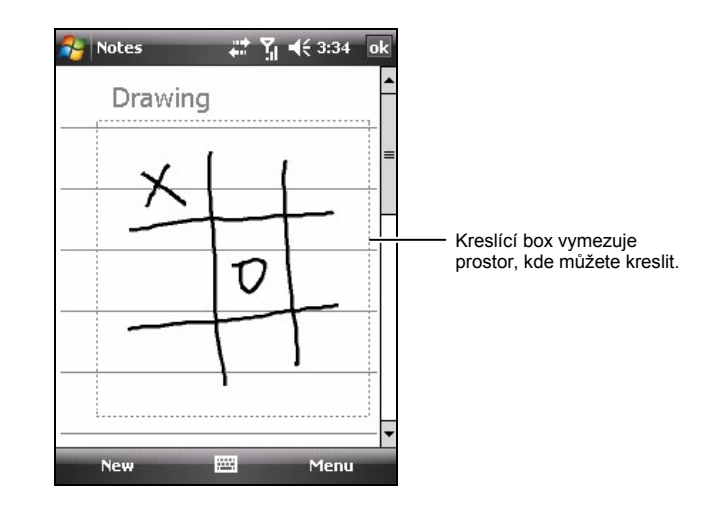

**POZNÁMKA:** Jestliže si budete chtít obrázek zvětšit, aby se Vám s ním lépe pracovalo použijte v **Menu** → **Zoom** a vyberte požadované zvětšení.

# Zvukový záznam

V určitém programu, v kterém můžete psát nebo malovat, můžete pomocí této schopnosti Vašeho zařízení také rychle zachytit různé nápady a myšlenky popř. si nahrát třeba telefonní číslo. Do Kalendáře, Úkolů či Kontaktů si můžete jednoduše vložit zvukovou poznámku. V Poznámkovém bloku můžete snadno vytvořit jak samostatnou zvukovou poznámku, tak ji přidat do psaného textu. Jestliže chcete takovou poznámku vytvořit, nejprve si otevřete Poznámky. V programu Zprávy můžete také vytvořit a vložit do zpráv zvukové záznamy.

Vytvoření nahrávky:

- 1. Přidržte mikrofon v blízkosti Vašich úst nebo jiného zvukového zdroje.
- 2. Začněte nahrávat klepnutím na v Panelu nástrojů. Jestliže nemáte vypnuté zvuky, bude na začátek nahrávání upozorněno tónem.
- Nahrávání zastavíte klepnutím na klávesu Stop v Nahrávacím Panelu. Ozvou se dvě pípnutí. Nově nahraný záznam se objeví přímo v Poznámkové bloku, nebo se sem vloží ikona.

Pro přehrání záznamu poklepejte na seznam nahrávek nebo na příslušnou ikonu.

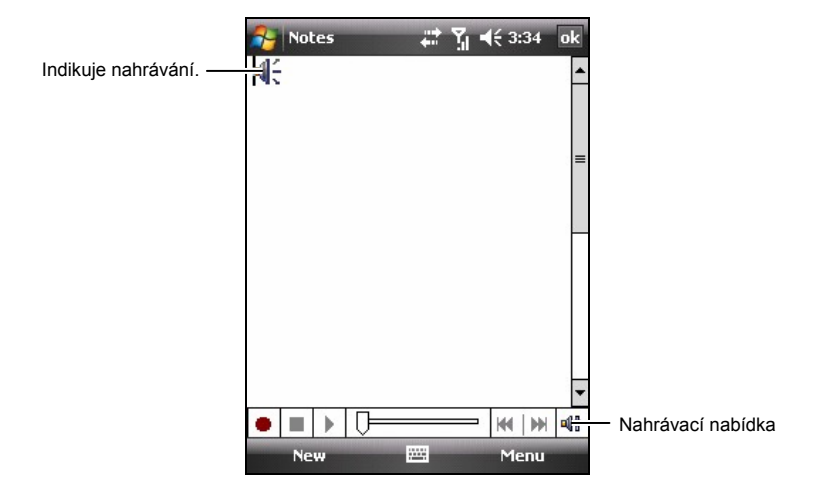

# Použití položky Můj Text

Jestliže používáte program Zprávy nebo MSN Messenger, můžete použít položku Text pro rychlé vložení textu nebo často používaných zpráv. Pro vložení takové zprávy stačí klepnout na **Menu**  $\rightarrow$  **My Text** a poté už jen vybrat zprávu.

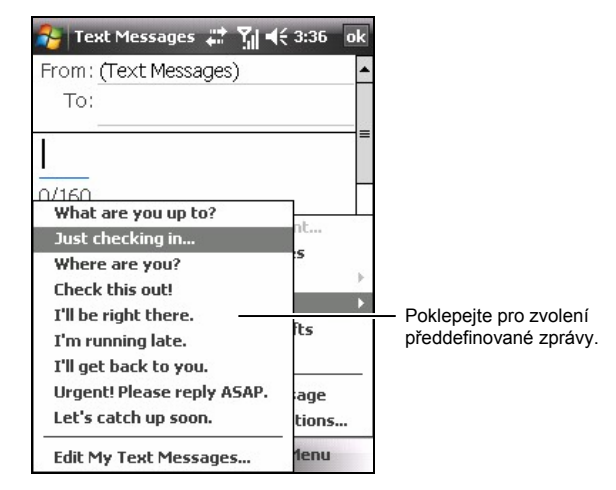

**POZNÁMKA:** Po vložení zprávy z položky My text, můžete Vaši zprávu ještě doplnit, než ji odešlete.

Pro úpravu zpráv v položte MY text klepněte na Menu  $\rightarrow$  My Text  $\rightarrow$  Edit My Text Messages. Vyberte zprávu, kterou chcete změnit a upravte či jednoduše ji přepište.

# 2.11 Zabezpečení Vašeho přístroje

Nastavte si úroveň zabezpečení Vašeho zařízení uzamčením klávesnice, celého přístroje nebo telefonu.

#### Uzamčení klávesnice

Uzamčení klávesnice vypne veškeré klávesy na Vašem zařízení. Tato funkce je užitečná například, pokud máte Váš přístroj zapnutý v kapse a chcete předejít náhodnému stisku kláves způsobujícím samovolné volání telefonu.

Pro uzamčení klávesnice:

- 1. Klepněte na  $\not > \mathsf{Settings} \to \mathsf{Personal} \to \mathsf{Today} \to \mathsf{Items}.$
- 2. Vyberte Device Lock a klepněte na ok pro uložení nastavení.
- 3. Klepněte na **Device unlocked** na Obrazovce Dnes. Poté Váš přístroj nebude reagovat na poklepání na displej a stisk kterékoliv z kláves.

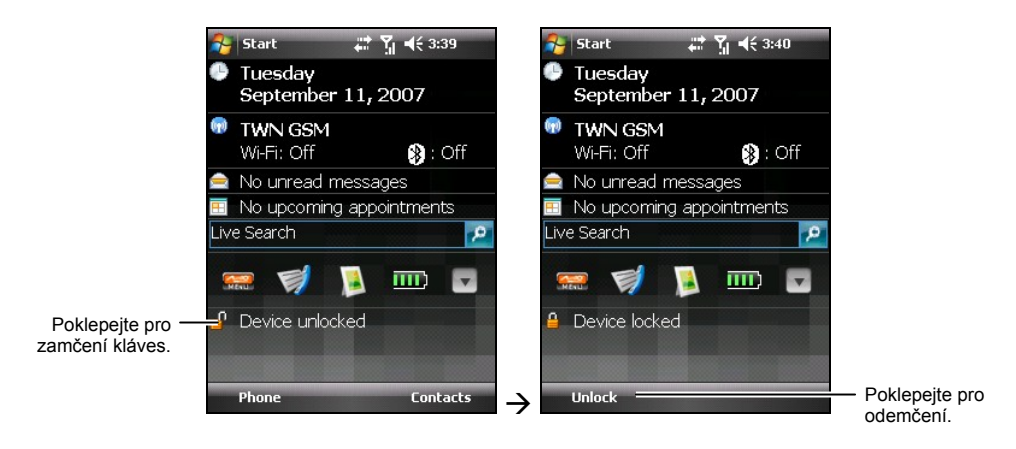

4. Pro odemčení poklepejte na Unlock (levá klávesa)  $\rightarrow$  Unlock.

# Uzamčení přístroje

Uzamčení přístroje zabezpečuje Vaše osobní data. Bezpečnost Vašich dat je možné zvýšit vyžadováním hesla při každém spuštění přístroje.

- Zaškrtněte Prompt if device unused for, dále zvolte v rámečku napravo po jaké době.
- 3. Zvolte typ hesla.
- Do rámečku Heslo zvolte heslo, které použijete pro otevření uzamčeného přístroje.
- 5. Klepněte na **ok** pro uložení nastavení.

Od této chvíle pokaždé když budete zapínat Váš přístroj, budete vyzvání ke vložení tohoto hesla. Stejně tak bude toto heslo vyžadováno při komunikaci se stolním počítačem pomocí programu ActiveSync.

**POZNÁMKA:** Pokud heslo zapomenete, veškerá paměť přístroje bude vymazána pokud budete chtít zapnout přístroj. Viz kapitola 11.2.

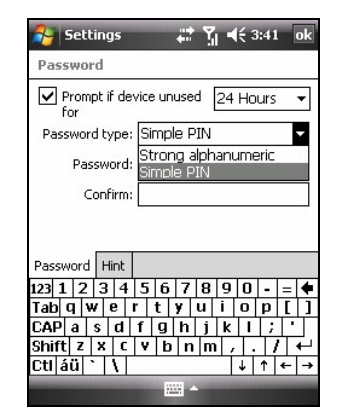

#### Uzamčení telefonu

Váš telefon lze ochránit před nežádoucím zneužitím kódem PIN (personal identification numer = osobní identifikační číslo). Vaše první PIN jste obdrželi, anebo obdržíte od operátora mobilní sítě.

- 1. Stiskněte tlačítko se zeleným telefonkem pro započetí hovoru.
- Poklepejte Menu softvérovou klávesu → Options.
- 3. V záložce Phone, zaškrtněte Require PIN when phone is used.
- 4. Zadejte PIN, a klepněte Enter.
- 5. PIN změníte kdykoliv klepnutím na **Change PIN**.
- 6. Uložte nastavení klepnutím na ok.

**POZNÁMKA:** Tísňová volání lze uskutečnit kdykoliv bez zadání PIN.

| <b>8</b> 5  | ettings 🛛 🛱 🏹 📢 3:42 ok              |
|-------------|--------------------------------------|
| Phone       | <u>a</u>                             |
| Sound       | ds                                   |
| Ring ty     | /pe: Ring 👻                          |
| Ring to     | one: Ring-WindowsMob 🔻 🕨 🔳           |
| Кеура       | d: Short tones 👻                     |
| Secur<br>Re | ity<br>equire PIN when phone is used |
|             | Change PIN                           |
|             |                                      |
| Phone       | Services Network PIN2                |
|             |                                      |

# **3** Užívání Telefonu

V této kapitole se dozvíte jak lze uskutečnit a přijmout telefonní hovor, využít paměť hovorů a přizpůsobit si ji a telefonní čísla k efektivnějšímu použití. Dále také přizpůsobení si funkcí telefonu.

# 3.1 O Vašem telefonu

Ve Vašem zařízení je integrovaný GSM (Global System for Mobile Communications) 850/900/1800/1900 MHz / EDGE (Enhanced Data GSM Environment) / GPRS (general pacek radio service) telefon.

Integrovaný telefon ve Vašem zařízení můžete také použít pro připojení k Vašemu poskytovateli připojení ISP (Internet Service Provider) k internetu nebo do pracovní sítě. Budete tak schopni procházet sítí internet, číst a posílat e-maily. K síti Internet nebo do pracovní sítě se můžete připojit přes GPRS/EDGE, vytáčeným připojením, nebo použitím modemu specifikovaným Vaším operátorem mobilní telefonní sítě.

#### Než začnete

Aby jste mohli používat telefon, je nutné nejdříve získat určitou službu od GSM/GPRS operátora mobilní telefonní sítě. Množství a druh funkcí závisí na typu a rozsahu smlouvy s poskytovatelem těchto služeb.

Od poskytovatele služeb obdržíte SIM (Subscriber Identification Module) kartu. Tato karta obsahuje informace o vašem telefonním účtu, kontakty jež můžete ukládat a další přídavné služby stanovené smlouvou. Musíte nainstalovat SIM kartu dříve než budete moci uskutečňovat a přijímat telefonní hovory nebo používat bezdrátové datové služby. (Informace o tom jak nainstalovat SIM kartu v kapitole 1.2 –"instalace SIM karty a baterie.")

# 3.2 Zapínání a vypínání telefonní funkce

Telefon může být zapnutý nebo vypnutý nezávisle na zařízení. Standardně je telefon zapnut.

Telefon lze v případě potřeby vypnout (např. v letadle). Pokud vypnete telefon, můžete nadále používat funkce jako jsou Kamera, Kalendář, hry, Windows Media Player, atd.

# Vypínání

1. Poklepejte na Wireless Manager sekci na obrazovce dnes.

- nebo -

Poklepejte na **%l → Wireless Manager** když používáte jakýkoli program.

2. Poklepejte na Phone.

Wireless Manager sekce na obrazovce Dnes zobrazuje **Phone off**, což indikuje, že je zapnutý mód letadlo.

# Zapínání

1. Klepněte na Wireless Manager sekci na obrazovce Today.

– nebo –

Poklepejte na **Ÿx → Wireless Manager**, když používáte jakýkoli program.

2. Poklepejte na Phone.

The Wireless Manager sekce na obrazovce Today zobrazuje jméno, které indikuje, že mód letadlo je vypnutý.

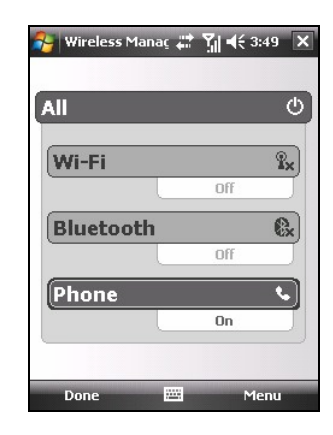

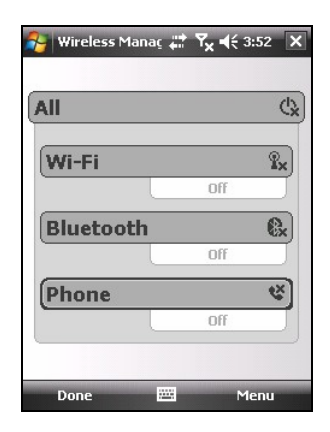

# Spuštění programu Microsoft Telefon

Spusťte Telefonování klepnutím na tlačítko se zeleným telefonkem na Vašem zařízení.

Během hovoru můžete používat ostatní programy ve Vašem přístroji. Pro rychlý návrat k telefonnímu módu stiskněte Tlačítko zeleného telefonku.

#### Ikona stavu telefonu

V následující tabulce jsou uvedené možné ikony zobrazující stav telefonu.

| Ikona          | Význam                            | Popis                                                                                                    |
|----------------|-----------------------------------|----------------------------------------------------------------------------------------------------|
| ۳ <sub>x</sub> | Telefon vypnut<br>(let v letadle) | Klepnutím na tuto ikonu zapnete telefon.                                                                                                    |
| <b>∑</b> il    | Síla signálu                      | Počet vertikálních sloupců představuje sílu signálu.                                                                                                    |
| <b>.</b>       | Aktivní hovor                     | Telefon právě vytáčí nebo právě probíhá<br>hovor. Klepněte na tuto ikonu, používáte-li<br>jiný program během hovoru a chcete se<br>vrátit zpět na telefonní klávesnici. |
| وال            | Zmeškaná volání                   | Klepnutím na tuto ikonu zobrazíte<br>Zmeškané hovory.                                                                                                    |
| <b>C</b>       | Přidržený hovor                   | Tato ikona značí, že hovor byl přidržen.                                                                                                    |
| G              | GPRS dostupný                     | Tato ikona značí dostupnost GPRS spojení.                                                                                                    |
|                | GPRS aktivní                      | Tato ikona indikuje právě probíhající GPRS aktivitu.                                                                                                    |
| E              | EDGE přístupnost                  | Tato ikona značí, že EDGE připojení je dostupné.                                                                                                    |
| ₽,             | EDGE použití                      | Tato ikona značí, že EDGE spojení je právě používáno.                                                                                                    |
| $\times$       | Nová zpráva                       | Klepněte na tuto ikonu pro zobrazení nepřečtené zprávy.                                                                                                    |
| ď              | Chybí SIM karta                   | Tato ikona značí, že nebola vložena SIM karta a že nemůžete používat telefon.                                                                                           |

# 3.3 Uskutečnění hovoru

Je více způsobů jak uskutečnit odchozí hovor. Nejjednodušší je vytočit telefonní číslo na Telefonní klávesnici.

# Vytáčení čísla

 Když jste na obrazovce Today, vložte telefonní číslo nebo prvních pár písmen z kontaktního jména pomocí numerické klávesnice na zařízení.

Když používáte jiné programy než telefonování stiskněte tlačítko se zeleným telefonkem na zařízení pro zahájení telefonování. Poté vložte telefonní číslo nebo prvních pár písmen z jména pomocí numerické klávesnice na Vašem zařízení.

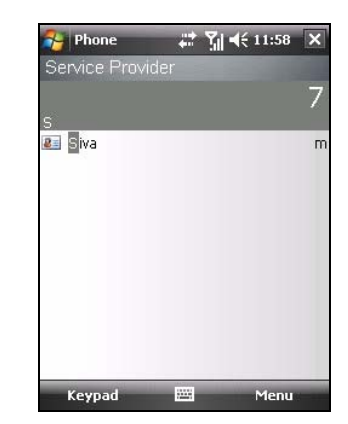

 Program vyhledávající kontakt, telefonní historie a rychlá volba vyhledá jméno nebo telefonní číslo, které na to pasuje. Pokud vidíte jméno osoby na telefonním seznamu, označte požadované číslo a stiskněte tlačítko se zeleným telefonkem a započněte hovor.

#### POZNÁMKA:

- Pokud vložíte špatné číslo, jednotlivé číslice lze smazat postupným poklepáním na Backspace. Smazání všech číslic čísla docílíte klepnutím a podržením na tutéž klávesu.
- Vytáčíte-li mezinárodní hovor, klepněte a držte klávesu 0 dokud se nezmění na +. Znaménko + nahrazuje mezinárodní prefix země do které voláte.

# Uskutečnění odchozího hovoru použitím nedávno použitých čísel

Telefonní číslo zvolíte z Nedávno použitých tak, že:

- Pokud máte zobrazenou telefonní mód: stlačte tlačítko se zeleným telefonem.
- Užíváte-li v ten moment jiný program než Telefon: stlačte Tlačítko se zeleným telefonem dvakrát.

#### Uskutečnění odchozího hovoru vybráním z Kontaktů

Microsoft Kontakty zobrazují Vaše kontakty a informace v nich obsažené uložené, jak v paměti Vašeho zařízení, tak v paměti Vaší SIM karty.

- Klepněte ≥ Contacts, nebo klepněte na pravou softvérovou klávesu Contacts na základní obrazovce Dnes.
- 2. Uskutečnění hovoru s někým z Kontaktů lze uskutečnit následujícími způsoby:
  - Klepněte na konkrétní kontakt. Pro volání klepněte na konkrétní telefonní číslo a pak na levou softvérovou klávesu Call nebo stiskem Tlačítka se zeleným telefonem.

 Klepněte a přidržte požadovaný kontakt, z akčního menu vyberte číslo které má být voláno.

**POZNÁMKA:** Informace o Kontaktech viz kapitola 5.2.

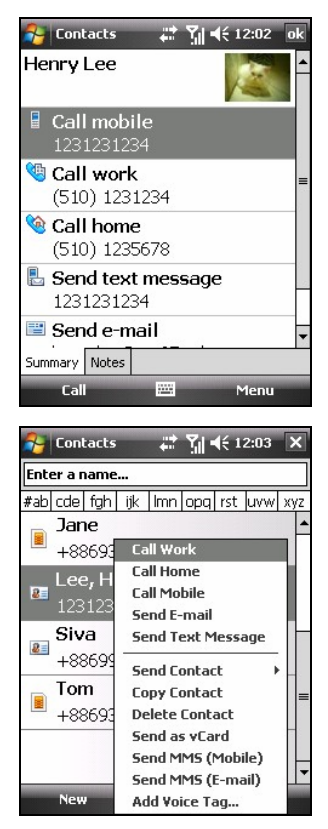

#### Uskutečnění odchozího hovoru pomocí Paměti hovorů

Paměť hovorů obsahuje Vámi uskutečněné hovory, hovory přijaté a zmeškané.

- 1. Stiskněte tlačítko se zeleným telefonkem pro zahájení telefonování.
- 2. Klepněte na
- Uskutečnit odchozí hovor z Pamětí hovorů lze učinit následujícími způsoby:
  - Zvolte telefonní číslo které chcete volat a poté klepněte na levou softvérovou klávesu v nebo stlačte Tlačítko se zeleným telefonkem.
  - Na zvolený kontakt klepněte a přidržte a v akčním menu zvolte **Call**.

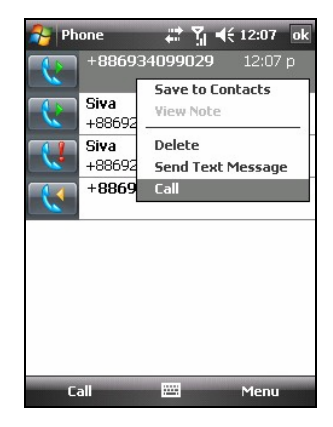

# 3.4 Přijmutí příchozího hovoru

V případě příchozího hovoru Váš přístroj začne zvonit nebo vibrovat v souvislosti s nastavením Telefonu. Ve vyskakovacím okně se zobrazí jméno a telefonní číslo volajícího. Pokud není volající v Kontaktech, zobrazí se pouze telefonní číslo volajícího.

Pro Přijmutí příchozího hovoru klepněte na **Answer** ve vyskakovacím okně nebo stlačte Tlačítko se zeleným telefonkem.

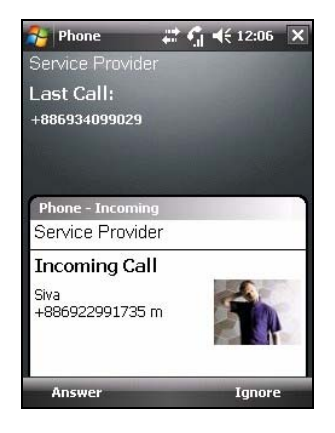

#### Odmítnutí příchozího hovoru

Příchozí hovor odmítnete klepnutím na **Ignore** ve vyskakovacím okně nebo stlačením Tlačítka s červeným telefonkem. Pokud máte hlasovou schránku, bude do ní příchozí hovor přesměrován, záleží na Vašem operátorovi a nastavení jeho služeb.

#### Ukončení hovoru

Hovor ukončíte klepnutím na klávesu **End** na Telefonní klávesnici nebo stlačením tlačítka s červeným telefonkem.

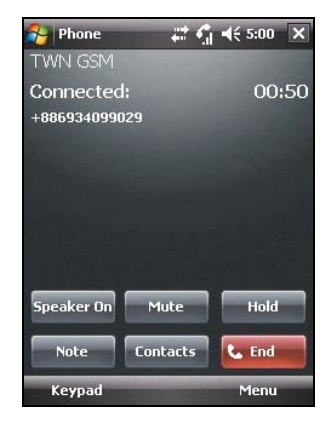

# 3.5 Hlasitost telefonních hovorů

#### Hlasitost telefonních hovorů

Nastavení hlasitosti během hovoru dosáhnete klepnutím na ikonku  $\P$  v Navigačním Panelu, a nebo použitím kláves Hlasitosti na boku Vašeho zařízení.

> **UPOZORNĚNÍ:** Nikdy nezvyšujte hlasitost nad přípustnou mez pokud používáte sluchátka. Nadměrná úroveň zvuku může poškodit Váš sluch.

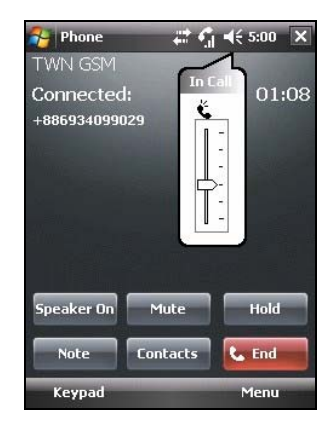

#### Ztlumení mikrofonu během hovoru

Během hovoru lze ztlumit mikrofon. Tím znemožníte osobě se kterou mluvíte slyšet Vás zatímco Vy ji slyšíte. Toto je užitečné například, když při telefonování mluvíte s jinou osobou a nechcete, aby ji volající osoba slyšela, nebo aby tato osoba slyšela hluk prostředí ze kterého zrovna voláte.

Na telefonní klávesnici klepněte na klávesu Mute. V pravém horním rohu se objeví symbol §\*.

Pro opětovné spuštění mikrofonu klepněte na stejné místo tedy klávesu **Unmute**.

# Užívání reproduktoru při hovoru

Během hovoru můžete zapnou reproduktor na Vašem zařízení a použít ho jako hands-free.

Na telefonní klávesnici klepněte na klávesu **Speaker On**. V navigačním panelu se objeví symbol **4**.

Reproduktor vypnete klepnutím na stejné místo na klávesu **Speaker Off**.

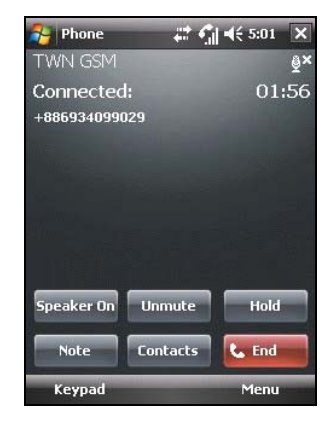

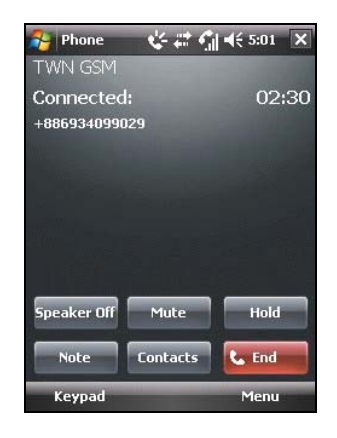

# 3.6 Správa více jak jednoho hovoru

**POZNÁMKA:** Možná si budete muset registrovat službu "čekající hovor" u Vašeho mobilního operátora a v souladu s tím nastavit Váš přístroj. Přesný počet lidí, kteří se účastní konference, závisí na Vašem mobilním operátorovi.

Během hovoru lze přijmout nebo uskutečnit druhý hovor, tím že právě probíhající přidržíte. Poté se můžete mezi danými dvěma volajícími přepínat anebo uspořádat konferenci třech volajících.

# Přidržení jednoho hovoru a Přijmutí druhého

- 1. Pokud během telefonátu obdržíte další příchozí hovor.
- 2. Klepnutím na levou softvérovou klávesu **Answer** první hovor přidržíte a druhý tak Přijmete.
- Druhý hovor ukončíte klepnutím na klávesu End nebo stlačte Tlačítko s červeným telefonkem. Tím se navrátíte k prvnímu přidrženému hovoru.

#### Odmítnutí druhého příchozího hovoru

Druhý příchozí hovor odmítnete klepnutím na **lgnore**. Dbejte na to, že stlačením Tlačítka s červeným telefonkem ukončíte stávající hovor a nikoliv druhý příchozí.

# Přidržení jednoho hovoru a uskutečnění druhého odchozího hovoru

- 1. Během hovoru klepněte na klávesu Hold, tím hovor přidržíte.
- 2. Vytočte druhé číslo nebo zadejte prvních pár písmen z jména kontaktu pomocí numerické klávesnice na Vašem zařízení. Poté stiskněte tlačítko se zeleným telefonkem pro spojení a čekejte až bude Váš hovor přijat.
- 3. Pro ukončení druhého hovoru a návratu k prvnímu, klepněte na **End** a stiskněte tlačítko s červeným telefonkem.

#### Přepínání se mezi hovory

Pokud jste přidrželi hovor a přijmu-li nebo uskutečni-li druhý, jak bylo již popsáno, lze se mezi těmito hovory přepínat klepnutím na klávesu **Swap**.

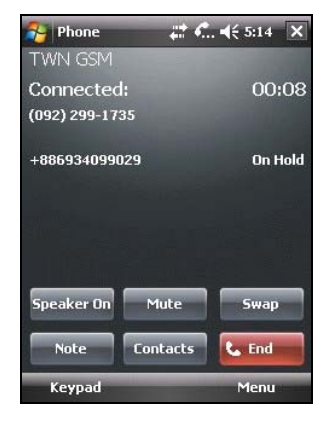

# Založení konferenčního hovoru

**POZNÁMKA:** Možná bude třeba konzultovat tuto funkci s Vaším poskytovatelem služeb kvůli dostupnosti této funkce a jejího popisu.

- Pokud jste přidrželi hovor a přijali nebo uskutečnili druhý, můžete založit konferenci klepnutím na pravou programovatelnou klávesu Menu softvérovou klávesu → Conference.
- Do konference přidáte další lidi klepnutím na klávesu Hold. Vytočte druhé telefonní číslo a klepněte na klávesu Volat na Vašem přístroji. Po zvednutí druhou stranou klepněte na pravou programovatelnou klávesu Menu → Conference.

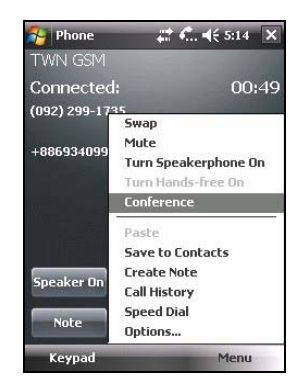

 Pokud během konference chcete mluvit jen s jedním číslem klepněte na pravou programovatelnou klávesu Menu → Private.

Zvolte dané telefonní číslo a klepněte na klávesu **Private**.

Do původní konference se navrátíte klepnutím na pravou softvérovou klávesu Menu  $\rightarrow$  Conference.

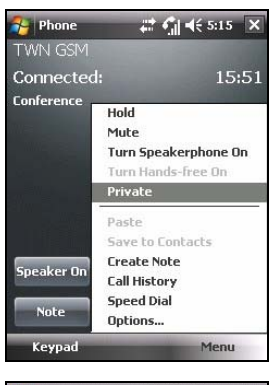

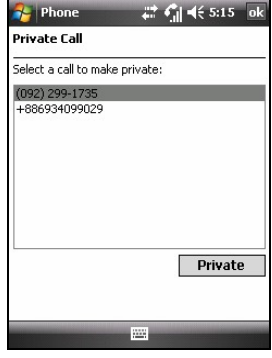

# 3.7 Poznámky vytvořené během hovorů

Během hovoru lze vytvořit poznámku.

- 1. Klepněte na klávesu Note.
- 2. Vložte poznámku a klepněte na ok.

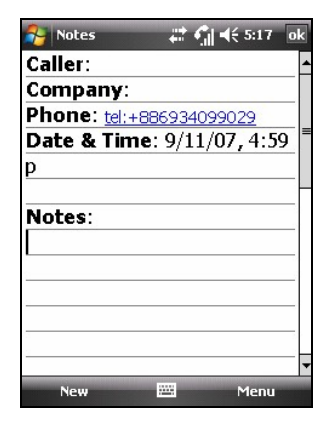

Zobrazení takto pořízené poznámky:

- 1. Stiskněte Tlačítko se zeleným telefonkem na Vašem přístroji.
- 2. Klepněte na klávesu 🔊
- Hovory, u kterých je zobrazena ikona obsahují poznámku. Klepněte a přidržte na jméno či telefonní číslo tohoto hovoru a zvolte v Akčním menu View Note.

Je také možné poklepat  $\gtrsim \rightarrow$  Programs  $\rightarrow$  Notes a zobrazit danou poznámku uloženou ve složce Hovory (Calls).

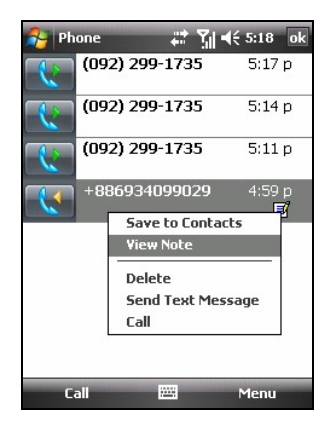

# 3.8 Užití paměti hovorů

Paměť hovorů zaznamenává čas a trvání příchozích, ochozích i zmeškaných hovorů, a také celkovou sumarizaci všech hovorů. Paměť hovorů taky umožňuje zaznamenávat krátké poznámky k hovorům pořízených během hovoru.

Vstoupení do paměti hovorů:

- 1. Stiskněte Tlačítko se zeleným telefonkem na Vašem přístroji.
- 2. Klepněte na klávesu 🔊

# Přehled historie hovorů

Můžete klepnout na Menu softvérovou kláves<br/>u $\rightarrow$ Filter pro změnu přehledu paměti hovorů- All Calls.

Užívání Telefonu

- All Calls zobrazí všechny hovory, které byly uskutečněny v chronologickém pořadí.
- **Missed** (**III**) zobrazuje jenom hovory, které byly zmeškány.
- **Outgoing** (**I**) zobrazuje jenom odchozí hovory.
- Incoming (
   <sup>(</sup>) zobrazuje jenom příchozí hovory.

Pro podívání se na čas, datum a trvaní hovoru, klepněte na položku na seznamu, aby jste se podívali na detaily.

Pro odstranění všech položek ze seznamu, klepněte na Menu softvérovou klávesu → Delete All Calls.

# Úprava paměti hovorů

Můžete poklepat na Menu softvérovou klávesu  $\rightarrow$  Call Timers pro uspořádání paměti hovorů.

- All Calls zobrazuje statistiku totálního počtu hovorů a délky hovorů, All Calls počítač nemůže být resetován.
- **Recent Cellular Calls** zobrazuje číslo všech hovorů a jejich trvání od doby, kdy toto číslo bylo resetováno.

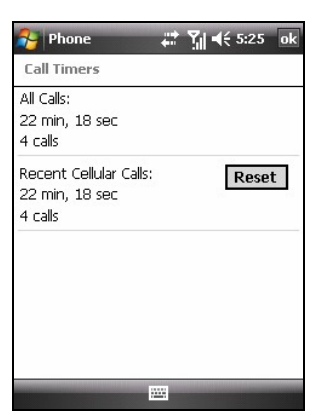

| 🔧 Ph | one      | ŧ      | <u>7</u> - | <b>€ 5:2</b> 4 | ok     |
|------|----------|--------|------------|----------------|--------|
| K    | (092) 2  | 99-173 | 35         | 5:17           | p      |
|      | (092) 2  | 99-173 | 15         | 5:14           | р      |
| V    | (092) 2  | 99-173 | 85         | 5:11           | р      |
|      | +8869    | 340990 | 29         | 4:59           | p<br>1 |
|      |          | Save t | o Con      | tacts          |        |
|      |          | View N | ote        |                |        |
|      |          | Delete |            |                |        |
|      |          | Send 1 | ext M      | lessage.       |        |
|      | ✓ All C  | alls   |            |                | Þ      |
|      | Miss     | sed    | All Ca     | alls           | 2      |
|      | Out      | going  | hers       |                |        |
| Ca   | all Inco | oming  |            | Menu           |        |

# Využití paměti hovorů k ukládání do seznamu

Můžete ukládat čísla z paměti hovorů do seznamu.

- 1. Klepněte a držte číslo, které si přejete přemístit a klepněte na **Save to Contacts** v akčním menu.
- 2. Klepněte na **<New Contact>**, vložte jméno kontaktu a vyberte příslušný typ čísla.
- 3. Klepněte na **Save** softvérovou klávesu pro uložení nastavení.

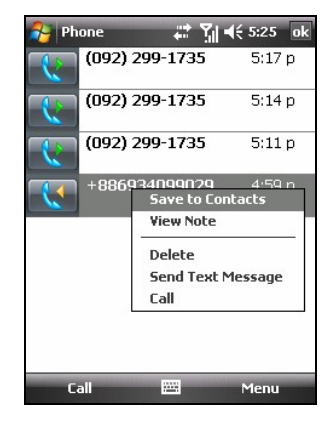

# 3.9 Užití rychlé vytáčecí-volby

Můžete vytvářet rychlé volby pro často- volaná čísla, tím, že kontaktu přiřadíte samostatný poklep. Rychlá volba je pouze pro čísla v seznamu kontaktů.

# Vytváření rychlé volby

- Stiskněte Tlačítko se zeleným telefonkem na Vašem přístroji.
- 2. Klepněte na klávesu 🔊
- Klepněte na Menu softvérovou klávesu → New.
- 4. Klepněte na kontakt.
- V položce Number, vyberte telefonní číslo pro které chcete vytvořit možnost rychlé volby.
- 6. V položce vyberte rychlou volbu čísla, pro jeho použití.
- 7. Klepněte na **ok** pro uložení nastavení.

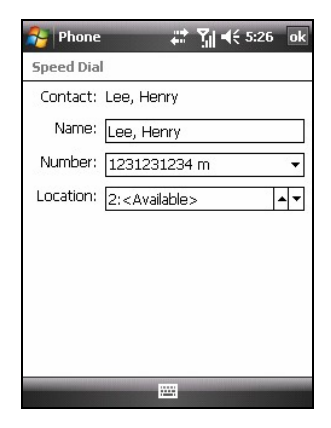

POZNÁMKA: První pozice rychlé volby je rezervována pro Vaši hlasovou schránku.

# Úprava nebo vymazání rychlé volby

- 1. Stiskněte Tlačítko se zeleným telefonkem na Vašem přístroji.
- 2. Klepněte na klávesu
- 3. Klepněte a přidržte stylus na pozici, kterou chcete změnit a poté klepněte na **Edit** nebo **Delete** v akčním menu.
- 4. Když je editace dokončena, klepněte na **ok** programovatelnou klávesu nebo klepněte na **Delete** pro vymazání pozice.

# 3.10 Utváření telefonního čísla

Telefonní číslo může být uloženo na mnoha místech ve Vašem zařízení. Proto můžete přidávat, upravovat nebo přemisťovat čísla mnoha způsoby.

#### Přemístění z Microsoft Kontaktů

- Klepněte na → Contacts nebo na Contacts softvérovou klávesu na obrazovce Dnes.
- 2. Klepněte na požadovanou položku v seznamu kontaktů.
- Přemístěte telefonní číslo kopírováním poklepem na Menu programovatelnou klávesu → Save to SIM.
- Akceptujte nebo editujte detaily. Když skončíte, klepněte na ok programovatelnou klávesu.

Pro více informací o použití kontaktů se podívejte na sekci 5.2.

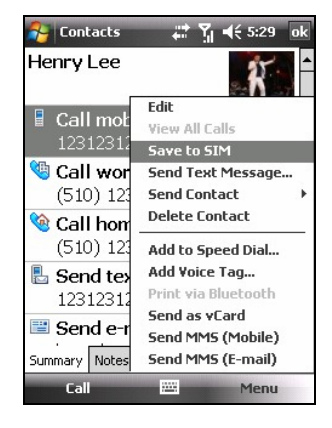

#### Přemístění ze SIM karty

- Klepněte na požadovanou pozici na SIM kartě v seznamu kontaktů.
- Klepněte na Menu softvérovou klávesu → Save to Contacts.
- Akceptujte nebo editujte detaily. Když skončíte klepněte na ok programovatelnou klávesu.

Pro více informací o použití kontaktů se podívejte na sekci 5.2.

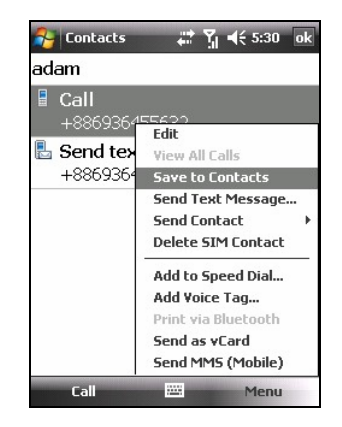

**POZNÁMKA:** Jestliže chcete kopírovat všechny kontakty ze SIM karty do Vašeho zařízení, klepněte na **Menu** softvérovou klávesu → **Copy All SIM Contacts**.

# 3.11 Přizpůsobení si Vašeho telefonování

Pro přístup k nastavení klepněte na tlačítko se zeleným telefonkem  $\rightarrow$  Menu softvérová klávesa  $\rightarrow$  Options.

# Změna nastavení telefonování

Klepněte na Phone.

Můžete si přizpůsobovat nastavení telefonu, jako je vyzváněcí tón při příchozím hovoru a klávesový tón, když vytáčíte číslo. Můžete také ochránit Váš telefon před neoprávněným použitím.

| 🐴 Se        | ettings            |           | Σ₁ ◄      | € 5:31 | ok |
|-------------|--------------------|-----------|-----------|--------|----|
| Phone       | 2                  |           |           |        |    |
| Sound       | ls                 |           |           |        |    |
| Ring ty     | /pe: Ring          | 2         |           |        | •  |
| Ring to     | one: Ring          | g-Window  | /sMob     | • •    |    |
| Кеура       | d: Sho             | ort tones |           |        | •  |
| Secur<br>Re | ity<br>quire PIN ( | when phon | ie is use | ed     |    |
|             |                    | Change    | PIN       | 1      |    |
|             |                    |           |           |        |    |
| Phone       | Services           | Network   | PIN2      |        |    |
|             |                    |           |           |        |    |

#### POZNÁMKA:

- Pro použití .mp3, .wav, .mmf nebo .mid files jako vyzváněcího tónu, musíte použít program ActiveSync na Vašem stolním počítači rp kopírování složek do \Application Data\Sounds folder na Vašem zařízení nebo vložit přídavnou paměťovou kartu. Poté vyberte zvuk ze seznamu vyzváněcích tónů. (Pro vice informací o kopírování složek do Vašeho zařízení se podívejte do ActiveSync Help na Vašem stolním počítači.)
- Pohotovostní hovory mohou být volány kdykoli bez zadání pinkódu.

# Změna nastavení položky Služby

Klepněte na Services tlačítko.

Můžete měnit nebo nastavovat služby pro telefonování. Na příklad můžete, pokud chcete, blokovat určitá příchozí hovory nebo odchozí hovory, přesměrovávat hovory na jiný telefon, můžete být upozorněn na příchozí hovor pokud už telefonujete nebo informovat volajícího, že právě telefonujete. Služby jsou dostupné, jak si vy přejete nebo jak Vám umožňuje Váš operátor.

Pro zobrazení nastavení Služeb, poklepejte na Služby a na **Get Settings**.

#### Změna síťového nastavení

Klepněte na Network tlačítko.

Můžete vidět dostupné wireless sítě, určit pořadí připojení se k jiným sítím v případě nedostupnosti sítě stávající a zvolit zda uskutečnit tuto změnu automaticky či manuálně. Příslušná síť zůstane aktivní dokud to nezměníte, neztratíte signál nebo nevyměníte Vaši SIM kartu.

| 🐴 Se                                                     | ettings                                          |                     | #                | ∙€               | 5:31              | ok  |
|----------------------------------------------------------|--------------------------------------------------|---------------------|------------------|------------------|-------------------|-----|
| Phone                                                    | ÷                                                |                     |                  |                  |                   |     |
| To acc<br>the fol                                        | ess setting<br>lowing list                       | gs for a<br>and tap | servic<br>"Get : | e, sel<br>Settin | ect it fi<br>gs". | rom |
| Call B:<br>Caller<br>Call Fo<br>Call W<br>Voice<br>Fixed | arring<br>ID<br>rrwarding<br>Mail and<br>Dialing | I<br>Text I         | Messa            | ges              |                   |     |
|                                                          |                                                  | [                   | Get              | Setl             | ings              | •   |
| Phone                                                    | Services                                         | Netwo               | ork PI           | N2               |                   |     |
|                                                          |                                                  | <u> ;:::</u>        | ä                |                  | -                 | -   |

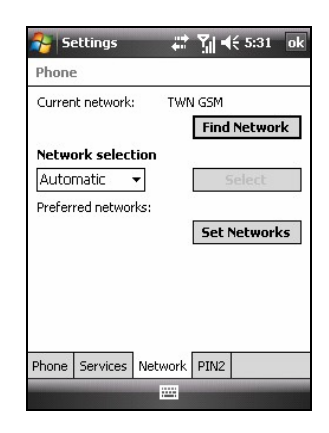

# Změna PIN2 kódu

Klepněte na PIN2.

Pravděpodobně budete vyzváni k zadání PIN2 kódu pro specifické funkce. Konzultujte to s Vaším servisním dodavatelem Vaší SIM karty jestliže SIM karta podporuje funkci PIN2.

Pro změnu PIN2 kódu, klepněte na Změna PIN2 a poté následujte pokyny na displeji pro vložení nového PIN2 kódu.

| 🐴 Se             | ettings                | 1                        | <u>7</u> ∥ ◄ | € 5:31 | ok |
|------------------|------------------------|--------------------------|--------------|--------|----|
| Phone            |                        |                          |              |        |    |
| Please<br>card P | tap "Chan<br>IN2 code. | ige PIN2" t<br>hange PII | o chang      | ge SIM |    |
|                  |                        |                          |              |        |    |
|                  |                        |                          |              |        |    |
|                  |                        |                          |              |        |    |
| Phone            | Services               | Network                  | PIN2         |        |    |
|                  |                        | 2223                     |              |        |    |

# 3.12 Cell Broadcast – Lokální služby

**POZNÁMKA:** Ne všichni mobilní operátoři poskytují cell-proadcast informace. Prosím konzultujte tuto skutečnost a dostupnost této služby s Vaším mobilním operátorem.

Cell Broadcast je služba, kterou Vám může poskytnout Váš mobilní operátor, umožňující Vám obdržovat informace různého druhu jako je předpověď počasí, akcie, doprava, atd. Rozsah těchto služeb Vám sdělí Váš mobilní operátor.

- Klepněte na → Settings → Personal → Mio Settings → Cell Broadcast.
- 2. Vyberte Enable Cell Broadcast.
- 3. Klepněte na Channel Setting.

| 😚 Settings 🛛 📰 🏋 📢 5  | :34 ok |
|-----------------------|--------|
| Cell Broadcast        |        |
| Enable Cell Broadcast | ing    |
|                       |        |

- 4. Vyberte ze Receive Channel List.
- Vyberte jazyk pro zasílané zprávy. Jenom zprávy v tomto jazyce budou zobrazeny. Také můžete zprávy ve všech jazycích.
- 6. Můžete přidávat, mazat nebo upravovat kanály zpráv.
- 7. Klepněte na **ok** pro uložení nastavení.

| 😚 Settings 🛛 🗱 🏹 ┥€ 5:34 ok |
|-----------------------------|
| Cell Broadcast              |
| Receive Channel List        |
| Language All 👻              |
| Channel List                |
| Edit Delete New             |
|                             |

# 3.13 Další funkce telefonu

# Zpráva hlasové schránky

Pozice 1 v seznamu Rychlé volby je Vaše hlasová schránka. Při prvním vložení SIM karty do Vašeho zařízení automaticky detekuje telefonní číslo Vaší hlasové schránky a nastaví ji do první pozice seznamu Rychlé volby.

Poslechnutí hlasové schránky:

- 1. Stiskněte Tlačítko se zeleným telefonkem na Vašem přístroji.
- 2. Udělejte jedno z následujících:
  - Klepněte na klávesu na telefonní nabídce a klepněte na první pozici.
  - Klepněte a přidržte číslo jedna na telefonní klávesnici.

# Tísňová volání

Pomocí Vašeho zařízení lze uskutečnit tísňové volání mezinárodně používaného čísla 112. Toto číslo lze volat s nebo bez SIM karty, ale pouze pokud jste v dosahu jakékoliv sítě mobilního operátora.

Existuje více čísel tísňových volání a ty mohou být uloženy Vaším mobilním operátorem na SIM kartě.

# Vytáčení mezinárodních hovorů

Pokud ručně vytáčíte telefonní číslo, stiskněte a přidržte klávesu 0 dokud se neobjeví znaménko +. Znaménko + je náhradou za mezinárodní prefix země kam voláte.

Vkládejte úplné telefonní číslo včetně kódu země, kódu volané oblasti (bez začínající 0) a místní telefonní číslo.
# 4 Správa Vašeho 2 zařízení

Tato kapitola popisuje, jak nejúčinněji spravovat energii, paměť, nastavení, data a programy ve Vašem zařízení.

## 4.1 Správa energie

Aby se ve Vašem zařízení udržely veškerá data, informace, programy, nebo nastavení, musíte Vašem zařízení zajistit trvalou dodávku energie.Plně nabitá baterie představuje dostatek energie pro používání až 8 hodin.

### Indikace vybité baterie a varování

#### UPOZORNĚNÍ:

- Pokud dojde k úplnému vybití baterie, Vaše zařízení se automaticky vypne. Bezprostředně baterii nabijte nebo vyměňte. Doba výměny baterie musí být maximálně 5 minut, aby se zachoval správný systémový čas.
- Pokud budete nabíjet baterii po upozornění vybité baterie, měli by jste ji nabíjet alespoň 30 minut, než AC adapter odpojíte ze zásuvky. Zařízení během prvních pár minut nabíjení nemusí jít zapnout a to do té chvíle, než baterie dosáhne určité bezpečné úrovně.

Úroveň energie baterie můžete monitorovat poklepáním na  $\gtrsim \rightarrow$  Settings  $\rightarrow$  Personal  $\rightarrow$  Mio Settings  $\rightarrow$  Power. Zobrazí se měřič zbývající energie baterie.

Pokud je úroveň energie baterie nízká, Váš přístroj na to upozorní vyskakovacím oknem. Bezprostředně po upozornění by jste měli uložit Vaše data a nabít baterii, v opačném případě se Vaše zařízení automaticky vypne. Budete tak nuceni před dalším užíváním Váš přístroj připojit k nabíječce.

## Možnosti napájení

K Vašemu zařízení je dodáván nástroj nazvaný "eUtility." Tento nástroj Vám pomáhá efektivněji hospodařit s energií baterie a prodloužit tak její provozní dobu.

Poklepejte na  $\aleph \rightarrow$  Settings  $\rightarrow$  Personal  $\rightarrow$  Mio Settings  $\rightarrow$  eUtility.

#### System

Tato stránka zobrazuje programové informace, informace o hardvéru i operačním systému, o firmvérové verzi a MAC adresu Bluetooth modulu. Neobsahuje žádné nastavitelné položky.

#### Napájení

Dle potřeby můžete upravit nastavení různých položek. Můžete také zvolit události, které probudí Váš přístroj.

#### Wi-Fi

Můžete nastavit mód přijímání Wi-Fi signálu.

- Auto Toto umožňuje trvaní signálu během operačního času baterie.
- Superior Performance Toto nastavení umožňuje nejlepší příjem signálu Wi-Fi.

#### Formát

Jestliže si přejete vymazat všechny data z Mio Recovery paměti (na místě navigace programů a dat), můžete použít Format Mio Recovery Partition funkci.

## Rady jak šetřit energií

Řiď te se následnými radami, tak aby jste dosáhli co největší provozní doby, zvláště když spoléháte výhradně na napájení z baterie po delší časový úsek.

• Často vypínejte zařízení nebo ho uveď te do režimu spánku.

Standardně, podsvícení displeje se automaticky přeruší a zařízení přejde do režimu spánku, po určitých časových úsecích. Délku tohoto úseků lze nastavit poklepáním  $\gtrsim \rightarrow$  Settings  $\rightarrow$  Personal  $\rightarrow$  Mio Settings  $\rightarrow$  Power  $\rightarrow$  Advanced pro nastavení.

Stlačte tlačítko pro zapnutí zařízení na 3 sekundy dokud se nezobrazí obrazovka na které klepnete na vypnout. Vypnete tak v případě delšího neužívání Vašeho přístroje.

- Vypněte nepotřebné funkce a upravte nastavení.
  - ✓ Snižte hlasitost.

  - ✓ Vyjměte Mikro SD kartu ze slotu, pokud ji zrovna neužíváte.
- Vyhněte se energeticky náročným operacím jako například:
  - ✓ Když připojujete Vaše zařízení ke stolnímu počítači (Váš přístroj nepřejde automaticky do režimuj spánku.)
  - ✓ Když používáte Mikro SD kartu
  - ✓ Když monitorujete Bluetooth přenosy (Můžete nastavit napřetržité monitorování Bluetooth transferů posílaných z jiných Bluetooth zařízení, a tím se rychle vybíjí batere.)
  - Když přehráváte zvuky nebo hudbu, při přehrávání
  - Intenzivní používání přímého e-mailového spojení
  - ✓ Intenzivní používání stálého připojení k web službám

# 4.2 Úprava paměti

## Hlavní paměť

Soubory, nastavení a data, které jste přidali do Vašeho zařízení jsou uloženy v hlavní paměti Vašeho zařízení.

## **Mio Recovery**

Vaše zařízení má Mio Recovery paměťové místo pro ukládání datových souborů. Soubory uložené v této paměti se mohou zobrazovat ve složce nazývané **Mio Recovery**, zařazené pod **My Device** v programu Explorer aplikaci.

## Paměťová karta

Můžete si zakoupit Mikro SD paměťovou kartu, pro zálohování, uložení nebo archivování nebo pro transfer velkých souborů na jiná zařízení. Uložené soubory na paměťové kartě se zobrazují ve složce nazývané **Storage Card**, zařazené pod **My Device** v File Explorer aplikaci.

## Smart Quit

Můžete měnit status, když uzavíráte program, když použijete Smart Quit.

Klepněte na  $\gtrsim \rightarrow$  Settings  $\rightarrow$  Personal  $\rightarrow$  Mio Settings  $\rightarrow$  Smart Quit. Nastavení zahrnuje:

- When closing applications, minimize and keep in memory (Při zavření aplikace, minimalizuj a uchovej v paměti)
- When closing applications, quit and release from memory (Při zavření aplikace, uzavři a načti z paměti)

# 4.3 Nastavení Vašeho zařízení

**UPOZORNĚNÍ:** Nesprávné nastavení může způsobit nesprávnou funkci systému. Ujistěte se, že plně rozumíte funkci určité položky, již hodláte nastavovat.

Nastavení Vašeho zařízení můžete měnit dle Vašich představ poklepáním na *→* Settings. Můžete klepnout na kteroukoli ze záložek Personal, System nebo Connections. Nastavitelné položky jsou následující:

| Položka                                                                                                    |                                 | Popis                                                                                                    |  |  |
|----------------------------------------------------------------------------------------------------|---------------------------------|----------------------------------------------------------------------------------------------------|--|--|
| Personal<br>(Osobní)                                                                                                    | Buttons<br>(Tlačítka)           | Přiřazení programů k hardvérovým tlačítkům<br>a nastavení počtu jejich opakovaného<br>stlačení.                                                                                                    |  |  |
| Input (Vstup) Nastavení položek týkajícíc<br>Recognizer, Klávesnice, Le<br>Transcriber metod vstupu a<br>nahrávání hlasu. |                                 | Nastavení položek týkajících se Block<br>Recognizer, Klávesnice, Letter Recognizer,<br>Transcriber metod vstupu a formátu<br>nahrávání hlasu.                                                                                                    |  |  |
|                                                                                                    | Lock (Heslo)                    | Nastavení hesla zabezpečení. (Viz<br>"Uzamčení přístroje" sekce 2.12.)                                                                                                    |  |  |
|                                                                                                    | Menus (Menu)                    | Přizpůsobení položek objevujících se ve Start menu.                                                                                                    |  |  |
|                                                                                                    | Mio Settings (Mio<br>Nastavení) | Pro nastavení několika užitečných programů<br>Mio:                                                                                                    |  |  |
|                                                                                                    |                                 | • <b>Backlight (Podsvícení)</b><br>Můžete si zde nastavit různé stupně<br>podsvícení a také si můžete nastavit<br>automatické vypnutí přísunu energie, aby<br>se lépe uchovávala.                                                                   |  |  |
|                                                                                                    |                                 | • Cell Broadcast<br>Díky této funkci můžete dostávat různé<br>informace, jako informace o počasí, o<br>cenných papírech a o dopravní situaci od<br>Vašeho mobilního<br>operátora-poskytovatele. (Pro více<br>informací se podívejte do sekce 3.12.) |  |  |
|                                                                                                    |                                 | • eUtility<br>Pro efektivní hospodaření s energií<br>baterie a jejím operačním časem. (Pro<br>více informací se podívejte do sekce 4.1.)                                                                                                    |  |  |

| Položka                                              | Popis                                                                                                    |
|------------------------------------------------------|----------------------------------------------------------------------------------------------------|
|                                                      | <ul> <li>Flashlight (Blesk)         Použití jako blesku na fotoaparátu.<br/>Můžete stisknout GPS tlačítko k<br/>aktivizaci blesku a změnit status blesku,<br/>když je zařízení zamčené.     </li> <li>Trvá pokaždé 10 sekund než se blesk<br/>znovu nastartuje. Pro vypnutí blesku<br/>v oněch 10 sekundách, stiskněte<br/>zapínací/vypínací tlačítko. Stiskněte<br/>znovu zapínací/vypínací tlačítko pro<br/>znovu zapnutí podsvícení.     <li>Požívejte blesk se zvláštní opatrností<br/>(podívejte se na "bezpečnostní<br/>upozornění" o používání blesku).</li> </li></ul> |
|                                                      | • GPS Settings (GPS Nastavení)<br>Konfigurace GPS a přizpůsobení GPS.                                                                                                    |
|                                                      | <ul> <li>Power (Napájení)<br/>Zobrazení zbývající energie baterie a<br/>nastavení doby pro automatický přechod<br/>do režimu spánku.</li> </ul>                                                                                                    |
|                                                      | <ul> <li>Voice Speed Dial (Rychlá hlasová<br/>volba)</li> <li>Pro nahrávání hlasových poznámek, pro<br/>rychlé vytáčení telefonního čísla nebo pro<br/>zapnutí programu pouhým hlasovým<br/>příkazem, který je k tomu určen. (Pro<br/>více informací se podívejte do sekce 8.8.)</li> </ul>                                                                                                    |
|                                                      | • Smart Quit<br>Pro nastavení statusu při zavírání<br>programů. (Pro více informací se<br>podívejte do sekce 4.2.)                                                                                                    |
| Owner<br>Information<br>(Informace o<br>vlastníkovy) | Vložení Vašich osobních údajů.                                                                                                    |
| Phone (Telefon)                                      | Funkcí telefonu. (Podívejte se na sekci 3.11<br>pro více informací.)                                                                                                    |

|                    | Položka                                              | Popis                                                                                                    |
|--------------------|------------------------------------------------------|----------------------------------------------------------------------------------------------------|
|                    | Sounds &<br>Notifications<br>(Zvuky &<br>Upozornění) | Nastavení podmínek a typů zvuků, systémové hlasitosti a způsobů upozornění.                                                                                                    |
|                    | Dnes                                                 | Zvolení informací zobrazovaných na<br>Obrazovce Dnes a volba požadovaného<br>motivu pozadí.                                                                                                    |
| System<br>(Systém) | About (O<br>systému)                                 | Zobrazení hardverových informací o Vašem<br>zařízení a definování jména zařízení, pod<br>kterým ho budou ostatní zařízení<br>rozpoznávat.                                                                                                    |
|                    | Certificates<br>(Certifikáty)                        | Ustanovení identifikace jak Vaší, tak<br>ostatních počítačů. Certifikáty Vám pomáhají<br>určit Vaši identitu, když se připojujete do<br>zabezpečené sítě, jako je např. podniková síť.<br>Certifikáty Vám také pomáhají, když se<br>identifikujete a připojujete k dalším<br>počítačům prostřednictvím serverů. Toto<br>zamezuje neautorizovanému přístupu do<br>Vašeho zařízení informacím. |
|                    | Clock & Alarms<br>(Hodiny &<br>Alarmy)               | Nastavení času, data a alarmů.                                                                                                    |
|                    | Customer<br>Feedback<br>(Zákaznická<br>zpětná vazba) | Zajišťuje, jestliže chcete poslat nějaké hlášení<br>o chybách Vašeho softvéru Windows Mobile.                                                                                                    |
|                    | Encryption<br>(Šifrování)                            | Zajišťuje zašifrování souborů na Vaší<br>paměťové kartě, tyto soubory mohou být<br>čteny jen na Vašem zařízení.                                                                                                    |
|                    | Error Reporting<br>(Hlášení o<br>chybách)            | Zapnutí/vypnutí hlášení o chybách. Hlášení o<br>chybách zasílá informace skupinám<br>technické podpory, analyzujícím chyby<br>programů běžících na softvéru Windows<br>Mobile.                                                                                                    |

| Р                          | oložka                                         | Popis                                                                                                    |
|----------------------------|------------------------------------------------|----------------------------------------------------------------------------------------------------|
|                            | Memory                                         | Pro podívání se na rozvržení paměti mezi<br>pamětí zařízení a pamětí programovou, pro<br>podívání se na pamět' na paměťové kartě<br>(jestliže je instalována) a také slouží tato<br>funkce pro manuální zastavení programu<br>jestliže začne být nestabilní nebo když je<br>málo paměti. |
|                            | Regional Settings<br>(Regionální<br>nastavení) | Pro specifikaci regionu Vaší lokace a pro<br>nastavení formátu čísla, měnové jednotky,<br>času a data.                                                                                                    |
|                            | Remove<br>Programs                             | Pro odstranění programů, které jste přidali do paměti Vašeho zařízení.                                                                                                    |
|                            | Screen<br>(Obrazovka)                          | Nastavení obrazovky vertikálně či horizontálně.                                                                                                    |
|                            |                                                | Seřízení dotekové obrazovky na přesné doteky.                                                                                                    |
|                            |                                                | Zapnutí funkce ClearType pro snadnější čtení<br>textu v programech, které tuto funkci<br>podporují.                                                                                                    |
|                            |                                                | Seřízení velkosti textu sloužící lepší čitelnosti v mnoha programech.                                                                                                    |
|                            | Windows Update                                 | Pro nastavení jak chcete Vaše zařízení aktualizovat.                                                                                                    |
| Connections<br>(Připojení) | Beam (Připojení)                               | Posílání a přijímání informací a souborů použitím Bluetooth.                                                                                                    |
|                            | Bluetooth                                      | Nastavení a změna Bluetooth spojení. (Více informací v sekci 10.2.)                                                                                                    |
|                            | Connections<br>(Připojení)                     | Nastavení a změna spojení. (Více viz sekce 10.1.)                                                                                                    |
|                            | USB to PC (USB<br>k PC)                        | Pro pomoc při připojovacích problémech<br>použijte ACtivSync - Enable advanced<br>network functionality.                                                                                                    |
|                            | Wi-Fi                                          | Pro konfiguraci Wi-Fi modulu.                                                                                                    |
|                            | Wireless<br>Manager<br>(Wireless<br>Manažer)   | Pro změnu statusu telefonu nebo funkce<br>Bluetooth. (Viz kapitola 3.2 a 10.2 pro vice<br>informací.)                                                                                                    |

# 4.4 Vyhledávání a třídění informací

Funkce hledat na Vašem zařízení vám rychle pomůže nalézt a lokalizovat požadovanou informaci.

Pro nalezení souboru poklepejte na  $\gtrsim \rightarrow$  Network Tools  $\rightarrow$  Search. Vložte vyhledávaný text, zvlote typ dat a potom klepnutím na programovatelnou klávesu Search spustit vyhledávání.

**POZNÁMKA:** Pro rychlé vyhledání souborů zabírající místo ve Vašem zařízení zvolte v roletce **Type** položku **Larger than 64 KB**.

Pomocí programu Průzkumník souborů lze také soubory ve Vašem zařízení vyhledávat a třídit je do složek. Poklepejte na  $\nearrow \rightarrow$  Programs  $\rightarrow$  File Explorer.

# 5 Microsoft Pocket Outlook

Tato kapitola vysvětluje jak používat Microsoft Pocket Outlook obsahující Kalendář, Kontakty, Úkoly, Poznámky a Zprávy. Tyto programy můžete používat odděleně anebo dohromady. Např. e-mailovou adresu uloženou v Kontaktech můžete použít pro adresování e-mailu ve Zprávách.

## 5.1 Kalendář: Plánování setkání a schůzek

Použijte Kalendář k plánování schůzek, obsahující setkání a jiné příležitosti. Seznam schůzek lze kontrolovat v několika náhledech (Agenda, Denní, Týdenní, Měsíční a Roční program). Kalendář Vás upozorní na nadcházející schůzku zvukem nebo jinými metodami. Schůzky na aktuální den mohou být zobrazovány na Obrazovce Dnes.

Poklepejte na  $\bowtie \rightarrow$  Calendar.

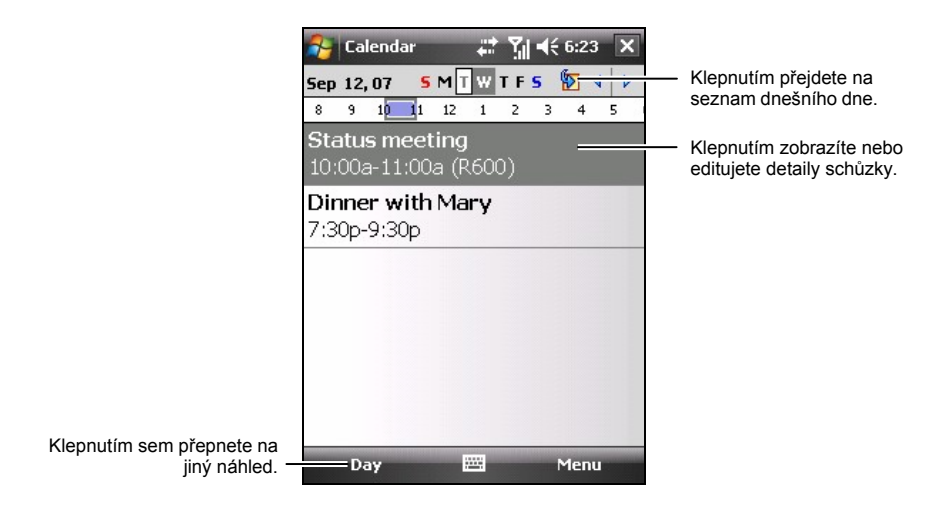

**POZNÁMKA:** Kalendář si lze přizpůsobit (např. změna prvního dne v týdnu) klepnutím na softvérovou klávesu **Menu → Options**.

## Zadání nové schůzky

- 1. Denním nebo Týdenním náhledu klepněte na požadované datum a čas schůzky.
- 2. Klepněte na softvérovou klávesu Menu → New Appointment.

|                      |                                         | Klepnutím sem se vrátíte do Kalendáře<br>(schůzka se automaticky uloží). |
|----------------------|-----------------------------------------|--------------------------------------------------------------------------|
| 월 Calenda            | r <b># 1 4</b> € 6:2                    | 4 ok                                                                     |
| Subject:             |                                         | <ul> <li>Klepnutím sem lze vložit a text.</li> </ul>                     |
| Location:<br>Starts: | 9/12/07 12:00 PM                        | Klepnutím lze vybrat dříve vložené                                       |
| All Day:<br>Occurs:  | No 000000000000000000000000000000000000 | Klepněte sem pro vložení času.                                           |
| Reminder:            | Remind me<br>15 minute(s)               |                                                                          |
| Categories:          | No categories                           |                                                                          |
| Attendees:           | No attendees                            |                                                                          |
| Status:              | Busy                                    |                                                                          |
| Sensitivity:         | Normal                                  |                                                                          |
| Appointment          | Notes                                   |                                                                          |
|                      | Men Men                                 | u                                                                        |

- 3. Použijte vkládacího panelu, klepněte na první pole a poté vložte popis a lokaci. (Vkládání textu viz kapitola 2.10 pro více informací.)
- 4. Zadejte další požadované informace. Budete muset skrýt panel Metody vstupu aby jste viděli všechny položky.
- 5. Klepněte na ok pro uložení a návratu do Kalendáře.

áte klepnutím na <br/>  $\thickapprox \rightarrow$  Help.

## Užívání zobrazení souhrnu Kalendáře

Klepnutím na schůzku v Kalendáři zobrazíte souhrn. Schůzku lze změnit klepnutím na softvérovou klávesu Menu  $\rightarrow$  Edit.

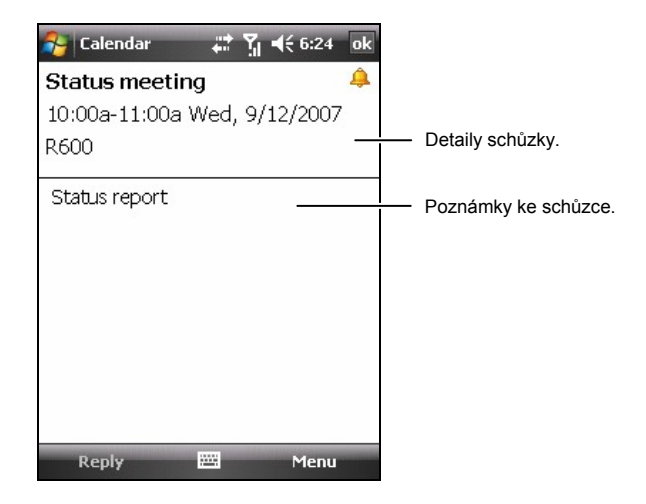

**POZNÁMKA:** Jestliže si přejete dostat schůzkovou výzvu, můžete klepnout na softvérovou klávesu **Reply**, aby byl zaslán e-mail hostiteli shůzky.

# 5.2 Kontakty: Hledání přátel a kolegů

Kontakty obsahují seznam Vašich přátel a kolegů, takže je snadné vypátrat informaci, kterou hledáte.

Poklepejte na  $a \rightarrow$  Contacts, nebo klepněte na softvérovou klávesu Contacts na Obrazovce Dnes.

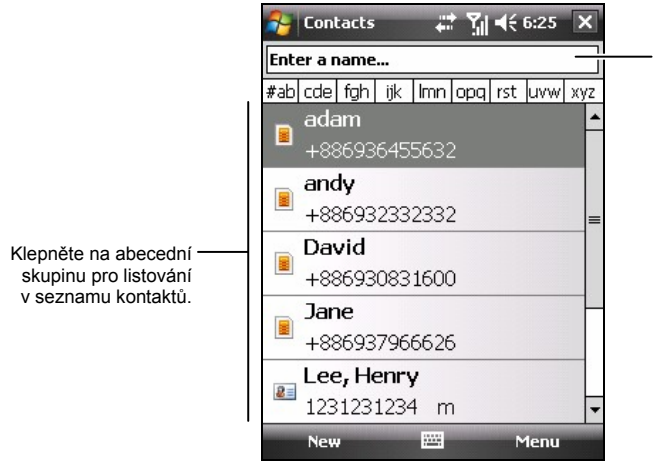

Klepněte a vložte část jména nebo telefonního čísla pro rychlé nalezení kontaktu v seznamu.

**POZNÁMKA:** Způsob zobrazení seznamu kontaktů lze změnit poklepáním softvérové klávesy **Menu → Options**.

## Vytvoření kontaktu

- 1. V Kontaktech klepněte na softvérovou klávesu New.
- 2. Vyberte jestli chcete utvořit Outlook nebo SIM kontakt.

| Jo  | b title:  |                     |   |                                |
|-----|-----------|---------------------|---|--------------------------------|
|     | File as:  | <unnamed></unnamed> |   |                                |
| W   | ork tel:  | 6<br>6              |   |                                |
| Wo  | ork fax:  |                     |   |                                |
| Wor | k addr:   |                     | - |                                |
|     | IM:       |                     |   |                                |
|     | E-mail:   |                     |   |                                |
| Mol | bile tel: |                     |   |                                |
| Rin | a tone:   |                     |   | - Klennutím přiřadíte kontaktu |
|     | Neber     |                     |   | vyzvánění                      |

K SIM kontaktu můžete přiřadit pouze jméno a telefonní číslo.

- Pomocí panelu Metody vstupu vložte jméno a další kontaktní informace. Pro zobrazení všech možných položek musíte zalistovat dolů. (Informace o vkládání textu viz. kapitola 2.10.)
- 4. Uložte klepnutím na ok.

Více informací naleznete klepnutím na  $\gtrsim \rightarrow$  Help.

## Užití zobrazení souhrnu informací o kontaktu

Klepnutím na kontakt v seznamu kontaktů se zobrazí souhrn informací o kontaktu. Tyto informace lze změnit klepnutím na softvérovou klávesu Menu  $\rightarrow$  Edit.

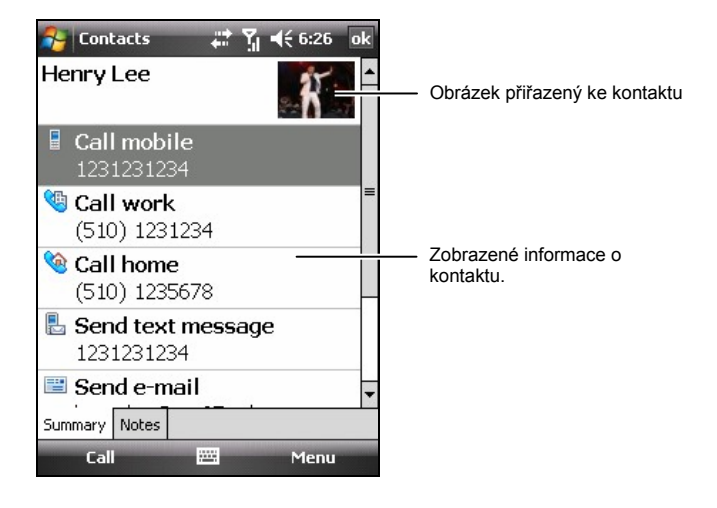

# 5.3 Úkoly: vedení seznamu pracovních úkolů

Užívejte Úkoly pro vedení si seznamu povinností.

Poklepejte na  $\gg$  **Programs**  $\rightarrow$  **Tasks**.

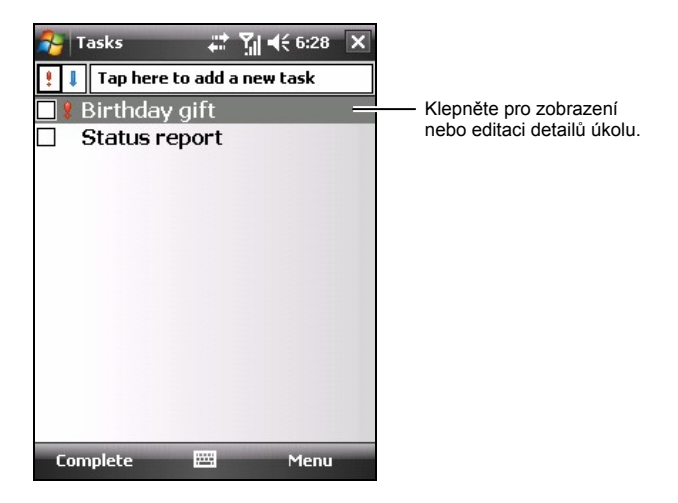

## Vytvoření úkolu

1. V úkolech klepněte na softvérovou klávesu Menu  $\rightarrow$  New Task.

| 🐴 Tasks      | # ♀ ◀€ 6:29   | ok       | Klepněte pro návrat do Úkolů<br>(úkol se uloží automaticky). |
|--------------|---------------|----------|--------------------------------------------------------------|
| Subject:     | 1             |          | Klepnutím sem lze vložit                                     |
| Priority:    | Normal        |          | přededitovaný text.                                          |
| Status:      | Not Completed |          |                                                              |
| Starts:      | None          | 22       |                                                              |
| Due:         | None          | - 167    |                                                              |
| Occurs:      | Once          |          |                                                              |
| Reminder:    | None          | 20<br>20 |                                                              |
| Categories:  | No categories | -125     |                                                              |
| Sensitivity: | Normal        | 24       |                                                              |
|              |               |          |                                                              |
|              |               |          |                                                              |
| Task Notes   |               |          |                                                              |
|              | 🖽 Menu        |          |                                                              |

. ..

- 2. Pomocí panelu Metody vstupu můžete vkládat další informace. (Informace o vkládání textu viz. kapitola 2.10.)
- 3. Můžete také vložit počáteční datum, lhůtové omezení, nebo kterékoliv z dalších políček, klepnutím na ně. Pokud je zobrazen panel Metody vstupu, budete jej muset skrýt, aby jste viděly všechny možné položky.
- 4. Pro uložení a návrat do Úkolů klepněte na **ok**.

Více informací naleznete klepnutím na  $\mathbb{A} \to \mathsf{Help}$ .

## Užití zobrazení souhrnu informací o úkolu

Klepnutím na úkol v seznamu úkolů zobrazíte souhrn informací o daném. Změnit úkol lze klepnutím na softvérovou klávesu **Edit**.

| 🐴 Tasks         |                        | ¶           |                             |
|-----------------|------------------------|-------------|-----------------------------|
| Birthda         | y gift                 | \$ <b>.</b> |                             |
| Starts:<br>Due: | 9/11/2007<br>9/12/2007 | *           | Klepněte pro zobrazení/skry |
| Watch           |                        |             | dodatečných informací.      |
|                 |                        |             | — Poznámka k úkolu.         |
|                 |                        |             |                             |
|                 |                        |             |                             |
|                 |                        |             |                             |
|                 |                        |             |                             |
| e lu            |                        |             |                             |
| Edit            |                        | Menu        |                             |

# 5.4 Poznámky: poznamenávání nápadů a myšlenek

Zaznamenejte snadno a rychle myšlenku, upomínku, nápad, kresbu, nebo telefonní číslo pomocí Poznámek. Můžete vytvářet poznámku psanou, a nebo ve formě záznamu. K psané poznámce je možné také přiložit zvukový záznam.

| All Folders 👻 |          | Name + | Klepnutím změnite     nežádek zebrození |
|---------------|----------|--------|-----------------------------------------|
| +886934099029 | 5:18 p   | 6k     | poradek zobrazeni.                      |
| Dogbark       | 1/1/07   | 1.9s   |                                         |
| Meeting       | 2:55 p   | 412b   | — Klepnutím o evřete poznámku           |
| Note1         | 2:46 p   | 934b   | nebo přehrajete záznam.                 |
| Note2         | 2:46 p   | 896b   |                                         |
| Note3         | 3:34 p   | 1k     |                                         |
| Note4         | 3:35 p   | 28k    |                                         |
|               |          |        |                                         |
| New 🖽         | а<br>В Р | 1enu   |                                         |

Poklepejte na  $\nearrow \rightarrow$  Programs  $\rightarrow$  Notes.

Klepnutím vytvoříte novou poznámku.

## Vytváření poznámky

- 1. V poznámkách klepněte na softvérovou klávesu New.
- 2. Vytvořte poznámku psaním, kreslením, vložením textu, nebo pořízením záznamu. Více informací o užívání panelu Metody vstupu, psaní a kreslení na obrazovku , nahrávání záznamu naleznete v kapitole 2.10.

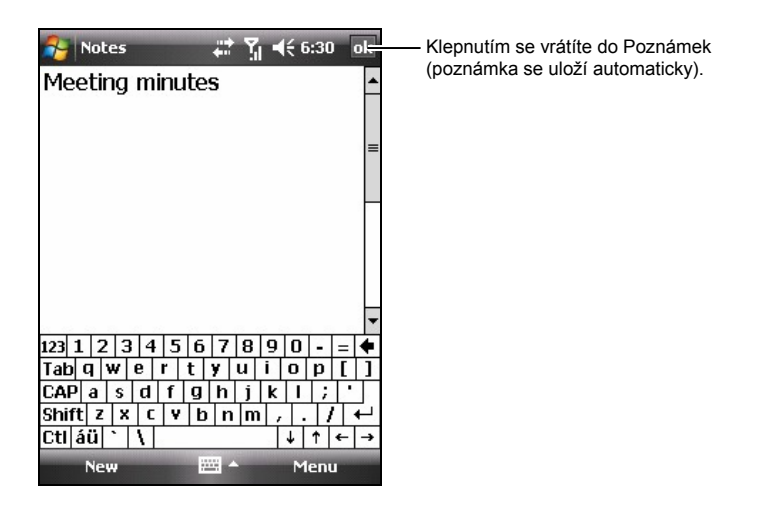

3. Uložte klepnutím na **ok** a navrátíte se tak do Poznámek.

Více informací naleznete kliknutím na  $\bowtie \rightarrow \mathsf{Help}$ .

# 5.5 Zprávy: zasílání a přijímání e-mailových zpráv

S e-maily, SMS a MMS zprávami lze pracovat pomocí programu Zprávy.

Poklepejte na  $\gg \rightarrow$  Messaging. Zobrazí se seznam voleb.

## Stahování zpráv

Způsob jakým stáhnete zprávu záleží na typu Vašeho účtu:

- **Text Messages** SMS zprávy jsou automaticky přijaty pokud máte zapnutý Telefon. Pokud je Telefon vypnutý (letový mód), zprávy jsou zadržovány u Vašeho operátora mobilních služeb do té doby, než znovu pustíte Telefon.
- **Outlook E-mail** Posílání a přijímání e-mailů přes Outlook E-mailový účet, využijete synchronizaci přes ActiveSync. (Víc viz. kapitola 6.1.)
- ISP E-mail Posílání a přijímání e-mailových zpráv přes e-mailový účet od Vašeho poskytovatele internetových služeb (ISP), nebo užitím VPN serverového spojení, stahování zpráv přes vzdálený e-mailový server. (Více informací viz dále - nastavení spojení.)
- **MMS** MMS zprávy jsou automaticky přijaty pokud máte zapnutý Telefon. Pokud je Telefon vypnutý (letový mód), zprávy jsou zadržovány u Vašeho operátora mobilních služeb do té doby, než znovu pustíte telefon.
- Windows Live Pro zasílání a obdržení e-mailů z Hotmail e-mail účtu, stahujete zprávy skrze vzdálený e-mailový server. (Tato položka se objeví jen když jste přihlášení k Windows Live. Pro více informací o Windows Live, se podívejte do sekce 6.5.)

**POZNÁMKA:** Standardně, zprávy které posíláte, se ukládají do složky Odeslané ve Vašem zařízení. Pokud chcete ušetřit paměť a neuchovávat tyto kopie odesílaných zpráv, klepněte na softvérovou klávesu **Menu**  $\rightarrow$  **Tools**  $\rightarrow$  **Options**  $\rightarrow$  **Message** a odznačte políčko u **Keep copies of sent items in Sent folder**.

## E-mail Direct Push

Vaše zařízení spolupracuje ve dvou položkách Zprávy & Bezpečnostní Feature Pack (MSFP). Když se připojíte k serveru, podpora Microsoft Exchange 2003 Service Pack 2 začne pracovat (nebo později). Zařízení obdrží v reálném čase upozornění o nových e-mailech pomocí Direct Push technology. Nové e-maily jsou automaticky vaším zařízením staženy ze serveru, nemusíte e-maily kontrolovat nebo stahovat ručně.

Před použitím Direct Push feature, potřebujete nastavit synchronizační vztah mezi zařízením a Serverem a provést komletní synchronizaci. (Podívejte se na "Synchronizing Directly s Exchange Server" v sekci 6.1 pro více informací.)

## Nastavení E-mail účtu

Před přijímáním a zasíláním e-mailových zpráv je nutné nastavit e-mailový účet od Vašeho poskytovatele internetových služeb (ISP), nebo účet užívající VPN serverového spojení.

- Poklepejte na → Messaging.
- 2. Klepněte na New E-mail Account.
- 3. Následujete instrukce zobrazující se na displeji pro kompletní nastavení.

## Psaní a posílání e-mailových a SMS zpráv

- 1. Poklepejte na ಶ → Messaging.
- 2. Poklepejte na požadovaný účet na seznamu voleb.
- 3. Klepněte na softvérovou klávesu Menu  $\rightarrow$  New.
- Vložte e-mailovou adresu nebo příjemce textové zprávy, v případě více příjemců je oddělujte středníkem. E-mailové adresy a telefonní čísla z Kontaktů zobrazíte klepnutím na To.

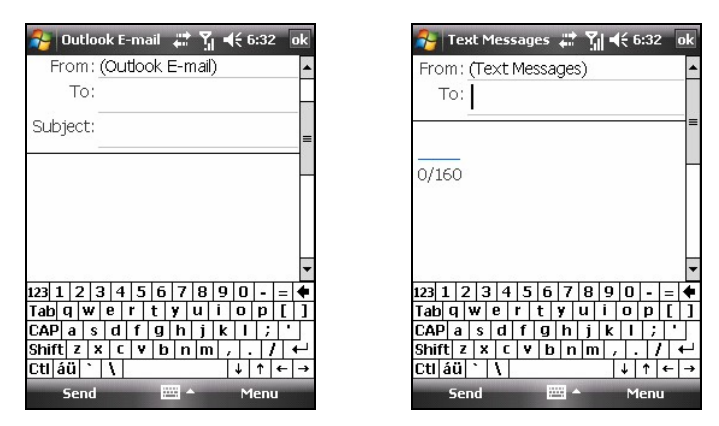

- 5. Vložte Vaši zprávu, popřípadě předmět. Pro rychlé vložení časté zprávy poklepejte na softvérovou klávesu Menu → My Text a vyberte zprávu.
- K e-mailu připojíte přílohu poklepáním na softvérovou klávesu Menu → Insert a zvolením položky, kterou chcete připojit: Picture, Voice Note, nebo File. Potom zvolíte soubor který chcete připojit nebo nahrajete hlasovou poznámku.
- 7. Klepněte na softvérovou klávesu Send.

#### POZNÁMKA:

- Jestliže pracujete Offline, e.mailové zprávy budou přesunuty do Outbox složky a budou odeslány jakmile se znovu připojíte k síti.
- SMS zprávy nebudou odeslány ani přijaty pokud bude při připojení použito GPRS/EDGE nebo ActiveSync.

## Psaní a posílání MMS zpráv

#### POZNÁMKA:

- Aby jste mohli přijímat a posílat MMS zprávy, musíte mít tuto službu a službu GPRS/EDGE smluvně zajištěnou s Vaším mobilním operátorem.
- V závislosti na typu smlouvy a služby Vašeho mobilního operátora nemusíte být schopni posílat a přijímat MMS zprávy s uživateli jiných mobilních sítí.
- 1. Ujistěte se, že máte nainstalované GPRS nastavení. (Podívejte se na sekci 10.1 pro více informací o GPRS připojení.)
- 3. Klepněte na MMS.

4. Zkontrolujte Vaše MMS nastavení.

Poklepejte na softvérovou klávesu **Menu**  $\rightarrow$  **Tools**  $\rightarrow$  **Options**  $\rightarrow$  **MMS**  $\rightarrow$  **Servers**. Ujistěte se, že MMS nastavení Vašeho mobilního poskytovatele služeb je vybráno a klepněte na **ok** pro uložení nastavení.

- 5. Klepněte na softvérovou klávesu Menu  $\rightarrow$  New.
- 6. Klepněte na Custom pro začátek nové zprávy.
- Vložte telefonní číslo příjemce, v případě více příjemců je oddělte středníkem. Telefonní čísla v Kontaktech zpřístupníte poklepáním na klávesu To a učiňte volbu.

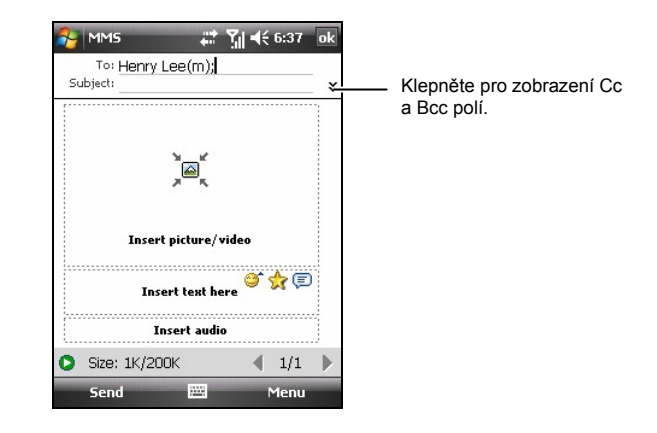

- 8. Vložte předmět.
- 9. Obrázek vložíte klepnutím na **Insert picture/video** a vyberte požadované video nebo fotku.

Můžete také klepnout na lo pro pořízení nového obrázku nebo k pro pořízení nového videa.

 Klepněte na Insert text here pro vložení Vaší zprávy. Pro rychlé přidání obvyklých zpráv klepněte na 🗊 a poté klepněte na požadovanou zprávu z My text.

Pro vložení smajlíku do textu klepněte na  $\bigotimes$ , pro vložení oblíbených odkazů, klepněte na  $\diamondsuit$ .

11. pro vložení audio nahrávky klepněte na **Insert audio** a vyberte požadovaný soubor.

Pro přidání nahrávky, klepněte na 🔜. Klepněte na **Record** a začněte nahrávat. Pro zastavení nahrávání klepněte na **Stop**. Klepněte na **Play** pro přehrání nahrávky, kterou jste právě udělali. Klepněte na **Done**, když je nahrávka dokončená. Nahrávka (AMR formát) je nyní vložena do zprávy.

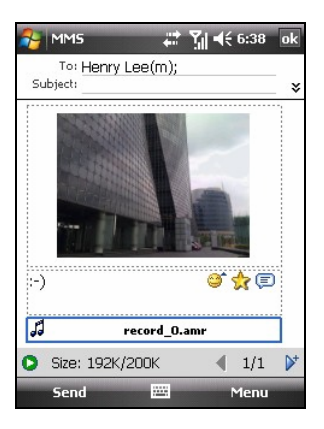

- Klepněte na <sup>▶</sup> pro přidání další strany. Pro vymazání strany klepněte na Menu → Slides → Delete Slide.
- Pro připojení přílohy, klepněte na Menu softvérovou klávesu →
   Attachment → Menu a vyberte typ: Kontakt, poznámku nebo soubor. Poté vyberte požadovanou položku.
- 14. Před posláním zprávy se na ni můžete podívat klepnutím na 💟.
- 15. Zprávu pošlete klepnutím na Send.

#### POZNÁMKA:

- MMS program podporuje audio soubory ve WAV formátu. Avšak záleží to na specifikacích mobilních telefonů, příjemnce Vašich zpráv nemusí mít tuto podporu na svém telefonu.
- Pro vymazání obrázku/videa, Klipi/audia/textové zprávy, klepněte a přidržte volbu a klepněte na Remove nebo na Clear.
- Pro nastavení limitu velikosti jedné zprávy, klepněte na Menu → Tools → Options → MMS → Servers. Poté klepněte na MMS nastavení od Vašeho poskytovale služeb. Změňte nastavení v Sending size limitation a poté klepněte na ok pro uložení nastavení.

## Přijímání a prohlížení MMS zpráv

Když obdržíte MMS zprávu, program automaticky zahájí činnost GPRS spojení a objeví se ikona 🗱 na navigační nabídce, aby Vás upozornila. Nová MMS zpráva bude umístěna v Inbox složce.

- 2. Na seznamu zpráv, klepněte na požadovanou zprávu.
- Program začne stahovat a přehrávat vybranou zprávu. Jestliže je to více než jedna stránka, program automaticky otáčí strany. Pro přehrávání na celé obrazovce klepněte na 2.

Pro opakované přehrávání klepněte na 🕑.

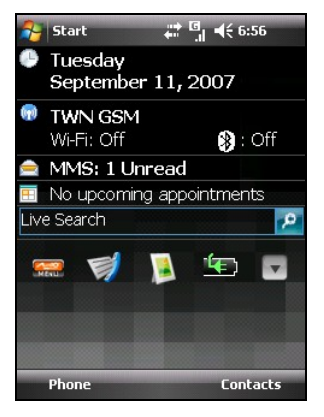

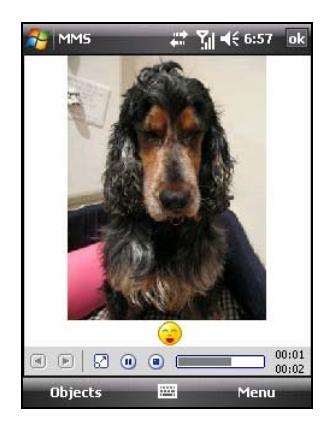

## Přijímání příloh

Příloha přijatá v e-mailové zprávě nebo stáhnutá ze serveru se objeví pod předmětem zprávy. Klepnutím na přílohu se příloha otevře, pokud již byla kompletně stáhnuta, pokud ne, tak se tak učiní při dalším spojení. Přílohy lze stahovat automaticky zároveň se zprávou, pokud máte Outlook E-mail nebo IMAP4 E-mail účet.

# 6 Další Programy

Jako dodatek k Microsoft Pocket Outlook jsou do Vašeho zařízení vloženy další programy. Tato kapitola vysvětluje jejich užívání.

## 6.1 ActiveSync

#### POZNÁMKA:

- ActiveSync již je ve Vašem zařízení nainstalován. Ale musíte jej nainstalovat do Vašeho stolního počítače. (Instalace viz. 1.5 pro více informací.)
- Jestliže používáte Windows Vista, nepotřebujete instalovat Microsoft ActiveSync na Vašem stolním počítači. Vaše synchronizační nastavení bude učiněno skrze Windows Mobile centrum ve Vašem zařízení. Pro více informací o Windows Mobile Centru se podívejte do Windows Vista Help nebo dokumentace.

Pokud již máte zajištěné spojení mezi Vaším zařízení a Vaším stolním počítačem, lze synchronizovat informace mezi nimi pomocí programu ActiveSync. Synchronizace porovnává data na obou stranách, také aktualizuje oba počítače současnými informacemi. Například lze:

- Udržovat databáze programů Pocket Outlook Kontakty, Kalendář a Úkoly ve Vašem zařízení aktuální synchronizované s daty programu Microsoft Outlook ve Vašem stolním počítači.
- Synchronizovat emailové zprávy ve Vašem zařízení ve složce Inbox (Přijaté) s emailovými zprávami programu Microsoft Outlook ve Vašem stolním počítači.
- Synchronizovat Microsoft Word a Excel soubory mezi Vaším zařízením a stolním počítačem. Tyto soubory jsou vždy automaticky konvertovány do správného formátu.

Pomocí ActiveSync také lze:

Kopírovat (spíš než synchronizovat) soubory mezi zařízením a počítačem.

- Přidávat a odstraňovat programy ve Vašem zařízení.
- Procházet užitím Vašeho stolního počítače síť nebo Internet.

### Synchronizace dat

Poté co jste uzavřeli mezi PC a zařízením synchronizační partnerství a provedli jste první synchronizaci, lze iniciovat synchronizaci z Vašeho zařízení.

- 1. Připojte Váš přístroj k Vašemu stolnímu počítači. (Viz. krok 7 v sekci 1.5 pro více informací.)
- 2. Ve Vašem zařízení poklepejte  $\not >$  Network Tools  $\rightarrow$  ActiveSync.
- 3. Klepněte na softvérovou klávesu Sync pro zahájení synchronizace.

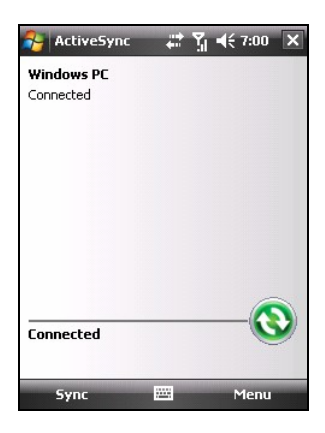

Standardně ActiveSync automaticky nesynchronizuje všechny typy informací. Nastavením ActiveSync možností lze zapnout/vypnout synchronizaci specifických typů informací. Lze zvolit, které typy informací budou synchronizovány, bude-li probíhat kontrola objemu synchronizovaných dat. Například si lze zvolit, kolik týdnů, a v něm předešlých schůzek, chcete synchronizovat.

Více informací o nastavení ActiveSync možností a používání ActiveSync na Vašem stolním počítači, naleznete v Nápovědě ActiveSync ve Vašem stolním počítači. Informace o užívání ActiveSync ve Vašem zařízení naleznete v Nápovědě ActiveSync ve Vašem zařízení.

## Synchronizace přímo s Exchange Serverem

- 1. Připojte zařízení k Internetu. (Podívejte se na 10.1 pro informace o připojení.)
- 2. Na zařízení klepněte na  $\not >$  Network Tools  $\rightarrow$  ActiveSync.
- 3. Klepněte na Menu  $\rightarrow$  Add Server Source.
- 4. Následujte instrukce objevující se na displeji pro dokončení instalace.

#### POZNÁMKA:

- Jestliže je vyskočí okno žádající Vás o akceptování bezpečnosti pro synchronizaci s Exchange Server, klepněte na OK pro odsouhlasení.
- Možná budete muset zadat heslo pro Vaše zařízení. Můžete pracovat déle (maximum 24 hodin) před připojením Vašeho zařízení budete muset vložit heslo znovu.

## 6.2 Word Mobile

Microsoft Word Mobile program spolupracuje s Microsoft Word programem ve Vašem stolním počítači tím, že Vám umožňuje jednoduše pracovat s kopiemi Vašich dokumentů. Ve Vašem přístroji můžete vytvořit nový dokument, nebo jej můžete zkopírovat z Vašeho stolního počítače.

Program spustite poklepáním na  $pi \rightarrow$ Office Mobile  $\rightarrow$ Word Mobile.

## Vytvoření dokumentu

- 1. Klepněte na softvérovou klávesu New.
- 2. Vložte text; informace. (Informace o vkládání textu viz kapitola 2.10.)

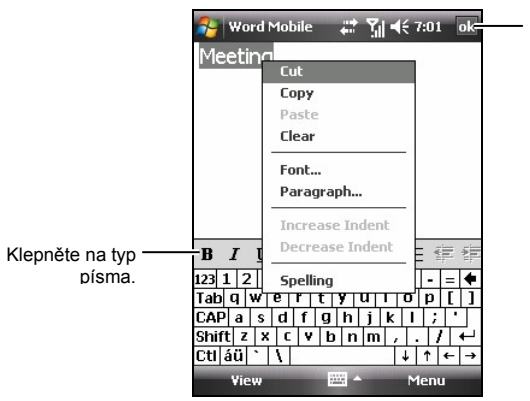

Klepněte pro návrat do seznamu dokumentů (změny se uloží automaticky).

3. Po dokončení klepněte na **ok**, dokument se automaticky uloží, přičemž jméno dokumentu bude první slovo nebo část, kterým dokument začíná.

**POZNÁMKA:** Chcete-li, aby se raději místo prázdného dokumentu otvírala šablona, zvolte ji následovně. Poklepejte na softvérovou klávesu **Menu** → **Options** a vyberte požadovanou šablonu. Když teď klepnete na softvérovou klávesu **New**, objeví se příslušná šablona s přednastaveným formátováním.

## Otevření dokumentu

Kdykoliv se přepněte do programu Word Mobile, uvidíte seznam dokumentů. Zvolený dokument otevřete klepnutím na něj. Najednou můžete mít otevřen pouze jeden dokument; když otevřete druhý, první se automaticky uloží a uzavře.

Více informací získáte poklepáním na  $\gtrsim \rightarrow$  Help.

# 6.3 Excel Mobile

Microsoft Excel Mobile program spolupracuje s Microsoft Excel programem ve Vašem stolním počítači tím, že Vám umožňuje jednoduše pracovat s kopiemi Vašich sešitů. Ve Vašem přístroji můžete vytvořit nový sešit, nebo jej můžete zkopírovat z Vašeho stolního počítače.

Program spustite poklepáním na  $pi \rightarrow$ Office Mobile  $\rightarrow$ Excel Mobile.

## Vytvoření sešitu

- 1. Klepněte na softvérovou klávesu New.
- Panel nástrojů Excel zobrazíte poklepáním na softvérovou klávesu View → Toolbar.
- 3. Používejte Excel Mobile téměř stejně jako Excel ve Vašem stolním počítači. Vkládejte vzorce a funkce běžně jak jste zvyklí a filtrujte data pro zobrazení zvolené podmnožiny informací. (Vkládání viz. Kapitola 2.10.)

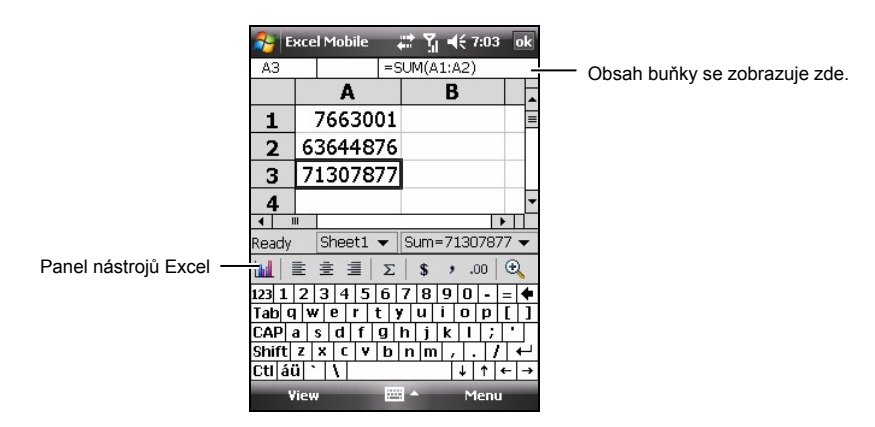

4. Po dokončení klepněte na ok, sešit se automaticky uloží, přičemž jméno sešitu bude první slovo nebo část, kterým sešit začíná.

## Otevření sešitu

Kdykoliv se přepněte do programu Excel Mobile, uvidíte seznam sešitů. Zvolený sešit otevřete klepnutím na něj. Najednou můžete mít otevřen pouze jeden sešit; když otevřete druhý, budete dotázáni, abyste uložili první.

Více informací získáte poklepáním na  $p \rightarrow \text{Help}$ .

# 6.4 PowerPoint Mobile

Pomocí PowerPoint Mobile lze otevřít a prohlížet snímkové prezentace vytvořené ve Vašem stolním počítači. Ve Vašem zařízení lze přehrávat všechny prezentace typu \*.ppt a \*.pps vytvořené pomocí PowerPoint '97 a novější.

- 1. Program spustíte poklepáním *№* → Office Mobile → PowerPoint Mobile.
- 2. V seznamu prezentací klepněte na zvolenou, pro její přehrání.

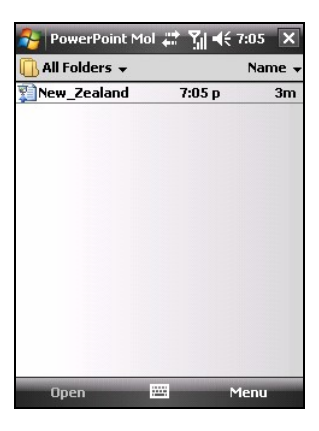

3. Klepněte na momentální snímek pro postoupení na další.

Pokud je prezentace nastavená s časováním, snímky se budou přepínat automaticky.

Více informací získáte poklepáním na  $\not > Help$ .
# 6.5 Windows Live

S Windows Live můžete:

- Používat Hotmail ke čtení, psaní a zasílání e-mailů.
- Synchronizovat Vaše Windows Live kontakty, e-mailové data a data zpráv na Vašem zařízení.

Pro použití Windows Live musíte provést internetové spojení. (Pro více informací se podívejte na sekci 10.1.)

**POZNÁMKA:** Dlouhodobé připojení k Windows Live může zapříčinit rychlý úbytek energie baterie.

Před tím, než použijete Windows Live, musíte nastavit Hotmail, Messenger nebo Passport účet:

- Pro vytvoření Hotmail účtu, navštivte http://www.hotmail.com.
- Pro vytvoření Messenger účtu, navštivte http://im.live.com.
- Pro vytvoření Passport účtu, navštivte http://www.passport.com.

## Přihlášení k Windows Live

- 2. Klepněte na Sign in to Windows Live.
- 3. Klepněte na Accept.
- 4. Napište e-mailovou adresu a heslo které používáte k přihlášení k Windows Live.

Standardně program uloží Vaše heslo pro automatické přihlášení.

Klepněte na softvérovou klávesu Next.

| 😝 Windows Live | # <u>%</u> | <b>4</b> € 7:08 |
|----------------|------------|-----------------|
|                |            | 2/5             |
| Sign in to Wir | idows Li   | ive             |
| E-mail addres  | is:        |                 |
|                | @ hoti     | nail.com        |
| Password:      |            |                 |
|                |            |                 |
| Save passv     | word       |                 |
| 123 1 2 3 4 5  | 6 7 8 9    |                 |
| Tab q w e r t  |            | 0 p [ ]         |
| CAP a s d f    | g h j l    | (1; '           |
| Shift z x c v  | b n m      | / · / +         |
| Cti áü ` \     |            | ↓ ↑ ← →         |
| Next           | ·····      | Cancel          |

- Vyberte jestli chcete zobrazit Live vyhledávač a Windows Live služby na obrazovce Today. Klepněte na softvérovou klávesu Next.
- Vyberte informace, které mají být synchronizovány. Klepněte na softvérovou klávesu Next pro započetí synchronizace.
- 7. Jakmile se přihlásíte, Váš status účtu bude zobrazen na obrazovce Today.

Můžete poklepat na ∳/∳ pro změnu mezi Windows Live službami.

 Pro odhlášení se z Windows Live, klepněte na pole -status účtu na obrazovce Today a poté klepněte na softvérovou klávesu Menu → Account Options → Switch account → Yes.

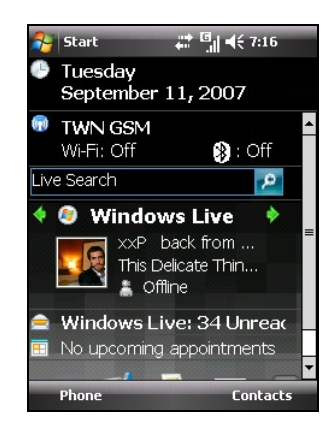

# 6.6 Windows Media Player Mobile

Použijte Microsoft Windows Media Player pro přehrávání digitálních zvukových a video souborů, které jsou uložené ve Vašem zařízení nebo na síti, či na internetových stránkách.

Můžete přehrávat soubory v obou formátech, Windows Media i MP3 formátu (soubory s příponami .asf, .wma, .wmv a .mp3).

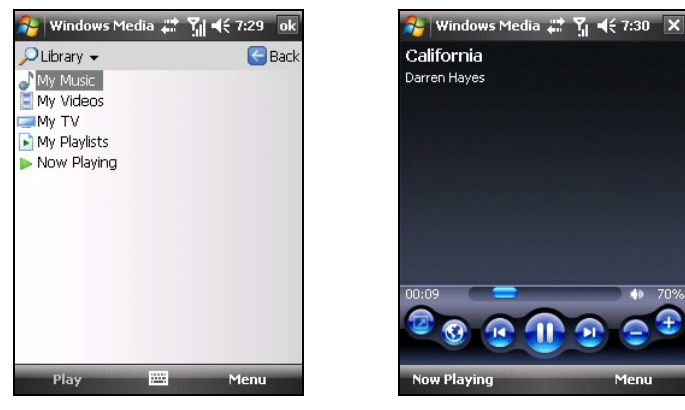

Program spustíte poklepáním na  $\gtrsim \rightarrow$  Windows Media.

Seznam

Přehrávání

Použijte Microsoft Windows Media Player ve Vašem stolní počítači k synchronizaci (užíváte-li Windows Media Player 10) nebo ke kopírování (užíváte-li Windows Media Player 9) digitálních zvukových a video souborů z Vašeho počítače do Vašeho zařízení.

Více informací získáte poklepáním na ಶ → Help, nebo v Nápovědě Windows Media Player ve Vašem stolním počítači.

# 6.7 Obrázky & Videa

Pomocí programu Obrázky & Videa lze:

- Pořizovat, prohlížet a editovat obrázky.
- Nahrávat a přehrávat video klipy uložené ve vašem zařízení nebo na Mikro SD kartě.
- Posílat obrázky a videa ostatním.
- Zvolit obrázek na pozadí Obrazovky Dnes.
- Prohlížet obrázky jednotlivě, jako náhledy, nebo jako přehlídku snímků.
- Upravit obrázky ořezáváním, otáčením a nastavováním jejich jasu a kontrastu.

# Prohlížení obrázků a přehrávání video klipů

- Obrázky a video klipy z Vašeho stolního počítače si můžete zkopírovat do složky \Moje zařízení\Moje dokumenty\Moje obrázky ve Vašem zařízení. (Více informací jak kopírovat soubory do Vašeho zařízení, viz. Nápověda ActiveSync ve Vašem stolním počítači.)
- 2. Pro zobrazení obrázků a přehrání videí uložených na Mikro SD kartě, zasuňte kartu.
- Program spusťte poklepáním na → Programs → Pictures & Videos.
  nebo –

Klepněte na klávesu 🔎 na panelu Rychlého spuštění na Obrazovce Dnes.

- 4. Standardně program zobrazuje náhledy obrázků a ikony videí ve složce My Pictures uvnitř složky My Documents ve Vašem zařízení.
- 5. Náhledy obrázků a videí se objeví na displeji. Můžete klepnout na jeden z nich pro zobrazení na celý dispej.

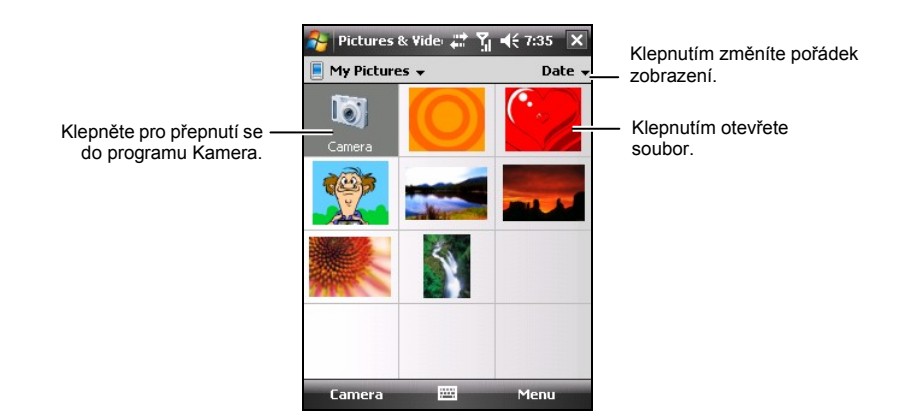

### Navigace pomocí obrázků

POZNÁMKA: Tato vlastnost je jen pro vybrané modely.

Jestliže používáte GPS Stamp funkci v programu kamera pro pořizování obrázků s GPS pozicováním, můžete jednoduše použít navigace k těmto lokacím, podíváním se na obrázky v programu Obrázky & Videa.

- Navigate To Navigace do místa, kde byl obrázek pořízen.
- Show On Map Zobrazí místo na mapě, kde byl obázek pořízen.
- Save To POI Favorite Uloží lokaci, kde byl obrázek pořízen do Poin-of-Interes (POI) data do navigačního programu.

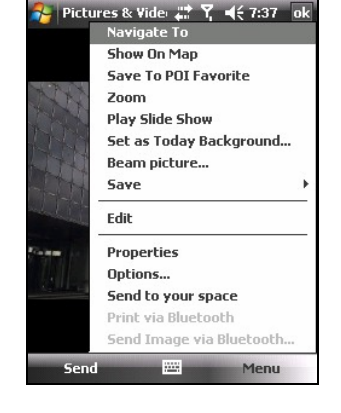

Body dostupných operací závisí na typu a verzi navigačního programu.

Pro více informací, klepněte na  $\gtrless \rightarrow$  Help. Pro více informací o použití kamery se podívejte na kapitolu 7.

# 6.8 Kalkulátor

Program Kalkulátor použijete pro jakékoliv běžné operace, pro které normálně používáte příruční kalkulátor.

- 1. Program spustite poklepáním na  $\swarrow \rightarrow$  Programs  $\rightarrow$  Calculator.
- 2. Použijte klávesnice pro vkládání čísel a vykonávání výpočtů.
- 3. Můžete ukládat čísla do paměti kalkulačky pro pozdější použití.

Pro uložení čísla klepněte na vkládací box a písmeno M se objeví v tomto prostoru.

- Pro přičtení zobrazeného čísla k číslu již uloženému v paměti kalkulačky, klepněte na M+.
- Pro zobrazení čísla uloženého v paměti klepněte na MR.
- Pro vyčištění paměti klepněte na MC.

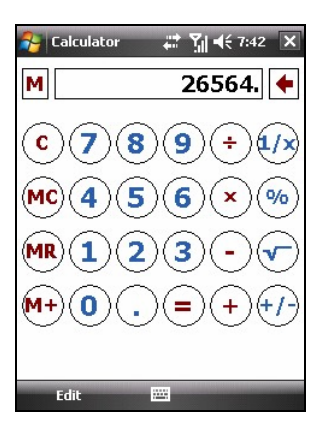

# 6.9 Internet Sharing

Užitím programu Internet Sharing lze Váš přístroj použít jako externí modem pro jiné zařízení, či počítač skrze USB kabel nebo Bluetooth připojení.

#### POZNÁMKA:

- Pro použití modem link připojení, zařízení nepodporuje Windows 98.
- Než použijete Váš přístroj jako USB modem, zrušte Állow USB connections v programu ActiveSync na Vašem stolním počítači pro zrušení ActiveSync spojení. Pro opětovné použití ActiveSync spojení, je nutno opět povolit Allow USB connections. (Pro Windows Vista uživatele-podívejte se prosím na Windows Vista Help nebo dokumentaci k této proceduře.)

# USB Připojení

- 1. Ujistěte se, že Váš přístroj není připojen k jinému zařízení. A že máte nainstalovanou funkci GPRS. (Sekce 10.1.)
- 2. Poklepejte na  $\gg \rightarrow$  Network Tools  $\rightarrow$  Internet Sharing.
- 3. V PC Connection, zvolte USB.
- 4. V Network Connection, vyberete Vaše GPRS nastavení.
- 5. Klepněte na softvérovou klávesu **Connect** pro připojení Vašeho zařízení k internetu.
- Připojte zařízení ke stolnímu počítači (Podívejte se na krok 7 v sekci 1.5 pro připojovací proceduru.)

Nyní je Váš počítač připojen k internetu přes Vaše zařízení.

7. Pro ukončení připojení klikněte na **Disconnect**.

| 월 Internet Sh      | arin 井 | <u>%</u> ◄ | € 7:43 | × |
|--------------------|--------|------------|--------|---|
| Status:            |        |            |        |   |
| Disconnected       |        |            |        |   |
| PC Connection:     |        |            |        |   |
| USB                |        |            |        | • |
| Network Connection | on:    |            |        |   |
| TCC Internet       |        |            |        | • |
|                    |        |            |        |   |
|                    |        |            |        |   |
|                    |        |            |        |   |
|                    |        |            |        |   |
|                    |        |            |        |   |
|                    |        |            |        |   |
| Connect            |        |            | Menu   |   |

## Bluetooth Připojení

- Pro použití Bluetooth připojení, musíte nejprve iniciovat a zkompletovat vztah Bluetooth Personal Area Network (PAN) s počítačem. (Pro více informací se podívejte do Windows Help a podpory. Pro více informací o Bluetooth funkci na zařízení 10.2.)
- Ujistěte se, že Vaše zařízení není připojeno k jinému zařízení a že máte nainstalované GPRS nastavení. (Podívejte se na sekci 10.1 pro vice informací.)
- 3. Klepněte na  $\swarrow \rightarrow$  Network Tools  $\rightarrow$  Internet Sharing.
- 4. V PC Connection, vyberte Bluetooth PAN. Když bude Vaše zařízení viditelné v Bluetooth nastavení, klepněte na Yes.
- 5. V Network Connection, vyberte GPRS nastavení.
- 6. Klepněte na **Connect** softvérovou klávesu pro připojení Vašeho zařízení k internetu.
- Připojte počítač k Bluetooth PAN. (Pro vice informací Windows Help and Support.)

Nyní je Váš počítač připojen k internetu skrze zařízení.

 Pro ukončení připojení klepněte na Disconnect softvérovou klávesu na Vašem zařízení.

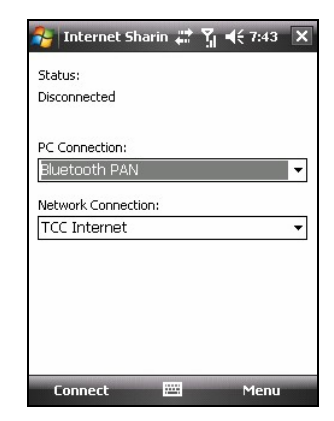

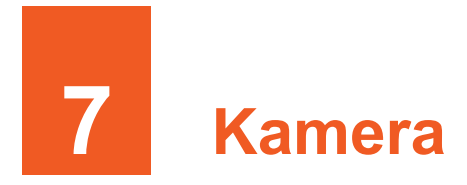

Vaše zařízení obsahuje vestavěnou kameru CMOS auto-focus kamera. Můžete fotit nebo nahrávat video klipy a následně si je prohlížet na Vašem zařízení. A co více, můžete je okamžitě sdílet s ostatními obrázky přes telefonní síťové připojení.

# 7.1 Úvod

Pro spuštění tohoto programu stlačte tlačítko kamery na Vašem zařízení nebo klepněte na  $\searrow \rightarrow$  Programs  $\rightarrow$  Camera. Obrazovka se okamžitě přepne do módu landscape.

Program otevře pohotovostního módu automaticky.

 Po dvou minutách nečinnosti do předešlého módu. uvidíte "Press the camera button to activate camera again" na obrazovce zprávy.Můžete zmáčkout tlačítko kameru pro navrácení se do programu.

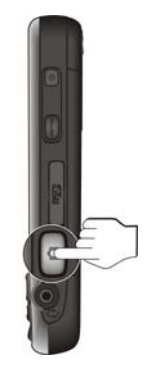

- Stejně se i podsvícení vypne po 30 sekundách neaktivity do pohotovostního módu. (Pro změnu nastavení klepněte na → Settings → Personal → Mio Settings → Backlight → Advanced.) Oznamovací zpráva z obrazovky zmizí. Můžete klepnout kdekoli na obrazovku nebo zmáčkout nějaké tlačítko pro obnovení podsvícení.
- Stejně, zařízení vstoupí do pozastavovacího módu po 1 minutě se spustí program pohotovostního módu s vypnutím podsvícení. (Pro změnu nastavení klepněte na → Settings → Personal → Mio Settings → Power → Advanced.) Můžete take zmáčknout tlačítko pro zapínání zařízení, pro navrácení se do programu.

# 7.2 Focení

- 1. Standardně, kamera je v Lendscape módu.
- 2. Přizpůsobte objekt v prohlížecímu oknu. Můžete otáčet zařízením jestli je to nezbytné.

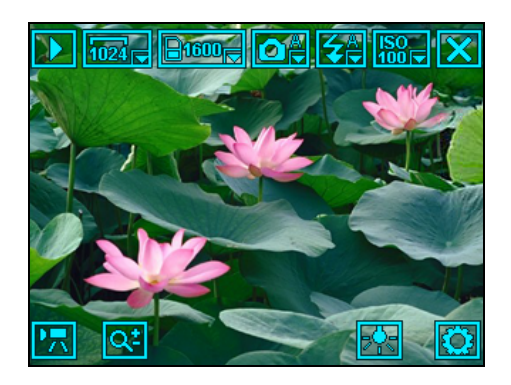

- Pro nastavení jasu obrázku klepněte na a nastavte na stupeň -3 do +3.
- Pro přiblížení nebo oddálení klepněte na Rebo použijte rolovací tlačítko na zařízení. Nastavení zahrnuje 1\* 2\* a 4\*. (Aktuální zoom nastavení závisí na rozlišení obrázku. Vyšší rozlišení dovoluje menší zoom nastavení.)
- Stisknutím středu rolovacího tlačítka můžou být skryty/zobrazeny tlačítka na displeji.
- 3. Pro změnu nastavení klepněte na 🖾. (Podívejte se na "Nastavení kamey" později v této kapitole.)
- 4. Když jste připravení zmáčkněte tlačítko Kamera jen na půl cesty pro zaostření obrázku, zmáčkněte plně pro vyfocení.
- Obrázek (JPG formát) bude uložen automaticky. Jestliže je vložena paměťová karta je obrázek uložen v \Storage Card\My Pictures folder. Jinak je soubor uložen do\My Device\My Documents\My Pictures folder na Vašem zařízení.

- 6. Pro prohlídnutí uloženého obrázku klepněte na D pro spuštění prohlížecího módu. (Podívejte se na sekci 7.4 pro vice informací.)
- 7. Pro ukončení programu klepněte na 🔀.

### Pořizování souvislého obrázku

Při používání módu kamera můžete zapnout mód pokračování pro pořízení 3 na sebe navazujících obrázků s použitím jednoduchého stisku kamerového tlačítka.

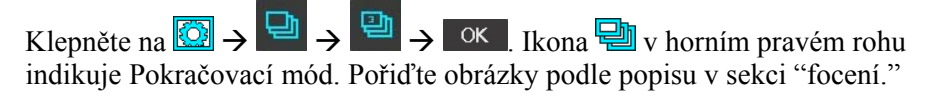

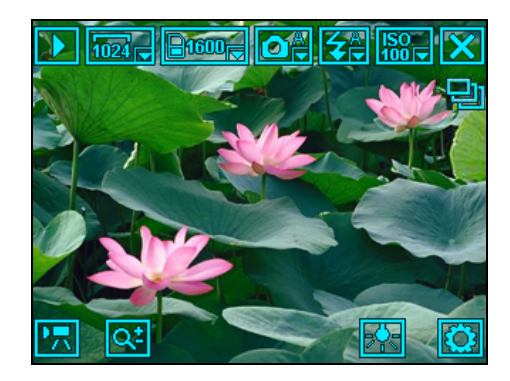

POZNÁMKA: Blesk je automaticky vypnut v tomto módu.

## Přidání GPS známky k obrázku

Program přidá přídavnou známku GPS pomocí funkce GPS Stamp. S touto funkcí budou informace jako východní délka severní šířka a místo pořízení přidány k vyfocenému obrázku. Můžete použít optimální navigační program pro navigaci na místo, kde byl obrázek pořízen.

V kameře klepněte na  $\textcircled{0} \rightarrow \overset{\land}{\leftrightarrow} \rightarrow \overset{\land}{\leftrightarrow} \rightarrow \overset{\circ}{\leftrightarrow}$ . Nyní jste připraveni použít GPS Stamp funkci.

GPS port na zařízení byl aktivován a systém nyní hledá pozice dat.

Jednou systém GPS nalezna pozici dat a východní délka a severní šířka se bude objevovat na displeji obrazovky. Fotky pořizujte podle postu jak je tomu v sekci "foceni."

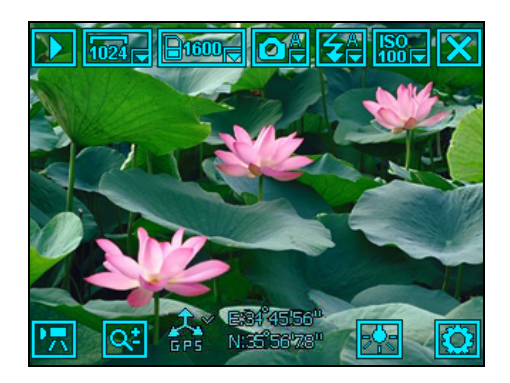

#### POZNÁMKA:

- Program zastaví hledání pokud GPS pozicovací data nemohla být nalezena po dvou minutách. Můžete klepnout na ikonu GPS pro jiné vyhledávání.
- Podle limitace operačního systému, GPS informace budou vymazávány jestliže bude obrázek editován a uložen do Pictures & Videos program.

# Nastavení kamery

Klepněte na 🔯 v módu kamera pro přístup k nastavení.

| Položka | Jméno                     | Popis                                                                                                    |
|---------|---------------------------|----------------------------------------------------------------------------------------------------|
| ۵       | Mode (Mód)                | Nastavení módu kamery. Jednotlivé položky<br>jsou Auto (standardně), Night, Sport, Daylight,<br>Cloudy, Tungsten a Flourescent.                  |
| 4       | Flash (Blesk)             | Nastavení módu blesku. Jednotlivé položky jsou <b>On, Off</b> a <b>Auto</b> (standardně).                                                        |
|         | Resolution<br>(Rozlišení) | Nastavení rozlišení obrázku. Jednotlivé položky<br>jsou 2048X1536, 1600X1200 (standardně),<br>1280X960, 1024X768, 800X600, 640X480 a<br>320X240. |
| Ö       | Timer (Časovač)           | Nastavení zpoždění časovače. Jednotlivé položky jsou <b>5s</b> , <b>10s</b> a <b>Off</b> (standardně).                                           |

| Položka         | Jméno                                      | Popis                                                                                                    |
|-----------------|--------------------------------------------|----------------------------------------------------------------------------------------------------|
|                 | Effect (Efekt)                             | Dovoluje aplikovat speciální efekt na obázek.<br>Jednotlivé položky jsou <b>Normal</b> (standardně),<br><b>Sepia</b> a <b>Mono</b> .                       |
| <b>A</b><br>GPS | GPS Stamp                                  | Pokud je služba dostupná, můžete přidávat<br>k obrázkům GPS pozicování. (Pro více<br>informací se podívejte do sekce "Přidávání GPS<br>stamp k obrázkům.") |
| Ð               | Continuous<br>(Pokračovací<br>mód)         | Nastavte pokud chcete pořizovat souvislý<br>obrázek na zařízení nebo na Mikro SD kartu.                                                                    |
| Klepněte na     | pro vstup na                               | druhou stranu.                                                                                                    |
| Položka         | Jméno                                      | Popis                                                                                                    |
| Ð               | Storage Location<br>(Paměťové<br>umístění) | Nastavte jestliže chcete uložit obrázek na zařízení nebo na Mikro SD kartu.                                                                                |
| ISO             | ISO                                        | Nastavte jak rychle má reagovat kamera na světlo.                                                                                                    |
| •               | Zvuk                                       | Nastavte, jestliže chcete, aby zazněl zvuk při<br>stisku tlačítka při pořizování obrázku.                                                                  |
| FC              | Flicker kontrola                           | Nastavte flicker frekvenci, která se přizpůsobí světlu zářivky.                                                                                            |
| ¢               | Reset                                      | Resetování všech kamerových nastavení na standardní hodnoty.                                                                                               |

# 7.3 Nahrávání video-klipu

- 1. Standardně je kamera v módu kamera. Klepněte na 🕅 pro zapnutí módu video.
- 2. Přizpůsobte objekt prohlížecímu oknu. Můžete otáčet zařízením jestli je to nezbytné.

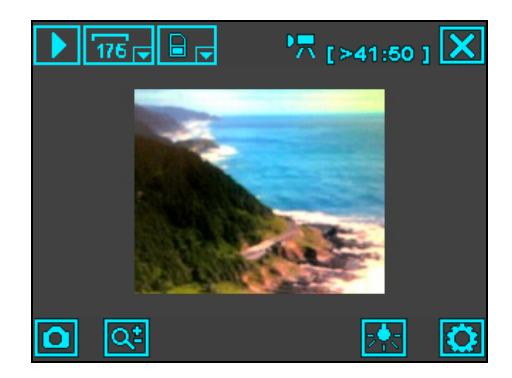

- 3. Pro změnu nastavení klepněte na 🖾. (Podívejte se na "Video nastavení" později v této kapitole.)
- 4. Když jste připraveni stlačte tlačítko kamera na půl cesty pro spuštění nahrávání. Pro zastavení nahrávání zmáčkněte tlačítko znovu.

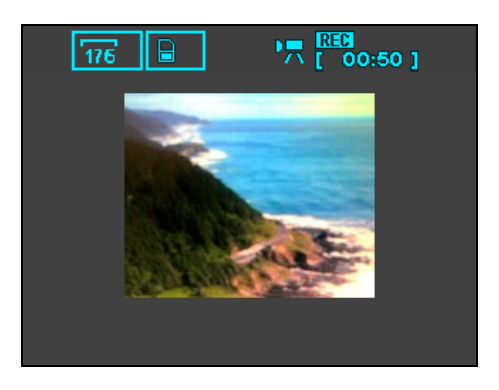

Standardně je délka videa limitována do 15 sekund. Toto nastavení můžete změnit v nastavení Videa.

- Video je ve formátu 3GP uloženo automaticky. Jestliže je paměťová karta vložená, bude soubor uložen do \Storage Card\My Videos folder. Jinak bude soubor uložen v My Device\My Documents\My Pictures folder na Vašem zařízení.
- 6. Pro prohlížení uloženého videa klepněte na **D** pro vstup do prohlížecího módu. (Podívejte se na sekci 7.4 pro vice informací.)
- 7. Pro ukončení programu klepněte na 🔀.

**POZNÁMKA:** Pro přehrání na Vašem stolním počítači video klipu, který jste nahráli pomocí Vašeho zařízení si musíte nainstalovat Quick Time na Vašem stolním počítači. Quick Time můžete stáhnout zdarma na webu Apple (www.apple.com).

## Video Nastavení

| Položka  | Jméno                                   | Popis                                                                                                    |
|----------|-----------------------------------------|----------------------------------------------------------------------------------------------------|
|          | Resolution<br>(Rozlišení)               | Nastavte rozlišení video klipu. Jednotlivé položky jsou <b>176X144</b> (standardně) a <b>128X96</b> .              |
| E        | Time Limitation<br>(Časová<br>limitace) | Nastavte časový limit pro video klipy. Jednotlivé položky jsou <b>10s</b> , <b>15s</b> (standardně) a <b>Off</b> . |
| <b>P</b> | Nahrávaný<br>zvuk                       | Nastavte, jak si přejete – zahrnout zvuk<br>k nahrávanému klipu.                                                   |
|          | Nahrávací<br>formát                     | Nastavte požadovaný formát <b>3GP</b> (standardně) nebo <b>MP4</b> .                                               |
| Þ        | Paměťové<br>umístění                    | Nastavte, kam si přejete video umístit. Na<br>zařízení nebo na Mikro SD kartu.                                     |
| C        | Reset                                   | Návrat na standardní nastavení videa.                                                                              |

Klepněte na 🔯 ve video módu pro vstup do nastavení.

# 7.4 Prohlížecí mód

Z módu Kamera nebo Video klepněte na D pro vstup do prohlížecího módu.

Když si prohlížíte obrázky, na obrazovce se ukáže následující:

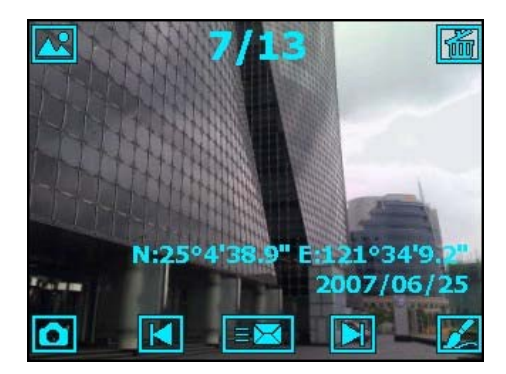

Když si pouštíte video, na obrazovce se ukáže následující:

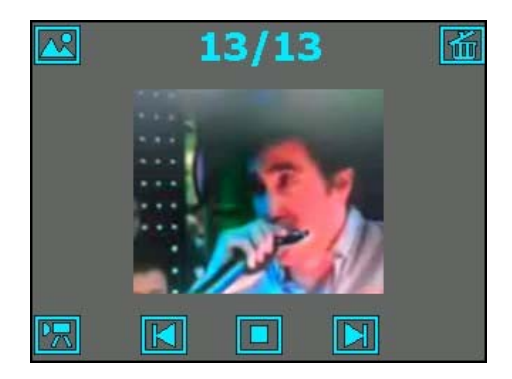

| Tlačítko/lkona | Popis                                                                    |
|----------------|--------------------------------------------------------------------------|
|                | Přepínání mezi Video modem a modem obrázky.                              |
| 7/13           | Číslo stávajícího souboru a celkový počet souborů.                       |
| <u>ل</u>       | Vymazání stávajícího souboru.                                            |
|                | Přesunutí se na další soubor.                                            |
|                | Přesunutí se na předešlý soubor.                                         |
|                | Dovolení úpravy obrázku. (Více v sekci 7.5.)                             |
|                | Umožňuje poslat obrázky. (Pro více informací se podívejte do sekce 7.6.) |
|                | Přepnutí do módu kamera.                                                 |
|                | Přehrání videa.                                                          |
|                | Přepnutí do módu videa.                                                  |

# 7.5 Úprava obrázků

Když si prohlížíte obrázky, klepněte na ikonu Za vyberte požadované rozlišení (320X240 nebo 640X480) pro vstup do editovacího modu.

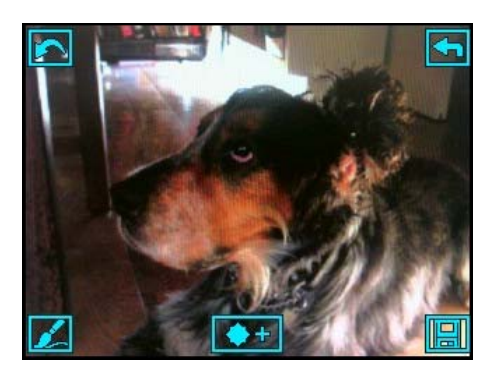

Standardně je funkce vypnuta. Můžete kreslit nebo psát na obrazovku.

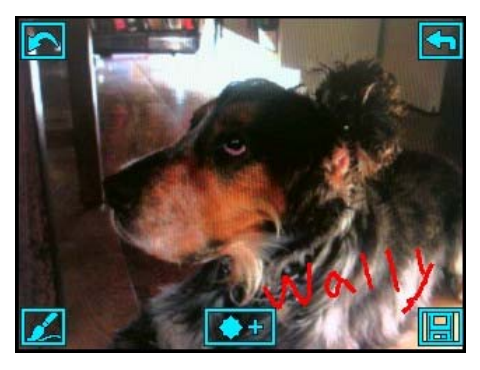

- Pro krok zpět v editaci klepněte na 🛃 (opakované použití je dovoleno).
- Pro vypnutí funkce štětec, klepněte na Z. V tomto módu můžete potáhnout obrázek po obrazovce. Pro nabití funkce štětec zpět, klepněte na Z.

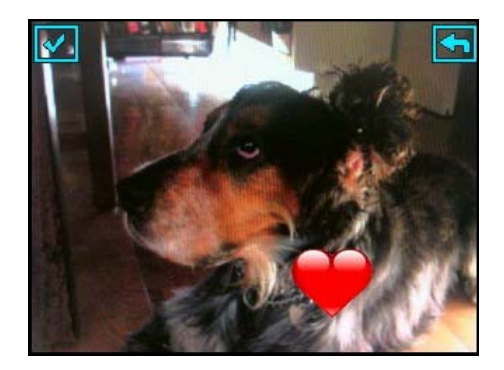

- Pro uložení jako nového souboru klepněte na 🔜.
- Pro uzavření editace a navrácení se na předešlou obrazovku klepněte na
  A

# 7.6 Posílání obrázků

Když klepnete na v prohlížecím módu, můžete obrázek odeslat následujícími způsoby:

• Skrze MMS <u>zprá</u>vy:

Klepněte na . Systém zobrazí novou MMS zprávu na displeji. (Pro více informací o MMS zprávách se podívejte na sekci 5.5.)

• Jako kontakt-obrázek: Systém spustí Kontakty. (Pro více informací o Kontaktech se podívejte od sekce 5.2.)

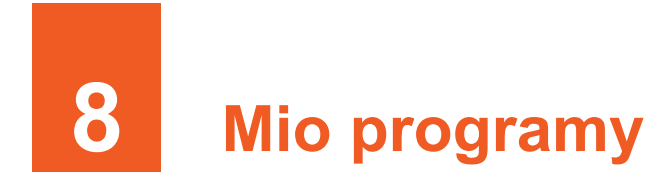

V Přídavných programech do Microsoft software, zařízení zahrnuje programy pro dobrou funkčnost a pomoc při vašich operacích.

**POZNÁMKA:** V závislosti na vývoji tohoto produktu může být softvér měněn nebo vylepšován. Jestliže je zde rozdíl mezi manuálem a produktem, bude tato operace závislá pouze na Vašem produktu.

# 8.1 Pohotovostní lokace

Použitím pohotovostní lokace, můžete nalézt příjemce pohotovostní zprávy a upozornit je tak na Vaši potřebu pomoci a/nebo udáním Vaší pozice stlačením jednoho tlačítka. Můžete používat Pohotovostní lokaci i přesto, že není program na zařízení nainstalován.

Klepněte na  $\not > Programs \rightarrow GPS$  Tools  $\rightarrow Emergency$  Locator.

## Vytvoření SMS pro příjemce

- 1. Klepněte na Add.
- 2. Klepněte na požadovaný kontakt z Vašeho seznamu kontaktů.

Můžete také klepnout na **Enter a number**, vložit číslo manuálně a potom klepnout na **OK**.

- Pro vymazání příjemce ho vyberte a vymažte ho ze seznamu klepnutím na Delete.
- 4. Klepněte na **ok** pro uložení nastavení.

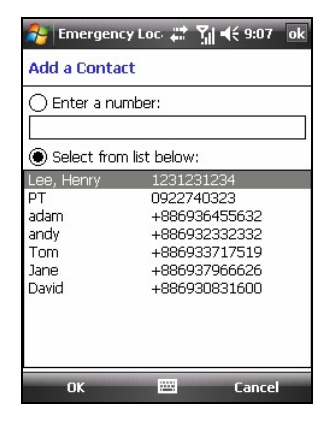

## Poslání pohotovostní zprávy

- 1. Ujistěte se, že máte určeného příjemce pro Vaši zprávu.
- 2. Ujistěte se, že Vaše zařízení má volný výhled na oblohu pro příjem GPS signálu, kvůli spojení.
- Stiskněte a přidržte rolovací tlačítko na straně Vašeho zařízení na 6 sekund pro aktivaci programu. (Jestliže nemáte určeného příjemce program Vám ukáže upozorňovací zprávu.)
- 4. Program bude aktivovat GPS port na zařízení a bude hledat data a poté odešle zprávu. (Měli byste použít Quick GPS Position program pro rychlejší GPS pozicování. Pro více informací se podívejte na sekci 8.3.)
- 5. Jestliže mate určených více příjemců, všichni Vaši zprávu dostanou.

Jestliže zařízení obdrží GPS data (asi ve dvou minutách), zpráva bude obsahovat zeměpisné udaje Vaší polohy. Jestliže to s daty GPS nevyjde, poté zpráva ukáže jen, že potřebujete pomoc.

# Úprava pohotovostní zprávy

Můžete upravovat text pohotovostní zprávy.

- 1. Klepněte na softvérovou klávesu Options.
- 2. Vložte požadovaný text.
- Můžete taktéž přidat dodatek klepnutím na softvérovou klávesu Menu → Insert Location Data.
- 4. Klepněte na **OK** softvérovou klávesu pro uložení změn.

| 🏄 Emergency Lo   | oc #*  | <u>7</u> , 4 | € 9:08 | ok  |
|------------------|--------|--------------|--------|-----|
| Customize My En  | nerger | ncy M        | essag  | е   |
| 24/100           |        |              |        |     |
| I need your help | ) here | :.           |        |     |
|                  |        |              |        |     |
|                  |        |              |        |     |
|                  |        |              |        |     |
|                  |        |              |        |     |
| 123 1 2 3 4 5    | 67     | 8 9          | 0 -    | = 4 |
| Tab q w e r t    | t y i  | u i i        | o p    | []] |
| CAP a s d f      | аb     | ik           | 1.     | •   |
| Shift z x c      | Insert | Locat        | ion Da | ata |
| Cti áü 🔪 🔪       | Cance  | I            |        |     |
| OK               |        | -            | Menu   |     |

# 8.2 Mio SMS Lokace

Můžete použít Vaše zařízení pro upozornění Vašich kamarádů a rodiny o tom, kde se právě nacházíte. Tato funkce může být velmi důležitá pro skupinu aktivit nebo outdorových aktivit. Můžete použít Mio SMS Lokaci dokonce i když nemáte tento program nainstalován.

Klepněte na 🎥  $\rightarrow$  Programs  $\rightarrow$  GPS Tools  $\rightarrow$  Mio SMS Locator.

- 1. Ujistěte se, že zařízení má čistý výhled pro příjem signálu GPS.
- 2. Klepněte na **New** softvérovou klávesu. Program bude aktivovat GPS port pro příjem dat GPS.
- 3. Když se objeví na displeji zeměpisné údaje, vložte číslo a text pro příjemce zprávy.
- 4. Klepněte na Send pro odeslání.

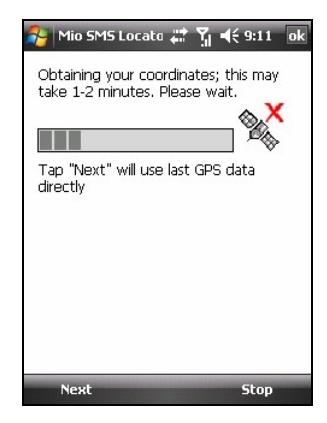

Jestliže je program nainstalován na Vašem zařízení, můžete takové zprávy obdržet. (Poznámka: tato operace je závislá na verzi Vašeho navigačního programu.)

- Navigate Directly Spustí navigační program a navigaci pro lokaci, která má být zahrnuta do zprávy.
- Show on Map Spustí navigační program a ukáže se lokace na mapě, která je zahrnuta do zprávy.
- Get Address Spustí navigační program a bude adresa příslušná zahrnuta do zprávy.
- Save to POI Favorite Spustí navigační program a lokace bude obsahovat ve zprávě Point-of-Interest (POI) data.
- **Reply** Reaguje jen textovou zprávou nebo zahrne GPS data o Vaší náležité pozici.
- Delete/Delete All Vymaže jednu nebo všechny zprávy.
  POZNÁMKA: Navigace je absolutní když je lokace blízko nějakého bodu na mapě.

# 8.3 Rychlé GPS pozicování

Aktualizování efemérního souboru je užitečné pro rychlé GPS určování polohy při používání navigačního programu. Efemérní soubor můžete aktualizovat ze serveru výrobce pomocí programu Rychlé GPS pozicování.

#### Klepněte na $\not>$ Programs $\rightarrow$ GPS Tools $\rightarrow$ Quick GPS Position.

- 1. Potřebujete se spojit s internetem pro stáhnutí nových kalibračních datových souborů. (Podívejte se na 10.1 pro více informací.)
- 2. Klepněte na ok ve zprávě, která se objeví.
- 3. Klepněte na Download File.
- 4. Poté co budou nová data stáhnuty, na obrazovce se objeví expirační data.

| 🔧 Quick | GPS Posit 📰 🍸                                       | <b>                                     </b> | 0 |
|---------|-----------------------------------------------------|----------------------------------------------|---|
| The Ep  | ohemeris file doe                                   | s not exist                                  |   |
|         |                                                     |                                              |   |
|         |                                                     |                                              |   |
| _       |                                                     |                                              | _ |
|         | Download Fil                                        | le                                           |   |
| Show    | Download Fil<br>expiration in Cal                   | l <b>e</b><br>endar                          |   |
| Show    | Download Fil<br>expiration in Cal<br>natic download | le<br>endar                                  |   |

- Jestliže chcete vytvořit vylepšenou poznámku v kalendáři, vyberte Show expiration in Calendar. Poznámka bude vytvořena automaticky a objeví se na obrazovce Today.
- 6. Jestliže chcete, aby zařízení automaticky stahovalo efermní data, když skončí datum expirace, vyberte **Automatic download**.
- 7. Klepněte na ok.

# 8.4 Ochrana kontaktů

Ochrana kontaktů uchovává (skrývá) Vaše kontakty, SMS a historii hovorů od ostatních.

Klepněte na  $\not>$  Programs  $\rightarrow$  Phone Tools  $\rightarrow$  Contact Guard.

### Nastavení hesla

Vložte heslo a klepněte na **OK** softvérovou klávesu. Objeví se hlavní obrazovka programu.

Jestliže potřebujete změnit heslo, klepněte na hlavní obrazovce na softvérovou klávesu Menu  $\rightarrow$  Change password.

## Nastavení seznamu

- Klepněte na softvérovou klávesu Menu → User-defined list.
- 2. Klepněte na softvérovou klávesu Add.
- Vyberte požadovaný kontakt ze seznamu kontaktů. Jestliže kontakt obsahuje více telefonních čísel, vyberte pouze jedno požadované.
- 4. Kontakt se objeví na seznamu.
- Pro vymazání položky na seznamu, vyberte ji a klepněte na softvérovou klávesu Delete → OK.
- 6. Po dokončení, klepněte na **ok** pro navrácení se na hlavní obrazovku.

#### POZNÁMKA:

- Jestliže chcete upravovat data po přidání položky do seznamu, Ochrana kontaktů nebude automaticky provádět update dat. Kontakt, který chcete upravit (updatovat) musíte ze seznamu vymazat a poté ho znovu do seznamu nahrát.
- Program může pojmout až 100 položek.

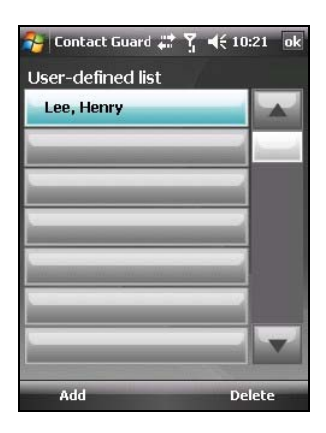

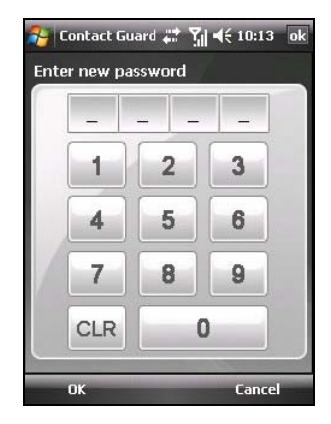

## Nastavení položek

Klepněte na Active hlavní obrazovce, vyberte Protect name card, Protect SMS a/nebo Protect call history a poté klepněte na ok pro uložení nastavení.

Pro zrušení ochranné funkce, ukončete výběr požadované položky a klepněte na **ok** pro uložení nastavení.

**POZNÁMKA:** Jestliže chcete instalovat SIM kartu do jiného zařízení, kontakty uložené na SIM kartě, které byly vloženy do ochranné skupiny nebudou na tomto jiném zařízení zobrazeny.

# 8.5 Mio Blacklist

Můžete použít Mio Blacklist (Black seznam) pro jednoduchou filtraci příchozích hovorů a/nebo SMS zpráv.

Klepněte na  $\not>$  Programs  $\rightarrow$  Phone Tools  $\rightarrow$  Mio Blacklist.

### Nastavení seznamu

- Klepněte na softvérovou klávesu Menu → User-defined list.
- 2. Klepněte na softvérovou klávesu Add.
- Vyberte požadovaný kontakt ze seznamu kontaktů. Jestliže kontakt obsahuje více telefonních čísel, vyberte pouze jedno požadované.
- 4. Kontakt se objeví na seznamu.
- Pro vymazání položky na seznamu, vyberte ji a klepněte na softvérovou klávesu Delete → OK.
- 6. Po dokončení, klepněte na **ok** pro navrácení se na hlavní obrazovku.

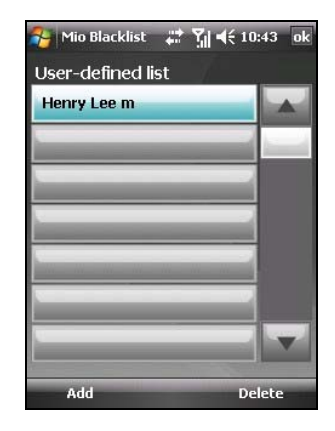

#### POZNÁMKA:

- Jestliže chcete upravovat data po přidání položky do seznamu, Mio Blacklist nebude automaticky provádět update dat. Kontakt, který chcete upravit (updatovat) musíte ze seznamu vymazat a poté ho znovu do seznamu nahrát.
- Program může pojmout až 100 položek.

## Nastavení položek

Klepněte na Active hlavní obrazovce, vyberte Phone Call a/nebo SMS, a poté klepněte na uložit nastavení.

Filtrované příchozí hovory se nebudou ukládat do paměti hovorů a filtrované SMS zprávy se budou přímo přesouvat do složky vymazat v účtu zpráv.

Pro zrušení ochranné funkce, zrušte výběr požadované položky a klepněte na **ok** pro uložení nastavení.

## Změna filtračního nastavení

Standardně bude program provádět filtraci podle Vašeho seznamu.

Můžete také nastavit program tak, aby akceptoval hovory a/nebo SMS zprávy jen za Vašeho Outlook seznamu kontaktů. Pro zrušení této funkce, na hlavní obrazovce klepněte na softvérovou klávesu **Menu**  $\rightarrow$  **Settings**, vyberte **Accept Contacts only**, a poté klepněte **OK** pro uložení nastavení.

POZNÁMKA: Accept Contacts only Funkce podporuje 1,000 Outlook kontaktů.

# 8.6 SIM Manažer

SIM Manažer zobrazuje a spravuje Vače kontakty a SMS zprávy uložené na Vaší SIM kartě.

## SIM kontakty

Program zobrazí SIM kontakty standardně na seznamu. Vyberte požadovaný kontakt a proved'te následné kroky:

- Pro volání kontaktu klepněte na Call.
- Pro editaci kontaktních informací klepněte na Edit.
- Pro vymazání SIM kontaktu, klepněte na Delete, pro vymazání všech kontaktů ze SIM karty, klepněte na Delete all.
- Pro zkopírování SIM kontaktu do Outlook kontaktů, klepněte na Copy to Contacts, pro zkopírování všech SIM kontaktů do Outlook kontaktů, klepněte na Copy all.

Pro vytvoření nového SIM kontaktu, klepněte na softvérovou klávesu **New**, vložte kontaktní informace a poté klepněte na **OK**.

# SMS Zprávy

Klepněte na koloristve do SMS seznamu zpráv.

Pro čtení zpráv klepněte na požadovanou, kterou si chcete přečíst. Pro navrácení se do seznamu zpráv, klepněte na softvérovou klávesu **Back**.

Můžete provést následující operace:

- Pro vymazání jedné zprávy klepněte na Delete, pro vymazání všech zpráv, klepněte na Delete all.
- Pro kopírování jedné zprávy do Messaging, klepněte na Copy to Messaging, pro zkopírování všech zpráv do Messaging, klepněte na Copy all.

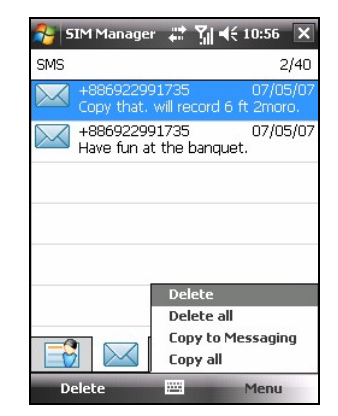

| 2          | 5IM Manager | ‡‡ ¥∥ € 10:55 🗙  |  |  |
|------------|-------------|------------------|--|--|
| SIM (      | Iontacts    | 5/200            |  |  |
| No.        | Name        | Phone            |  |  |
| 1          | adam        | +886936455632    |  |  |
| 2          | andy        | +886932332332    |  |  |
| 3          | Tom         | +886933717519    |  |  |
| 4          | Jane        | +886937966626    |  |  |
| 5          | David       | +886930831600    |  |  |
|            |             | Call             |  |  |
|            |             | Edit<br>Delete   |  |  |
|            |             | Delete all       |  |  |
| •          |             | Copy to Contacts |  |  |
| r          |             | Copy all         |  |  |
| New 🕮 Menu |             |                  |  |  |

# 8.7 MioCalc

Můžete Použít MioCalc k jednoduchým aritmetickým operacím nebo ke konverzi měny či délkových jednotek.

# Spuštění a ukončení MioCalc

MioCalc zahrnuje tři módy: Kalkulačku, Měny a Metrologii.

```
Klepněte na \not{\hspace{0.1cm}} \xrightarrow{} \rightarrow Programs \rightarrow Tools \rightarrow MioCalc.
```

Uvidíte obrazovku kalkulačky.

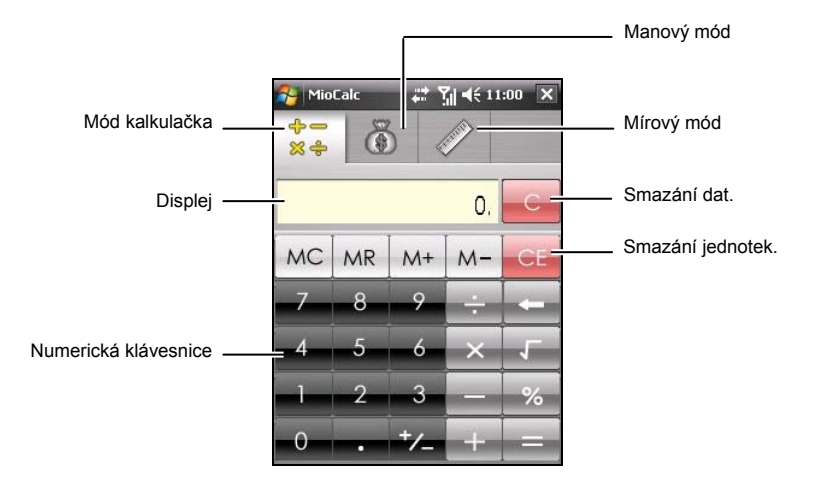

Pro změnu na konvertor měny nebo jednotek délky, klepněte na příslušná tlačítka na vrcholu obrazovky.

Pro ukončení programu, klepněte na tlačítko 🔀 v pravém horním rohu obrazovky.

## Použití modu kalkulačka

V modu kalkulačka můžete provádět jednoduché aritmetické operace, které normálně používáte na na příruční kalkulačce.

- Standardně, obrazovka kalkulačky je zobrazena, pokud ne zmáčkněte tlačítko x pro změnu modu.
- 2. Klepněte na klávesnici pro vložení čísel a matematických symbolů.
- 3. Klepněte na 📰 Tlačítko, které vygeneruje výsledek.

#### Užití paměti kalkulačky

Mód kalkulačka vám umožňuje ukládat čísla do paměti pro pozdější použití.

Můžete zmáčknout paměťové tlačítko pro uložení, pro zobrazení nebo změnu hodnoty, kterou jsete přidali do paměti. Když je hodnota uložena do paměti kalkulačky, indikátor paměti (M) se objeví na displeji. Můžete použít tuto uloženou hodnotu pro přidání nebo odečtení hodnoty k nebo z čísla uloženého v paměti.

## Použití Modu Měna

Použijte tento mód pro měnovou konverzi. Můžete také měnit měnový kurz.

1. Klepněte na tlačítko na obrazovce Kalkulačka pro zapnutí Modu Měna.

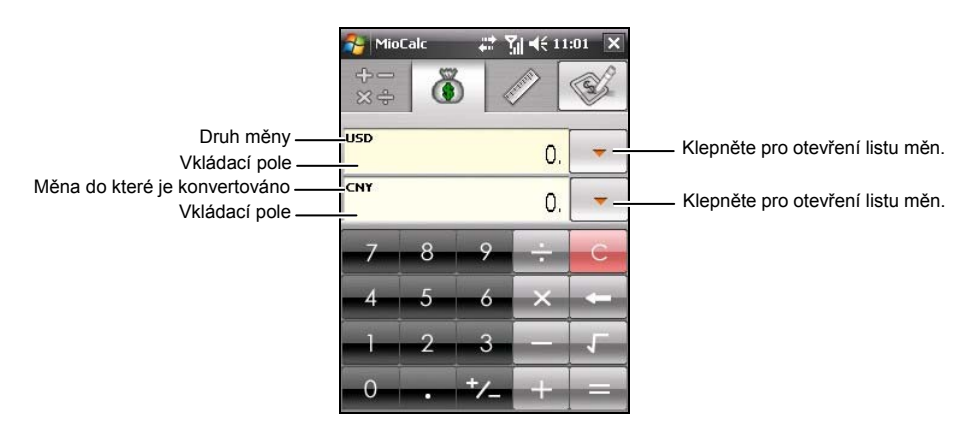

2. Klepněte na šipku vedle vkládacího pole pro zobrazení seznamu měn a vyberte měnu, ze které se bude konvertovat.

- 3. Klepněte dole na šipku vedle vkládacího pole, pro zobrazení seznamu měn a vyberte měnu, do které se bude konvertovat.
- 4. Vložte částku pomocí tlačítek čísel na číselné klávesnici. Suma konvertované částky se okamžitě objeví ve spodním okénku.

Můžete provádět také jednoduché matematické operace ve vkládacím poli.

**POZNÁMKA:** Program užívá standardní měnový kurs dokud ho nezměníte. (Podívejte se na následující pro více informací.)

#### Úprava měnového kurzu

Před představením měnového konvertoru, si ho můžete upravit na nejnovější verzi.

- 1. Klepněte na 🚺 tlačítko na obrazovce Kalkulačka pro zapnutí Modu Měna.
- 2. Vyberte druh měny.
- Klepněte na stačítko na displeji a změňte měnové pole.
  - ~
- Vložte měnový kurs a klepněte na tlačítko pro uložení a navrácení se na obrazovku měn.

Program užívá měnu Euro (EUR) jako základní měnu.

**POZNÁMKA:** Pro návrat na obrazovku měn bez uložení, klikněte na tlačítko X.

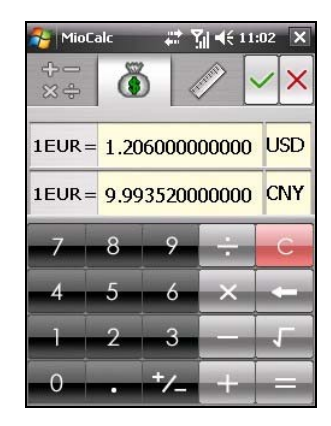

# Použití Modu Metrologie

Tento mód dovoluje konverzi délkových jednotek z jedné na jinou.

1. Klepněte na tlačítko na obrazovce Kalkulačka a zapněte Metrologie.

| 🐴 Mia    | Calc | #* ? | <b>                                     </b> | :03 🗙  |                                           |
|----------|------|------|----------------------------------------------|--------|-------------------------------------------|
| 十一<br>公中 | Č    | 8 «  | <i>&gt;</i>                                  | Length | Klepněte pro otevření listu jednotek      |
| m<br>dm  |      |      | 0.                                           | -      | Klepněte pro otevření zakladního seznamu. |
|          |      |      | 0.                                           | -      | Klepněte pro otevření zakladního          |
| -7       | 8    | 9    | -                                            | С      | Scznanu.                                  |
| 4        | 5    | 6    | ×                                            | -      |                                           |
| 1        | 2    | 3    |                                              | 5      |                                           |
| 0        |      | +/_  | +                                            |        |                                           |
|          |      |      |                                              |        | 1                                         |

- Klepněte na tlačítko pro zobrazení rolovacího seznamu Veličin a 2. vyberte požadovanou položku ze seznamu.
- 3. Klepněte na šipku dole vedle vkládacího okénka pro zobrazení jednotek a vyberte jednotku ze které se bude konvertovat.
- 4. Klepněte na šipečku vedle vkládacího okénka pro zobrazení seznamu jednotek a vyberte jednotky, do kterých se bude konvertovat.
- 5. Vložte hodnotu do vkládacího okénka pomocí číselných tlačítek na numerické klávesnici. Konvertovaná částka se okamžitě objeví v druhém okénku

#### 8.8 Rychlá hlasová volba

Můžete spouštět programy nebo vytáčet telefonní čísla jednoduše pomocí Rychlé hlasové volby a to pouhým mluveným slovem.

## Vytvoření hlasového povelu

- Klepněte na → Settings → Personal → Mio Settings → Voice Speed Dial.
- 2. Klepněte na Contacts, SIM nebo Application.
- Klepněte na požadovaný kontakt a klepněte na . Vyberte požadované číslo.

Nebo vyberte požadovaný SIM kontakt nebo program.

4. Klepněte na . Poté zazní tón jako upozornění, že je spuštěno nahrávání hlasového povelu. Zkuste ukončit nahrávání tak do dvou až tří doporučujeme Vám zůstat na tichém místě během nahrávání pro lepší rozpoznání hlasu.

- Po nahrávání, program přehraje Váš hlasový povel. Ikona an pravé straně vybrané položky indikuje, že byl vytvořen hlasový povel.
- Pro obnovení hlasového povelu, klepněte na ikonu a opakujte 4 krok.
- 7. Klepněte na **ok** pro uložení nastavení.

POZNÁMKA: Můžete vytvářet hlasové povely pro kontakty, vyberte požadovaný kontakt a číslo a klepněte na Menu → Add Voice Tag.

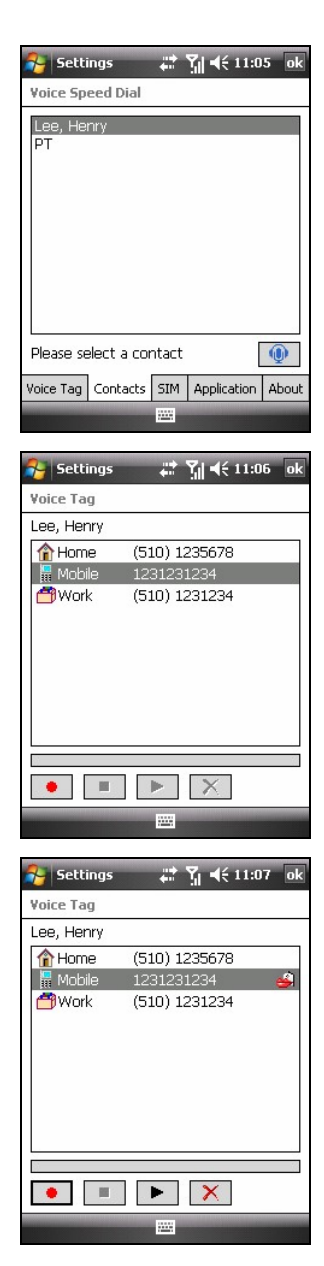

## Použití hlasového povelu

- 1. Udělejte jedno z následujících pro spuštění programu Rychlé hlasové volby:
  - Klepněte na  $\not{\sim}$   $\rightarrow$  Programs  $\rightarrow$  Tools  $\rightarrow$  SDDialer.
  - Stiskněte a přidržte tlačítko Ukončovací na 3 sekundy.

Jestliže hlasový povel neexistuje, program Vás požádá o jeho vytvoření.

- 2. Po zaznění tónu, řekněte hlasový povel, který jste před tím vytvořili.
- 3. Program přehraje Váš hlasový povel a spustí vytáčení čísla nebo spustí program.
- 4. Jestliže zařízení nerozpozná hlasový povel, opakujte postup.

# 8.9 Světový čas

Světový čas Vám dá pojem o čase až v pěti městech světa.

# Spuštění a ukončení Světového času

#### 

Světový čas na hlavní obrazovce je ve standardním stylu ukázán napravo.

Standardně největší hodiny ukazují čas hlavního města. Ostatní čtyři hodiny ukazují časy ostatních měst.

Pro ukončení programu, klepněte na **Exit** softvérovou klávesu.

POZNÁMKA: Můžete měnit barvu hodinových ručiček pomocí navigátoru.

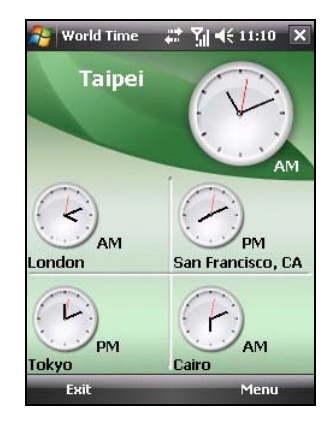

## Změna stylu hodin

Světový čas může být zobrazen ve třech různých stylech: Standardní (Standardně), Módní a Digitální.

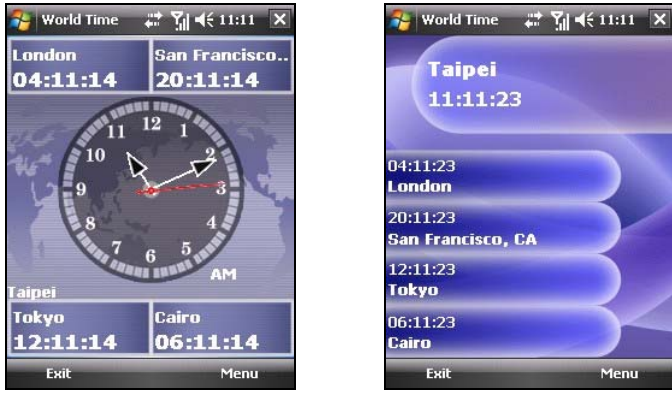

Fashion Stvl

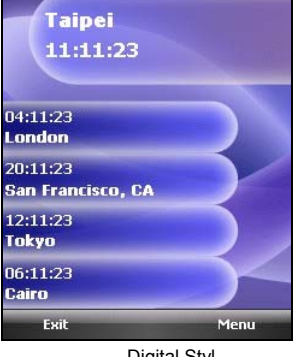

Digital Styl

Pro změnu stylu hodin, klepněte na Menu softvérovou klávesu na vyberte požadovaný styl.

## Výběr města

Můžete vybrat Vašich pět měst, které se budou zobrazovat ne displeji a to ze seznamu 472 měst

- Klepněte na Menu softvérovou klávesu a 1 vyberte město Set City.
- 2. Na obrazovce se objeví informace o pěti městech.
- 3. Pro změnu města, klepněte na šipku vedle jména města a vyberte z rolovacího menu požadované město.
- 4. Klepněte na **OK** softvérovou klávesu pro uložení nastavení

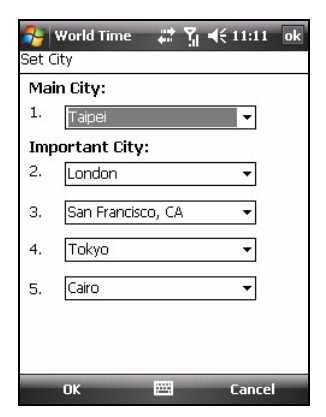

## Seřizování času

- 1. Klepněte na Menu a vyberte Set Time.
- 2. Nastavovací položky jsou následující:
  - City Vyberte město u kterého chcete seřídit čas, klepněte na šipku vedle jména města a vyberte z rolovacího menu požadované město.
  - **Date** Klepněte na další šipku na datum a otevřete kalendář a vyberte požadované datum.

| 😚 World Time      | # % €      | 11:11  | ok       |
|-------------------|------------|--------|----------|
| Set Time          |            |        |          |
| City:             | Taipei     |        | •        |
| Date:             | 09/12/2007 | 7      | -        |
| Time:             | 11:11:58   |        | <b>+</b> |
| GMT:              |            |        |          |
| 03:11:58 09/12/2  | 2007       |        |          |
| Time Zone:        |            |        |          |
| Taipei Standard T | ime        |        |          |
|                   |            |        |          |
|                   |            |        |          |
| OK                |            | Cancel | -        |
| UK                |            | cance  |          |

• **Time** Klepněte na hodinu, minutu nebo sekundu a poté na šipku vedle času pro změnu času.

Tyto položky jsou také zobrazeny, ale nejsou upravovatelné:

- **GMT** Zobrazuje Greenwich Mean Time (GMT) čas (Hodina:Minuta:Sekunda Měsíc/Den/rok).
- Time Zone Zobrazuje časové pásmo vybraných měst.
- 3. Když je vše kompletní klepněte na **OK** pro uložení nastavení.

POZNÁMKA: Když jste upravili časy měst, ostatní časy měst se podle toho upraví.

# Synchronizace GMT

Pro udržení aktuálního času na Vašem zařízení, můžete se připojit k časovému servru pro synchronizace GMT času na Vašem zařízení. Světový čas Vám dovolí se připojit k jednomu z 19 časových serverů.

- 1. Připojte zařízení k internetu. (Podívejte se na 10.1 pro více informací o spojení.)
- 2. Klepněte na Menu a vyberte Time Calibration.

- 3. Vyberte jedno z následujících:
  - By Internet

Vyberte server, ke kterému se chcete připojit. Klepněte na šipku vedle jména servru pro otevření rolovacího menu a vyberte požadovaný server ze seznamu, klepněte na + tlačítko vedle jména servru. Pro vymazání časového serveru, který jste zadali, klepněte na tlačítko

| 脊 World Time 🛛 🚓 🏹 📢 11:12 🛛 ok                                               |
|-------------------------------------------------------------------------------|
| Time Calibration                                                              |
| You can synchronise the clock on your<br>device in two easy ways with UTC:    |
| By Internet                                                                   |
| Internet Time Server                                                          |
| Clock.psu.edu + -                                                             |
| Automatically connect to GPS to<br>adjust time when World Time is<br>started. |
| Latest Adjustment:                                                            |
|                                                                               |
|                                                                               |
| Adjust 🗰 Cancel                                                               |
| Adjust 🔤 Cancel                                                               |

• By GPS

Vyberte Automatically connect to GPS to adjust time when World Time is started. Toto Vám umožní připojit se přes GPS a seřídit čas automaticky pokaždé když bude program Světový čas spuštěn.

4. Klepněte na Adjust softvérovou klávesu pro synchronizaci času.

POZNÁMKA: Pro úpravu času při připojení k internetu přes ActiveSync, prvně zkontrolujte nastavení internetu ve Vašem zařízení 🎥 → Settings → Connections → Connections → Advanced → Select Networks. Vyberte My ISP jako privátní síťové nastavení a klepněte na ok. Poznámka: Měli byste měnit síťová nastavení vždy když jste použili jiného programu k síťovému připojení.
# 9 Přídavné programy

Přídavné programy jsou zahrnuty, ale ne nainstalovány továrnou.

Přídavné programy jsou umístěny na přídavném CD Bonus a nejsou ještě nainstalovány na Vašem zařízení či stolním počítači. Programy zahrnují:

- Mundu Radio
- Mobile Assistant

**POZNÁMKA:** Před použitím Bonus CD pro instalaci se ijistěte, že Vaše zařízení je již připojeno přes Active Sync k Vašemu stolnímu počítači. (Podívejte se na sekci 1.5 pro připojovací proceduru.) Jestliže používáte Windows Vista nepotřebujete ActiveSync pro připojení. Windows Vista používá Mobile Device Centrum pro uspořádání spojení. Pro více informací o Windows Mobile Centru se podívejte do Windows Vista Help nebo do kokumentace.

# 9.1 Instalování programů

Instalace zahrnuje následující:

- 1. Připojení k Vašemu stolnímu počítači.
- 2. Vložte Bonus CD mechaniky CD-ROM na Vašem stolním počítači.
- 3. Instalace programů z Bonus CD začne automaticky. Vyberte jazyk a klikněte na **OK**.
- 4. Klikněte na OK na upozorňovací obrazovce.
- 5. Klikněte na Next na uvítací obrazovce.
- 6. Klikněte na Yes pro akceptování licenční smlouvy.
- 7. Závisle na Vašich potřebách vyberte a klikněte na Custom Install nebo Install All, a klikněte na Next.

- 8. Jestliže jste si vybrali **Custom Install**, akceptujte nebo změňte složku, do které se bude program instalovat a klikněte na **Next**. Poté vyberte program k instalaci a na **Next**.
- 9. Na obrazovce se objeví program k instalaci klikněte na Next.
- 10. Instalační vývoj bude zobrazován na obrazovce. Následujte pokyny k dokončení instalace objevující se na obrazovce.
- 11. Na Vašem zařízení, jestli se objeví, klepněte na **Instali** softvérovou klávesu pro začátek instalace.
- 12. Po skončení instalace, klepněte na ok.

**POZNÁMKA:** Bonus CD může být updatováno – vylepšeno, proto prsím sledujte stránku www.mio-tech.com website for viewing and/or stahování poslední verze přidaného softvéru nebo jiné nejnovější informace.

# 9.2 Mundu Radio

Můžete použít Mundu Radio k poslech internetových rádií.

Před tím, než použijete Mundu Radio, musíte nastavit Mundu účet pro použití. Běžte na stránku http://radio.mundu.com.

#### Poslech internetového rádia

- 1. Připojte zařízení k internetu. (Pro více informací se podívejte do sekce 10.1.)
- 2. Klepněte na  $\not > Programs \rightarrow Mundu Radio.$
- 3. Vložte jméno Mundu uživatele a heslo. Vyberte **Auto Login** jestliže chcete, aby Vás program připojoval automaticky. Klepněte na **Login**.

 Poté, co se přihlásíte se na obrazovce objeví seznam stanicí. Pro započetí přehrávání vyberte požadované rádio a klepněte na .

Pro zobrazení více stanic, klepněte na More Station a vyberte požadovanou kategorii a poté vyberte požadovanou stanici ze seznamu.

 Pro aktualizaci seznamu stanic, klepněte na More Station → Update List → Update List. (Když je aktivováno přehrávání, nemůžete aktualizovat seznam stanic. Klepněte na pro zastavení přehrávání.)

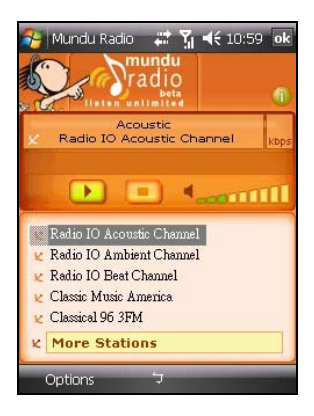

- 6. Pro změnu uživatele, klepněte na **Options** → **Change User**. (Pokud je přehrávání aktivní, nemůžete měnit uživatele. Klepněte na pro zastavení přehrávání.)
- 7. Klepnutí na **ok** uzavře zobrazení, ale přehrávání bude dále aktivní na pozadí. Pro uzavření programu klepněte na **Options**  $\rightarrow$  **Exit**  $\rightarrow$  **Yes**.

# 9.3 Mobile Assistant

Můžete používat program Mobile Assistant na Vašem stolním počítači jako schopný nástroj pro efektivní správu dat uložených na zařízení via a uživatelsky přívětivého rozhraní.

#### POZNÁMKA:

- Před spuštěním programu Mobile Assistant, se ujistěte že zařízení je už připojeno ke stolnímu počítači použitím programu ActiveSync. (Vice v sekci 1.5 o připojovacím procesu.)
- Program Mobile Assistant nepodporuje systém Windows 98.

Po instalaci programu Mobile Assistant, se objeví ikona programu Mobile Assistant () na ploše Vašeho stolního počítače. Klepnutím na ikonu zapnete program Mobile Assistant.

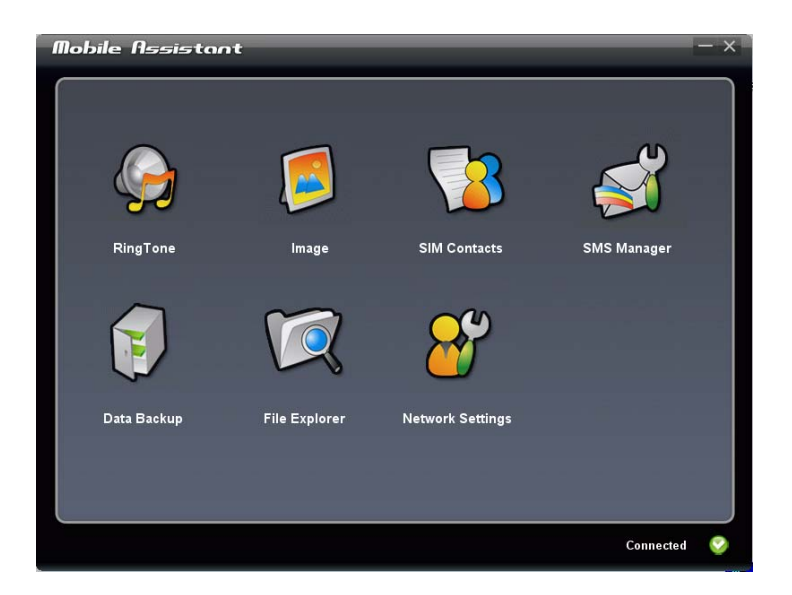

Úvodní obrazovka programu Mobile Assistant zobrazuje několik funkci pro použití. Prosím čtěte následující sekci pro detailní informace o těchto funkcích. V pravém dolním rohu obrazovky, můžete zjistit aktuální stav spojení ActiveSync.

# Vyzváněcí tón

Můžete použit RingTone pro otevření a přehrání zvukových souborů (MP3, WAV nebo formát MID) uložených na Vašem stolním počítači, a možnost jejich nastavení jako vyzváněcí tón pro příchozí volaní nebo nové zprávy.

- Na úvodní straně programu Mobile Assistant, klepněte na RingTone → Open New File.
- 2. Vyberte požadovaný soubor. Program začne s přehráváním tohoto souboru.

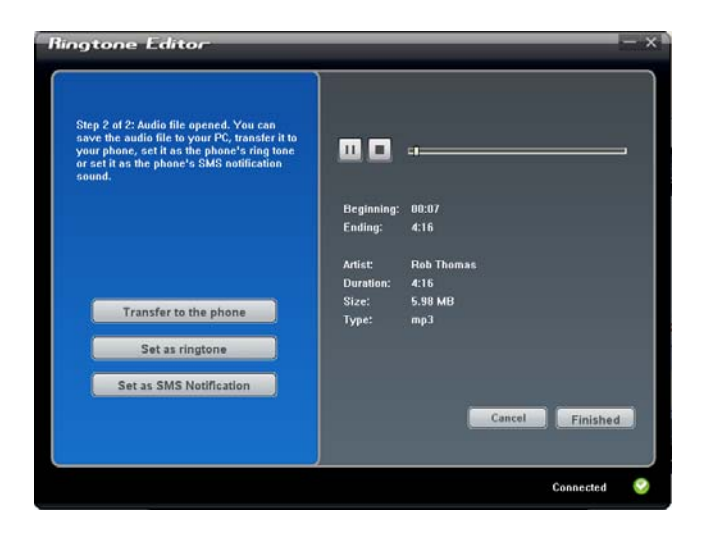

Související informace o aktuálním souboru jsou zobrazené vpravo na obrazovce. Můžete použit tlačítka na obrazovce pro "playback" operace.

- 3. Můžete udělat následující:
  - Překopírovat aktuální soubor z počítače do zařízení, klepněte na **Transfer to the phone**.
  - Pro nastavení aktuální MP3/MID/WAV nebo souboru MID jako vyzvánění pro příchozí volaní, klepněte na **Set as ringtone**.
  - Pro nastavení aktuálního souboru MP3/MID/WAV jako vyzváněcího tonu pro novou zprávu, klepněte na Set as SMS Notification.

Soubor z výše uvedených operací bude uložen do složky \Application Data\Sounds na Vašem zařízení.

4. Pro otevření jiného souboru, klepněte na **Cancel**. Pro návrat do úvodní obrazovky programu Mobile Assistant, klepněte na **Finished** nebo **X**.

# Obrázky

Můžete použit funkci Image pro nastavení obrázku (BMP, JPG, JPEG nebo format GIF) jako pozadí na Vašem zařízení, obrázku u kontaktu nebo obrázek MMS.

- 1. Na úvodní straně programu Mobile Assistant, klepněte na Image → Open New File.
- 2. Vyberte požadovaný soubor. Obrázek bude zobrazen na pravé-horní straně obrazovky.

Při sledování obrázku, můžete klepnout na 🔍 pro zvětšení, 🔍 pro zmenšení zpět nebo 🔍 pro zobrazení obrázku v jeho aktuální velikosti.

| Image Editor                                                                                                    |                  |
|----------------------------------------------------------------------------------------------------|------------------|
| Step 2 of 4: Select If the image should be<br>cropped to use for a wallpaper, MMS picture,<br>or contact picture. |                  |
| Crop for Wallpaper                                                                                                |                  |
| Crop for contacts picture                                                                                         |                  |
| Crop for MMS picture                                                                                              |                  |
|                                                                                                    | Back Next Cancel |
|                                                                                                    | Connected 📀      |

3. Červený rám objevující se na obrazovce. Můžete ořezat obrázek pokud ho chcete použít na pozadí, obrázek u kontaktu nebo MMS obrázek. Klepněte na Crop for Wallpaper, Crop for contacts picture or Crop for MMS picture.

Můžete přesouvat ořezaný rám do zvolené pozice. Ořezávající rám nemůže být přesunut mimo černou prohlížecí oblast; nicméně, můžete použit zoom v obrázku pro jeho zvětšení než černou zobrazující oblast, a poté přesunout obrázek nebo ořezávající rám do zvolené pozice.

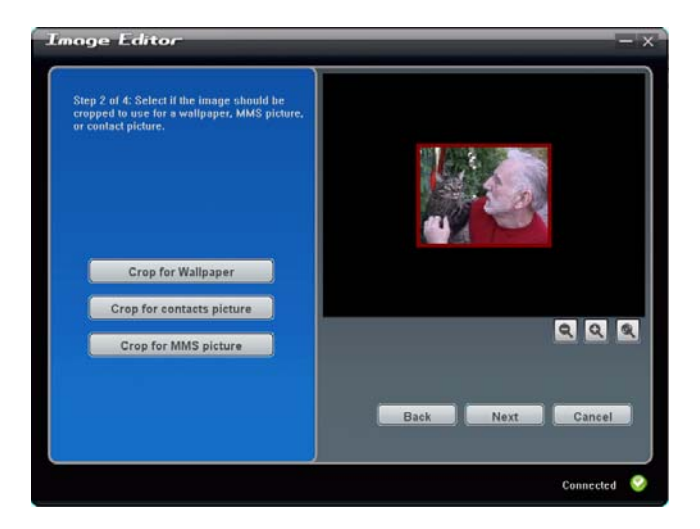

- 4. Klepněte na Next.
- 5. Můžete nastavit jas a kontrast obrázku pohybem ukazatele. Poté klepněte na **Next**.

| mage Editor                                      | -                |
|--------------------------------------------------|------------------|
| Step 3 of 4: Adjust the brightness and contrast. |                  |
| Brightness                                       | A SO             |
| Contrast                                         |                  |
|                                                  | Back Next Cancel |
|                                                  | Connected 🧉      |

- 6. Můžete dělat následující:
  - Pro uložení editovaného obrázku jako nového souboru, klepněte na Save to PC. Jméno nového souboru se objeví s "-1" pro rozlišení.
  - Pro kopírování editovaného obrázku z počítače do Vašeho zařízení, klepněte na Transfer to the phone. Obrázek bude uložen do složky \My Documents\My Pictures na Vašem zařízení, a jméno souboru se objeví s "-1"pro rozlišení.
  - Pro nastavení editovaného obrázku jako pozadí na Vašem zařízení klepněte na Set as wallpaper. Obrázek bude uložen do složky \My Documents\My Pictures na Vašem zařízení, a to jméno nového souboru se objeví s "-1" pro rozlišení. Tato funkce nebude dostupná pokud nemate vybráno Crop for Wallpaper ve kroku čislo 3.

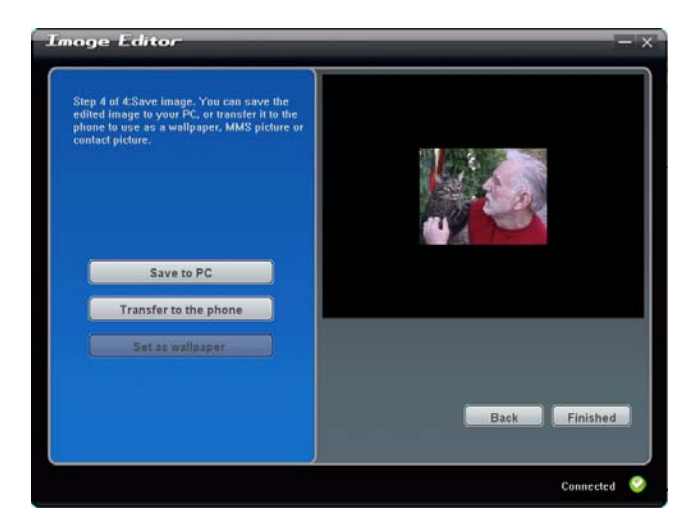

- 7. Můžete klepnout na **Back** pro návrat do předešle obrazovky. Pro otevření jineho souboru klepněte na **Cancel**.
- 8. Pro návrat do hlavní nabídky programu Mobile Assistant, klepněte na **Finished** nebo**×**.

## SIM Kontakty

Můžete používat SIM Kontakty pro pohodlně spravování kontaktu na Vaší SIM kartě.

1. Na hlavní obrazovce programu Mobile Assistant, klepněte na **SIM Contacts**.Seznam kontaktu uložených na Vaší SIM kartě se objeví na pravé straně obrazovky.

| adam<br>andy<br>David<br>Jane<br>Siva<br>Tom | +886935455532<br>+886932332332<br>+8865330831600<br>+8865337965626<br>+88692291735<br>+886923971755 |
|----------------------------------------------|----------------------------------------------------------------------------------------------------|
|                                              |                                                                                                    |
|                                              |                                                                                                    |
|                                              |                                                                                                    |
|                                              | acam<br>andy<br>David<br>Jane<br>Siva<br>Tom                                                        |

- 2. Můžete dělat následující:
  - Pro vytvoření nového SIM kontaktu, klepněte na New, vložte jméno kontaktu a telefonní číslo a poté, klepněte na OK pro uložení zadaných dat.

| Name   |     |        |  |
|--------|-----|--------|--|
| Number |     |        |  |
|        |     |        |  |
| _      | 01/ | Connel |  |

- Pro editaci kontaktu uložených na Vaší kartě SIM, vyberte zvolený kontakt v seznamu a klepněte na Edit, nebo jednoduše klepněte na zvoleny kontakt. Poté klepněte na OK pro uložení změn.
- Pro smazaní kontaktu z Vaší karty SIM, vyberte v seznamu zvoleny kontakt, klepněte na **Delete**, a poté klepněte na **OK** pro potvrzení postupu.
- Jestliže je to nezbytné můžete klepnout na **Refresh** pro navrácení kontaktu na Vaši SIM kartu.
- 3. Pro návrat do hlavní nabídky programu Mobile Assistant, klepněte na 🔀.

#### SMS Manažer

SMS Manažer Vám pomáhá posílat a spravovat SMS zprávy na Vašem počítači.

 Na úvodní straně programu Mobile Assistant, klepněte na SMS Manager. SMS zprávy uložené na Vašem zařízení a SIM karta se objeví na pravé straně obrazovky.

| With Message Manager you can manage text                                                                                | Name                               | Content                                               | Date                                                     |
|----------------------------------------------------------------------------------------------------|------------------------------------|-------------------------------------------------------|----------------------------------------------------------|
| messages on SIM card and the phone."<br>You can open and edit, reply and send text<br>messages, forward or delete them. | System Notifi<br>System Admi<br>PT | Device Settings<br>The message y<br>I need your help. | 2007-03-19 17:5.<br>2007-03-21 13:4.<br>2007-03-22 04:4. |
| New                                                                                                    |                                    |                                                       |                                                          |
| Reply                                                                                                    |                                    |                                                       |                                                          |
| Forward                                                                                                    |                                    |                                                       |                                                          |
| Delete                                                                                                    |                                    |                                                       |                                                          |
| Delete All                                                                                                    |                                    |                                                       |                                                          |
| Refresh                                                                                                    |                                    |                                                       |                                                          |

- 2. Můžete dělat následující:
  - Pro vytvoření nové SMS zprávy, klepněte na New, vložte telefonní číslo příjemce (můžete také klepnout na Receivers pro vybrání příjemce) a text zprávy, a poté klepněte na Send.

| New        | ×         |
|------------|-----------|
| Receivers: | Receivers |
| SMS Size:  | 0/160     |
|            |           |
|            |           |
|            |           |
|            | Send      |

- Pro odpověď nebo doporučenou zprávu, vyberte zvolenou položku a klepněte na **Reply** (nebo 2x klepněte na zvolenou položku) nebo na **Forward**. Vložte telefonní číslo příjemce a text zprávy, a poté klepněte na **Send**.
- Pro smazání zprávy, vyberte zvolenou položku a poté klepněte na **Delete**. Pro vymazání všech zpráv, klepněte na **Delete All**, a poté klepněte na **OK** pro potvrzení postupu.
- Jestliže je to nezbytné můžete klepnout na **Refresh** pro navrácení zprav na Vaši SIM kartu.
- 3. Pro návrat do hlavní nabídky programu Mobile Assistent, klepněte na 🔀.

# Data Backup

Data Backup Vám dovoluje zálohovat data ve Vašem zařízení do Vašeho počítače rovněž jako obnovit data z Vašeho počítače.

1. V hlavní nabídce programu Mobile Assistant, klepněte na Data Backup.

 Pro zálohu dat z Vašeho zařízení,vyberte typ informací na pravé straně obrazovky a pote klepněte na Backup v pravém-dolním rohu na obrazovce. Po dokončení procesu klepněte na OK.

Standardně, je záloha souboru ukládána do složky C:\Documents and Settings\[user name]\Application Data\Mobile Assistant na Vašem počítači .Můžete klepnout na **Change** pro změnu lokace umístění.

| ta Bachup                                                                                                    | internet in the second second s |
|----------------------------------------------------------------------------------------------------|----------------------------------------------------------------------------------------------------|
| With Data Backup you can backup your<br>phone's data and restore this data to your<br>phone.<br>Choose the Items that you want to backup. | I My Documento<br>I Ringtones<br>I Taška<br>I Appointments<br>I Contacts                                                                                                    |
| Backup<br>Restore                                                                                                    | C.(Documents and Settings)pouline.tsall/<br>Backup                                                                                                    |
|                                                                                                    | Connected                                                                                                    |

 Pro obnovu dat klepněte na Restore, vyberte zvolený zálohový soubor na pravé straně obrazovky, a poté klepněte na Restore v pravém spodním rohu obrazovky. Při pobízení, klepněte na Restore pro potvrzení procesu. Jakmile je proces dokončen, klepněte na OK.

Pro to aby se mohli provedené změny projevit odpojte program ActiveSync a restartujte zařízení.

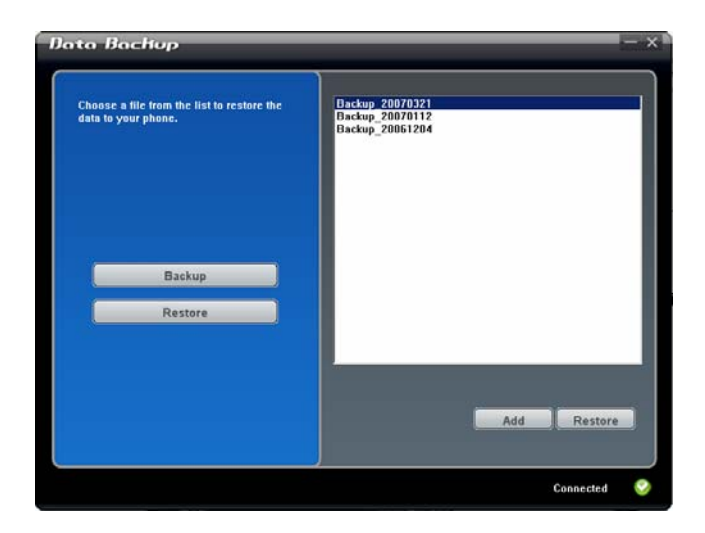

4. Pro návrat do hlavní nabídky programu Mobile Assistant, klepněte na 🔀.

**POZNÁMKA:** Pokud si vyberete pro zálohovaní nebo obnovu vyzváněcí tón, zálohujete nebo obnovujete i nastavení pro daný vyzváněcí to tón.

#### File Explorer

Můžete prohlížet soubory na Vašem zařízení snadno s programem File Explorer.

V hlavní nabídce programu Mobile Assistant, klepněte na File Explorer.

#### Síťové nastavení

Síťové nastavení Vám pomůže rychle nainstalovat síťové nastavení Vašeho mobilního telefonu.

- 1. V hlavní nabídce programu Mobile Assistant, klepněte na Network Settings.
- 2. Vyberte Vašeho poskytovatele služeb z nabídky a klepněte na **Set** pro instalaci siťového nastavení. Po dokončení, klepněte na **OK**.
- Pro návrat do hlavní nabídky programu Mobile Assistant, klepněte na ×.

**POZNÁMKA:** Na Vaše zařízení můžete nainstalovat pouze jedno síťové nastavení. Po výběru nastavení je nainstalováno, stávající nastavení bude nahrazeno novým.

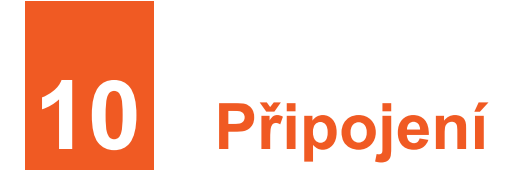

Pro využití všech výhod Vašeho zařízení, Se budete chtít připojit. Tato kapitola Vám řekne jak můžete Vaše zařízení připojit skrz varianty cest zahrnující general packet radio services (GPRS), bezdrátovou síťovou kartu, a funkci Bluetooth. A také popište Internet Explorer pro prohlížení Webů.

# 10.1 Nastavení připojení

# GPRS/EDGE Připojení

Vaše zařízení může přijímat GPRS a EDGE, obě možnosti skýtají vysoko-rychlostní datový servis který přenáší data přes síť mobilních telefonů. Ve zkratce, GPRS a EDGE poskytuje permanentní on-line spojení.

Pro použití GPRS nebo EDGE, musíte mít schválení funkce s vaším poskytovatelem služeb který poskytuje GPRS nebo EDGE.

GPRS/EDGE nastavení připojení pro několik poskytovatelů služeb je zakomponováno přímo ve Vašem zařízení. Jednoduše vyberte to správné nastavení připojení pro vašeho poskytovatele služeb.

- 1. Klepněte na  $p \rightarrow$  Network Tools  $\rightarrow$  GPRS Settings.
- 2. Vyberte vaši zemi a poskytovatele služeb a, klepněte na Apply  $\rightarrow$  ok.

#### Začátek a Ukončení spojení GPRS/EDGE

Pro začátek připojení, jednoduše použijte zvolený program. Například se přepněte do programu Internet Explorer a prohlížejte webové stránky. Vaše zařízení se automaticky připojí.

Pro ukončení připojení, klepněte na ikonu spojení v navigační nabídce a poté klepněte na Wireless Manager  $\rightarrow$  Menu softvérovou klávesu  $\rightarrow$  Disconnect Cellular Data.

## Bezdrátové Síťové připojení

Vaše zařízení má vestavěnou wireless modul. Tak dlouho jak budete v dosahu wireless LAN (WLAN) zařízení, tak dlouho můžete být připojeni k síti bez použití fyzických kabelů.

#### Začátek a Ukončení Bezdrátového Wi-Fi modulu

Standardně je Wi-Fi modulu vypnuto. Pro zapnutí Wi-Fi modulu následujte tyto kroky:

- 1. Klepněte na Wireless sekci na obrazovce Today/Dnes.
- 2. Klepněte na Wi-Fi pro změnu Wi-Fi statusu z Off na Available.
- 3. Pro vypnutí Wi-Fi modulu, klepněte na **Wi-Fi** pro změnu Wi-Fi radia statusu z **Available** na **Off**.

#### Připojení do bezdrátové sítě

- 1. Zapněte Wi-Fi modul. (Podívejte na předcházející.)
- 2. Standardně, zařízení bude automaticky detekovat dostupné bezdrátové sítě.
- Jestliže bude detekováno více než jedna síť, zobrazí se jejich seznam. Klepněte na požadovanou síť a klepněte na softvérovou klávesu OK.

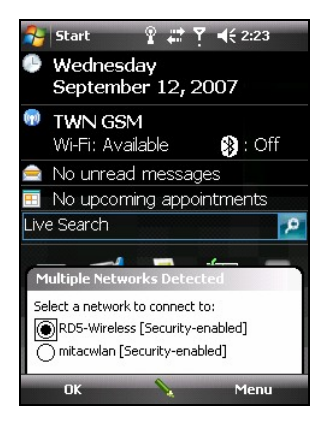

- 4. Vyberte připojení k internetu nebo do soukromé sítě a poté klepněte na softvérovou klávesu **Connect**.
- Jestliže vybraná síť vyžaduje heslo klepněte na softvérovou klávesu Connect.

POZNÁMKA: Pro změnu nastavení připojení, klepněte na *№* → Settings → Connections → Wi-Fi, a změňte nastavení na požadované.

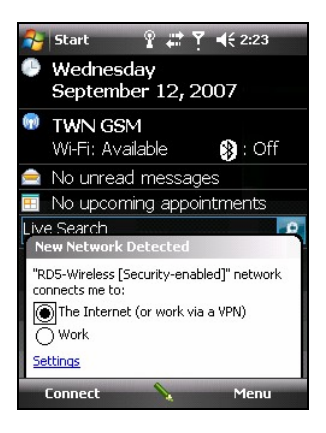

#### Započetí a ukončení bezdrátového síťového připojení

Po nainstalování síťové bezdrátové karty a nastavení bezdrátové sítě, používejte zvolený program když jste v dosahu bezdrátové sítě. Pro přiklad, se přepněte do programu Internet Explorer Mobile a prohlížejte webové stránky. Vaše zařízení se automaticky připojí ikona **\*** se objeví v navigační nabídce.

Pro ukončení připojení, klikněte na  $\mathfrak{P}$  ikonu na Navigační nabídce na obrazovce Today/Dnes  $\rightarrow$  Wireless Manager  $\rightarrow$  Wi-Fi.

**POZNÁMKA:** Pokud dokončíte práci s bezdrátovou sítí, splňte předpoklady pro ukončení připojení. Zanechání síťového bezdrátového modulu aktivním bude spotřebovávat více baterie.

# 10.2 Používání funkce Bluetooth

Vaše zařízení obsahuje schopnost funkce Bluetooth. Bluetooth je krátko-rozsahová bezdrátová komunikační technologie. Zařízení s funkcí Bluetooth muže měnit informace přes krátkou vzdálenost okolo 10 metru (30 stop) bez fyzického spojení.

## Zapnutí a Vypnutí funkce Bluetooth

Standardně, je funkce Bluetooth vypnutá.

- 1. Udělejte jedno z nesledujících:
  - Poklepejte na Wireless Manager sekci na obrazovce dnes.
  - Poklepejte na <sup>™</sup> → Wireless Manager když používáte jakýkoli program.
- 2. Pro zapnutí funkce Bluetooth, klepněte na **Bluetooth** v obrazovce Wireless Manager.
- Pro přesun souboru pomocí via the Bluetooth technology, klepněte na programovatelnou klávesu Menu → Bluetooth Settings → Mode, zvolte Make this device visible to other devices a klepněte na ok.
- 4. Pro vypnutí funkce Bluetooth, klepněte na Bluetooth v obrazovce Wireless Manager.
- 5. klepněte na programovatelnou klávesu **Done**.

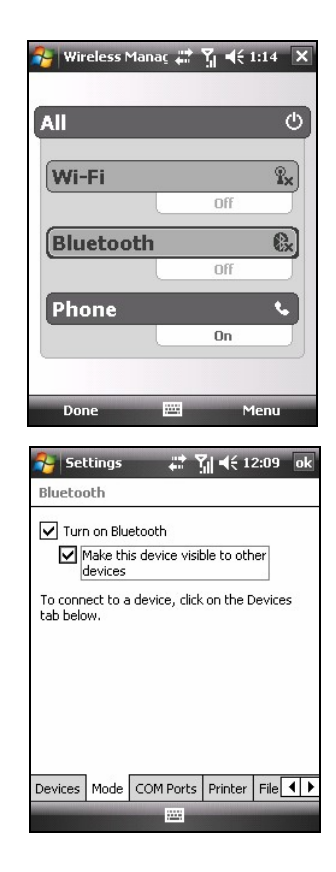

#### POZNÁMKA:

- Standardně je funkce Bluetooth vypnutá. Když ji zapnete a poté vypnete Vaše zařízení funkce Bluetooth se taky vypne, když Vaše zařízení znovu zapnete, funkce Bluetooth se automaticky zapne.
- Pokud ukončíte práci s funkcí Bluetooth, Splňte předpoklady pro vypnuti této funkce. Zanechání funkce Bluetooth aktivní bude Vaše zařízení spotřebovávat více energie.

#### Posílaní souborů pomocí Bluetooth Funkce

- Zapněte funkci Bluetooth. (Jak zapnout Bluetooth na Vašem zařízení viz. "Zapnutí a vypnutí Bluetooth" v předešlé kapitole.)
- V programu klepněte a přidržte položku, která má být přenesena, jako schůzka v Kalendáři, úkol v Úkolech, kontakt (vizitka) v Kontaktech, nebo soubor v Průzkumníku souborů.
- 3. V akčním menu klepněte na Beam [type of item].
- Vaše zařízení vyhledá ostatní Bluetooth zařízení v dosahu a zobrazí jejich seznam. Klepněte na zařízení, do kterého má být položka přenesena.

**UPOZORNĚNÍ:** Soubory jsou ukládány automaticky před jejich vysíláním. Pokud byl Word dokument nebo soubor v Excelu vytvořený na stolním počítači, nepodporovaly obsah a formátování muže být ztracen při ukládání souboru.

## Vytvoření Bluetooth partnerství

Partnerství je vazba, kterou lze vytvořit mezi Vaším zařízením a jiným Bluetooth zařízením umožňující bezpečnou výměnu informací. Vytvoření Partnerství vyžaduje vložení stejného klíče do obou zařízení. Jak jednou uzavřete partnerství mezi zařízeními, zařízení musí mít pouze zapnuté Bluetooth a je možné vyměňovat informace; nemusí byt pro ostatní viditelná.

| 矝 File Explorer  | # % ◀    | € 1:17 X |
|------------------|----------|----------|
| 📕 My Pictures 👻  |          | Name 🗸   |
| 🛐 Birthday_gift  | 1/1/07   | 39.0K    |
| 💼 Flower         | 1/1/07   | 40.0K    |
| 🛐 Heart          | 1/1/07   | 35.8K    |
| Photo            | 1/1/07   | 36.0K    |
| Cut              |          | 6.0K     |
| Сору             |          | .47K     |
| Rename           |          | 9.4K     |
| Delete           |          |          |
| Send             |          |          |
| Beam File        |          |          |
| Set as Today Bac | kground  |          |
| Send Image via B | luetooth |          |
|                  |          |          |
| Up               |          | Menu     |

1. Ujistěte se že, obě zařízení jsou zapnuté,

- Klepněte na → Settings → Connections
   → Bluetooth → Devices → Add new device.
- 3. Vaše zařízení vyhledá dostupná Bluetooth zařízení a zobrazí jejich seznam.
- 4. klepněte na jméno jiného zařízení, a potom klepněte na **Next**.
- 5. Do položky klíč- **Passcode**, vložte alfanumericky kód v rozsahu 1 až 16 znaků, a klepněte na **Next**.
- 6. Stejný klíč-vložte do druhého zařízení.
- 7. Smysluplnější jméno partnerství lze získat poklepáním na Display Name.
- 8. Klepněte na Finish.

| 윩 Settings 💦 🗱 🏌 1:18                         | - |
|-----------------------------------------------|---|
| Select a Bluetooth Device                     | 2 |
| Select a device to connect with and tap Next. |   |
| Pocket_PC                                     |   |
|                                               |   |
| Refres                                        | h |
| Cancel 🔤 Next                                 |   |

# 10.3 Použití Internet Explorer Mobile

Použijte Internet Explorer Mobile k prohlížení webových stránek jedním ze dvou způsobů:

- Připojte se přes ISP nebo síť a procházejte web. (Viz sekce 10.1 pro informace o připojeních.)
- Během synchronizace s Vaším stolním počítačem si stáhněte Vaše oblíbené linky, které máte uložené v podsložce Mobile Oblíbené v Internet Explorer ve Vašem stolním počítači.

Zatímco jste připojeni k ISP nebo síti, můžete stahovat soubory a programy Internetu nebo intranetu.

Klepněte na ಶ → Internet Explorer. Objeví se domovská stránka Internet Explorer Mobile.

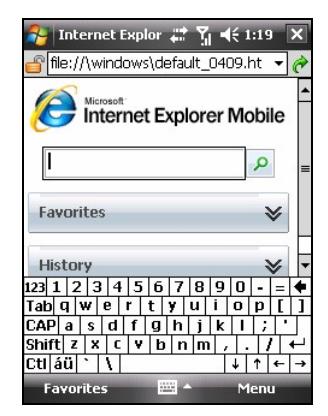

## Prohlížení Internetu

- 1. Klepněte na ಶ → Internet Explorer.
- 2. Klepněte na programovatelnou klávesu **Favorites** pro zobrazení oblíbeného seznamu.

| 🔧 Internet Explor 📰 🏹 📢 1:20 🛛 ok                                                                       |
|----------------------------------------------------------------------------------------------------|
| Favorites                                                                                               |
| Mobile Favorites<br>Explore Windows Mobile<br>Windows Live<br>Windows Mobile Extras<br>WindowsMedia.com |
| Open Add / Delete                                                                                       |
|                                                                                                    |

3. Klepněte na stránku, kterou chcete zobrazit.

**POZNÁMKA:** Pokud je oblíbený link zešedivělý nebo obdržíte zprávu že stránka není přístupná, musíte si stránku stáhnout do zařízení pomocí synchronizace nebo se lze připojit k síti Internet.

Stránky jiné než oblíbené navštívíte vložením webové adresy do adresového rámečku a klepnutím na *c*. Lze také zvolit některé z předešlých adres klepnutím na šipečku.

#### Přidání Oblíbených

- 1. Klepněte na  $\not >$  Internet Explorer.
- 2. Jděte na stránku, kterou chcete přidat.
- 3. Klepněte a přidržte na stránku a z akčního menu vyberte Add to Favorites.
- 4. Potvrďte nebo změňte jméno a vyberte složku pro uložení oblíbené.
- 5. Klepněte pro uložení na ok.

# Řešení problémů a11údržba

Tato kapitola Vám pomůže vyřešit běžné problémy, na které můžete během užívání Vašeho zařízení narazit. Obsahuje také pravidla jak se správně o Vaše zařízení starat.

**POZNÁMKA:** V případě, že se Vám problém nepodaří vyřešit, požádejte o pomoc Vašeho prodejce.

# 11.1 Resetování Vašeho zařízení

UPOZORNĚNÍ: Resetováním přijdete o všechna neuložená data.

Resetování Vašeho zařízení je podobné resetování Vašeho stolního počítače. Resetem dochází k restartování operačního systému a ztrátě všech neuložených dat.

Občas se může stát, že Váše zařízení bude třeba restartovat; například když Vaše zařízení přestane reagovat, v případech kdy je "zamrzlé" nebo "zablokované."

Použijte stylus pro stlačení tlačítka reset na Vašem zařízení.

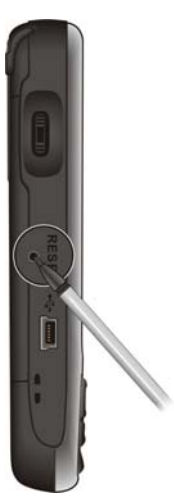

# 11.2 Obnovení továrního nastavení

V některých případech může být nezbytné obnovení továrního nastavení Vašeho zařízení vyčištěním paměti Vašeho zařízení. A to například když:

- Vaše zařízení nereaguje poté co byl resetován.
- Zapomenete heslo.

Vyčištění paměti znamená, že všechna data které jste vložili do paměti Vašeho zařízení, včetně všech souborů, systémových nastavení a přidaných programů, budou vymazána. (Programů instalovaných v továrně do paměti ROM se to netýká.)

**UPOZORNĚNÍ:** Pro zabezpečení integrity Vašich dat, z důvodů občasně nutného vyčištění paměti, Vám doporučujeme data zálohovat.

Paměť Vašeho zařízení vyčistíte následovně:

- 1. Ujistěte se, že Vaše zařízení je vypnuté.
- 2. Držte tlačítko vypnout/zapnout, a při něm zmačkněte i tlačítko se sluchátkem dokud zařízení nezačne vibrovat.
- 3. Vaše zařízení se automaticky zapne. Podsvětlení tlačítek bude blikat a na displeji se objeví průvodce nastavením. Postupujte podle instrukcí průvodce a dokončete tak nastavení.
- 4. Obnovte partnerství s Vaším stolním počítačem.
- 5. Obnovte přídavné programy a softvér, je-li třeba.

# 11.3 Problémy

## Problémy s napájením

#### Zařízení se při provozu z baterie nedaří zapnout

 Úroveň zbývající energie v baterii již není dostačující pro běh Vašeho zařízení. Připojte AC adaptér k Vašemu zařízení a do sítě el. energie. Potom zapněte Váše zařízení.

#### Baterie se rychle vybíjí

• Zřejmě využíváte funkce Vašeho zařízení, které jsou energeticky náročné. (Viz "Rady jak šetřit energií" v kapitole 4.1.)

## Problémy s pamětí

Pokud se zobrazí varovná správa o nedostatku paměti způsobené problémy s alokací, pokuste se postupovat následovně pro uvolnění paměti Vašeho zařízení.

**UPOZORNĚNÍ:** Soubory mažte zodpovědně. Smazáním souboru, jehož funkci neznáte, může způsobit špatnou funkci programů nebo vést k nefunkčnosti. Předpokládá se proto zálohování těchto souborů.

- Smažte soubory, které již nepotřebujete. Klepněte na Programs → File Explorer. Klepněte a přidržte na souboru jež má být smazán a v akčním menu zvolte Delete. Pro vyhledání větších souborů, klepněte na → Network Tools → Search. V seznamu Type, klepněte na Larger than 64KB → programovatelná klávesa Search.
- V možnostech programu Internet Explorer, Vymažte všechny soubory a vyčistěte historii. V programu Internet Explorer, klepněte na Menu → Tools → Options → Memory. Klepněte na Delete Files a Clear History.
- Vymažte programy které dlouho nepoužíváte. Klepněte na № → Settings → System → Remove Programs. Klepněte na program který chcete smazat a pote klepněte na Remove.

- Zastavte programy, které zrovna nepoužíváte. Ve většině případů se programy automaticky ukončují v případě potřeby volné paměti. Avšak v některých situacích, jako například, čeká-li se na uživatelovu odezvu v dialogovém okně, program se nemusí podařit automaticky zastavit. Běžící programy lze zobrazit poklepáním na → Settings → System → Memory → Running Programs. Klepněte na požadovaný program a klepněte na Activate. Zavřete otevřená okna nebo zprávy a vraťte se do seznamu programů. Pokud tohle nezafunguje, můžete program ukončit ručně. Nejprve se ujistěte, že jste práci uložili uzavřením otevřených položek a navrácením se do seznamu programů. Pro ukončení programu klepněte na Stop nebo Stop All v Running Programs.
- Resetujte Vaše zařízení jak bylo popsáno v kapitole 11.1 a 11.2.

Máte-li paměťovou kartu, přesuňte na ni data.

- Klepněte na → Programs → File Explorer. Klepněte a přidržte na přemisťovaném souboru a klepněte na Cut. Procházejte do složky My Documents ve složce paměťové karty, potom klepněte a přidržte na prázdné místo a klepněte na Paste.
- Přesuňte přílohy e-mailů. Ve Zprávách klepněte na softvérovou klávesu Menu → Tools → Options → Storage a vyberte Store attachments on storage card. Všechny přílohy se přesunou na paměťovou kartu a nové se tam budou ukládat automaticky rovnou.
- Nastavte programy jako Poznámky, Word Mobile a Excel Mobile aby automaticky ukládaly položky na paměťovou kartu. V programu klepněte na softvérovou klávesu Menu → Options. V Save to, zvolte Storage Card.

## Problémy s displejem

Na displeji není nic vidět

Pokud není na displeji nic vidět, i přesto že je Vaše zařízení zapnuté, pokuste se problém vyřešit následovně:

- Připojte Vaše zařízení k nabíječce.
- Resetujte Vaše zařízení podle popisu v sekci 11.1.

#### Odezva displeje je zpomalená

• Ujistěte se, že Vaše zařízení nedochází baterie, nebo že není spuštěno mnoho programů. Pokud problém přetrvává, resetujte Vaše zařízení podle popisu v sekci 11.1.

#### Displej zamrzá

• Resetujte Vaše zařízení podle popisu v sekci 11.1.

#### Displej je špatně čitelný

- Ujistěte se, že podsvětlení displeje je zapnuté.
- Přesuňte se na místo s dostatkem světla.
- Pokud máte potíže se čtením dokumentů na displeji, pokuste se nastavit jeho procentní zvětšení, nebo zvětšete velikost textu.
  - ✓ Klepněte na № → Settings → System → Screen → Text Size a vyberte velikost textu.
  - ✓ V Poznámkách klepněte na programovatelnou klávesu Menu → Zoom a vyberte procentní zvětšení.
  - ✓ Ve Word Mobile a Excel Mobile klepněte na programovatelnou klávesu View → Zoom a zvolte procentní zvětšení.
  - ✓ V Internet Explorer Mobile klepněte Menu  $\rightarrow$  Zoom zvolte velikost.

#### Nesprávná odezva na poklepávání stylusem

Opětovně srovnejte dotekovou obrazovku. Klepněte na → Settings → System → Screen → Align Screen.

#### Přesahující nebo nesprávné zobrazení displeje

• Jestliže zobrazení přesahuje displej nebo se okno spouštěného programu nezobrazuje, klepněte nejdříve na aktualizovat obrazovku pro navrácení se na předešlou.

# Problémy s připojením

#### Synchronizační problémy

• Ujistěte se, že nepoužíváte jiné spojení.

- Ujistěte se, že jste nainstalovali správnou verzi ActiveSync na Váš stolní počítač. Instalujte verzi ActiveSync přiloženou k Vašemu zařízení.
- Pokud přetrvávají problémy při zkoušení připojení se k internetu nebo stahování dat přes via ActiveSync připojeni, zkontrolujte jestli je nastaveni připojeni ve Vašem zařízení stejné jako na stolním počítači.

#### Problémy s připojením přes kabel

- Ujistěte se, že zařízení a Váš počítač jsou oba zapnuté, před tím, než jste učinili spojení.
- Ujistěte se, že jste správně zastrčili USB port do stolního počítače.

#### Problémy se síťovým připojením

- Ujistěte se, že síťová karta je kompatibilní s Vaším zařítením.
- V nastavení síťové karty, se ujistěte, že jste správně konfigurovali IP nastavení a adresu DNS serveru a/nebo WINdousovských serverů. Váš administrátor sítě to může ověřit.
- Ověřte s Vaším síťovým administrátorem, že Vaše uživatelské jméno a heslo jsou správné.
- Ověřte s Vaším síťovým administrátorem, že síť do níž se připojujete je dostupná, tak že se do ní připojíte z jiného počítače.
- Jestliže problémy přetrvávají když se zkoušíte připojit přes WLAN síť, zkontrolujte nastavení připojení na zařízení poklepáním na →
   Settings → Connections → Connections → Advanced → Select Networks. Vyberte My ISP pro obě položky. Pro použití GPRS připojení musíte změnit GPRS nastavení.

# 11.4 Údržba Vašeho Zařízení

Správná péče o Vaše zařízení Vám zajistí bezproblémový chod operací a snížení rizika poškození Vašeho zařízení.

# Obecná pokyny

- Nezdržujte se s Vaším zařízením v prostředích extrémně vlhkých a s vysokou teplotou.
- Vyvarujte se vystavování Vašeho zařízení přímému slunečnímu svitu nebo silnému ultrafialovému záření po delší dobu.
- Nepokládejte a neupouštějte na povrch Vašeho zařízení žádné předměty.
- Vyvarujte se upuštění Vašeho zařízení a působení nadměrných otřesů.
- Ukládejte Vaše zařízení do ochranného obalu pokud jej nepoužíváte.
- Nevystavujte Vaše zařízení prudkým teplotním změnám. Může to mít za následek kondenzaci par uvnitř přístroje a následné poškození Vašeho zařízení. V případě kondenzace par, ponechte Vaše zařízení vypnuté do doby než úplně vyschne.
- Ujistěte se, že na Vaše zařízení nesednete, nosíte-li ho v zadních kapsách kalhot, apod.
- Povrch displeje lze snadno poškrábat. Používejte pro poklepávání pouze stylus. Vyvarujte se doteků prsty, propiskami, tužkami a dalšími ostrými předměty.
- Nikdy nečistěte Vaše zařízení, když je zapnuté. Použijte jemný, nezaprášený hadřík vodou pro setření displeje a povrchu Vašeho zařízení.
- Pro čištění displeje nepoužívejte papírové utěrky.
- Nikdy se nepokoušejte Vaše zařízení rozmontovat, opravovat, nebo jakkoli modifikovat.
- Uchovávejte Vaše zařízení a příslušenství mimo dosah malých dětí.

# Pokyny pro telefon

- Během řízení auta používejte hedset nebo zařízení je-li vloženo do auto-držáku.
- Vaše zařízení je nízkoenergetické RF (radio frequency) zařízení. Přijímá a vysílá RF signály, je-li zapnuta funkce telefonu. Proto dodržujte následující body:
  - Většina RF zařízení je odstíněno. Avšak Vaše zařízení může i přesto interferovat a rušit některá zařízení jako je televize, rádio, nebo počítač.
  - Vypínejte funkci telefonu kdykoli jste-li k tomu vyzváni upozorněními o předejití interference a nebezpečí.
  - Vypínejte funkci telefonu jste-li v blízkosti nemocnic nebo zdravotních přístrojů (jako jsou stimulátory nebo naslouchátka) pro předejití interferencí.
  - Vypínejte funkci telefonu jste-li v blízkosti čerpacích stanic, skladů paliva, chemických továren, nebo výbušných prostředí.
  - Vypínejte funkci telefonu jste-li v letadle pro vyvarování se interference s letovými přístroji způsobujících nebezpečí.

# Pokyny pro cestování

- Před cestováním s Vaším zařízením zálohujte Vaše data. Pro větší opatrnost si pořiďte i kopii zálohy.
- Vyjměte ze slotu Mikro SD kartu.
- Vypněte Vaše zařízení a odpojte všechna externí zařízení.
- Ujistěte se, že baterie je plně nabita.
- Vezměte si sebou AC adaptér. Používejte ho jako zdroj a jako nabíječku.
- Ukládejte Vaše zařízení do ochranné obalu pokud jej nepoužíváte.
- Pokud s Vaším zařízením cestujete do zahraničí, konzultujte se svým prodejcem použití AC redukce AC adaptéru pro konkrétní zemi.
- Pokud máte v plánu používat připojení modemem, ujistěte se, že máte správný modem a kabel pro danou destinaci.